Industrial PC

# CPS21\_3 / CPS21\_4 Interface Conditions

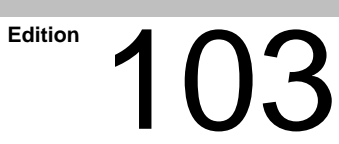

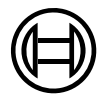

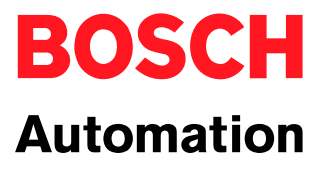

Industrial PC

# CPS21\_3 / CPS21\_4 Interface Conditions

1070 073 825-103 (02.04) GB

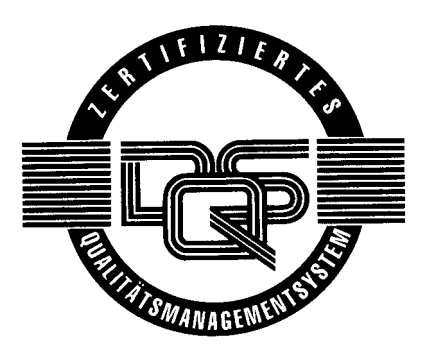

© 1999 – 2002

by Bosch Rexroth AG, Erbach / Germany All rights reserved, including applications for protective rights. Reproduction or distribution by any means subject to our prior written permission.

Discretionary charge 6.-€

# Contents

## Page

V

| 1     | Safety Instructions                                       | 1–1  |
|-------|-----------------------------------------------------------|------|
| 1.1   | Proper use                                                | 1–1  |
| 1.2   | Qualified personnel                                       | 1–3  |
| 1.3   | Safety markings on products                               | 1-4  |
| 1.4   | Safety instructions in this manual                        | 1–5  |
| 1.5   | Safety instructions for the product described             | 1–6  |
| 1.6   | Documentation, software release and trademarks            | 1–8  |
| 2     | System Overview CPS21 3 / CPS21 4                         | 2–1  |
| 2.1   |                                                           | 2–1  |
| 2.2   | Technical Data                                            | 2–5  |
| 2.3   | Software                                                  | 2–6  |
| 2.4   | Expansion Cards                                           | 2–7  |
| 2.4.1 | BIOS Setup                                                | 2–8  |
| 2.5   | Rechargeable Battery Pack                                 | 2–9  |
| 2.6   | Operating Conditions                                      | 2–11 |
| 2.7   | Applicable Standards                                      | 2–12 |
| 3     | Safety Functions                                          | 3–1  |
| 3.1   | Temperature Monitoring                                    | 3–1  |
| 3.2   | Function of Uninterruptible Power Supply (UPS)            | 3–2  |
| 3.3   | UPS Program                                               | 3–4  |
| 3.3.1 | Function                                                  | 3–4  |
| 3.3.2 | Operation                                                 | 3–5  |
| 3.3.3 | Parameter settings                                        | 3–7  |
| A     | Installation                                              |      |
| 4     |                                                           | 4-1  |
| 4.1   | Installation Positions and Clearances                     | 4-2  |
| 4.2   |                                                           | 4-4  |
| 4.3   | Installation with Tip/Tilt Adapter                        | 4-5  |
| 4.4   |                                                           | 4–6  |
| 5     | Electrical Connections                                    | 5–1  |
| 5.1   | Protective Earth Conductor (PE) and Screening Information | 5-2  |
| 5.2   | Interference Suppression Information                      | 5–3  |
| 5.3   | Supply Voltage                                            | 5–5  |
| 5.3.1 | 24 VDC Supply                                             | 5–5  |
|       | · · ·                                                     |      |

| <b>6</b><br>6.1<br>6.2<br>6.3<br>6.4<br>6.5<br>6.6<br>6.6.1<br>6.6.2<br>6.7<br>6.7.1<br>6.8<br>6.9<br>6.10<br>6.11<br>6.12<br>6.13<br>6.14<br>6.14.1<br>6.14.2 | Interfaces and Connections         Overview         Position of Interfaces         Connection and Distribution Card         Connection of the optional Coolkit to the Connection and Distribut         Card         Floppy Disk Connection         COM1 through COM4 Serial Ports, USB         Pin Assignment         Settings         LPT1 Parallel Port         Parallel Port for CD-ROM         Ethernet Connector         VGA Video Port         Keyboard ports         Mouse Port         DP-Slave Port         24 V out Port         Expansion Card Interfaces         PCI_BM-xxx Card         PCI_CAN Card | 6-1<br>6-2<br>6-4<br>ution<br>6-7<br>6-9<br>6-11<br>6-11<br>6-11<br>6-14<br>6-15<br>6-16<br>6-17<br>6-18<br>6-20<br>6-21<br>6-22<br>6-22<br>6-23<br>6-23<br>6-23<br>6-23<br>6-26 |
|----------------------------------------------------------------------------------------------------|----------------------------------------------------------------------------------------------------|----------------------------------------------------------------------------------------------------|
| <b>7</b><br>7.1<br>7.1.1<br>7.2<br>7.2.1<br>7.2.2<br>7.2.3<br>7.2.4<br>7.2.5<br>7.3<br>7.3.1<br>7.3.2<br>7.4<br>7.5<br>7.5.1<br>7.5.2<br>7.5.3<br>7.5.4        | Display and Control Elements Display Backlight Function Keyboard Blocks of Function Keys Key Blocks "Control" Key Blocks "Control" Key Block "Machine" Number, Cursor Control and Special Keys Blocks Key Mouse LED Indicators LED Indicators Customer-Specific Indicators Front Panel Labeling Keyboard Controller Scanning of Front Panel Keyboard Exceptions for Simultaneously Pressed Keys User-Defined Assignment of Key Codes Software Download for Keyboard Controller                                                                                                    | <b>7–1</b><br>7–3<br>7–5<br>7–5<br>7–6<br>7–6<br>7–6<br>7–7<br>7–8<br>7–9<br>7–9<br>7–9<br>7–10<br>7–11<br>7–13<br>7–13<br>7–18<br>7–18                                          |
| 8<br>8.1<br>8.2<br>8.2.1<br>8.2.2<br>8.2.3<br>9                                                                                                    | Maintenance and Replacements         Maintenance         Replacements         Hard Disk         Display and Backlight/Inverter         Rechargeable Battery Pack                                                                                                    | <b>8–1</b><br>8–2<br>8–2<br>8–5<br>8–7<br><b>9–1</b>                                                                                                    |
| <b>A</b><br>A.1<br>A.2                                                                                                    | Appendix                                                                                                    | <b>A–1</b><br>A–1<br>A–2                                                                                                    |

## 1 Safety Instructions

Before you start working with the Bosch CPS21\_3 or CPS21\_4 PC control, we recommend that you thoroughly familiarize yourself with the contents of this manual. Keep this manual in a place where it is always accessible to all users.

## 1.1 Intended use

This manual contains information required for the proper use of this product. However, for reasons of structural clarity, the manual cannot provide exhaustive details regarding all available combinations of functional options. Similarly, it is feasible to consider every conceivable integration or operating scenario within the confines of this manual.

The described industrial PCs serve as **operating and visualization units** for Bosch proprietary application software running on Microsoft Windows 95 or Microsoft Windows NT 4.0 operating systems. They are intended as control platforms for testing, adjustment and assembly station applications.

While it is possible in principle to operate other proprietary operating systems or application software on the industrial PCs, the occurrence of unexpected effects, even with Bosch applications, cannot be entirely ruled out. With this type of nonstandard operation, Bosch shall not assume any liability for either hardware and/or software.

The products described hereunder

- were developed, manufactured, tested and documented in accordance with the relevant safety standards. In standard operation, and provided that the specifications and safety instructions relating to the project phase, installation and correct operation of the product are followed, there should arise no risk of danger to personnel or property.
- are certified to be in full compliance with the requirements of the
  - COUNCIL DIRECTIVE 89/336/EEC of May 3rd 1989 on the approximation of the laws of the Member States relating to electromagnetic compatibility, 93/68/EEC (amendments of Directives), and 93/44/EEC (relating to machinery)
  - COUNCIL DIRECTIVE 73/23/EEC (electrical equipment designed for use within certain voltage limits)
  - Harmonized standards EN 50081-2 and EN 50082-2
- are designed for operation in an industrial environment (Class A emissions). The following restrictions apply:
  - No direct connection to the public low-voltage power supply is permitted.
  - Connection to the medium and/or high-voltage system must be provided via transformer.

The operation of Class A devices in private residences, in business or small-industry settings is permitted only if their operation does not produce undue interference with other devices.

IF This is a Class A device. In a residential area, this device may cause radio interference. In such case, the user may be required to introduce suitable countermeasures, and to bear the cost of the same.

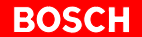

Proper transport, handling and storage, placement and installation of the product are indispensable prerequisites for its subsequent flawless service and safe operation.

### 1.2 Qualified personnel

This instruction manual is designed for specially trained personnel. The relevant requirements are based on the job specifications as outlined by the ZVEI and VDMA professional associations in Germany. Please refer to the following German-Language publication:

Weiterbildung in der Automatisierungstechnik Publishers: ZVEI and VDMA Maschinenbau Verlag Postfach 71 08 64 60498 Frankfurt/Germany

The present manual is designed for **engineering personnel** and **PC specialists**. These persons need special knowledge of the configuration and commissioning of electrical equipment.

Interventions in the hardware and software of our products not described in this instruction manual may only be performed by our skilled personnel.

Unqualified interventions in the hardware or software or non-compliance with the warnings listed in this instruction manual or indicated on the product may result in serious personal injury or damage to property.

Installation and maintenance of the products described hereunder is the exclusive domain of trained electricians as per IEV 826-09-01 (modified) who are familiar with the contents of this manual.

Trained electricians are persons of whom the following is true:

- They are capable, due to their professional training, skills and expertise, and based upon their knowledge of and familiarity with applicable technical standards, of assessing the work to be carried out, and of recognizing possible dangers.
- They possess, subsequent to several years' experience in a comparable field of endeavour, a level of knowledge and skills that may be deemed commensurate with that attainable in the course of a formal professional education.

With regard to the foregoing, please read the information about our comprehensive training program. The professional staff at our training centre will be pleased to provide detailed information. You may contact the centre by telephone at ( $\star$ 49) 6062 78-600.

## 1.3 Safety markings on components

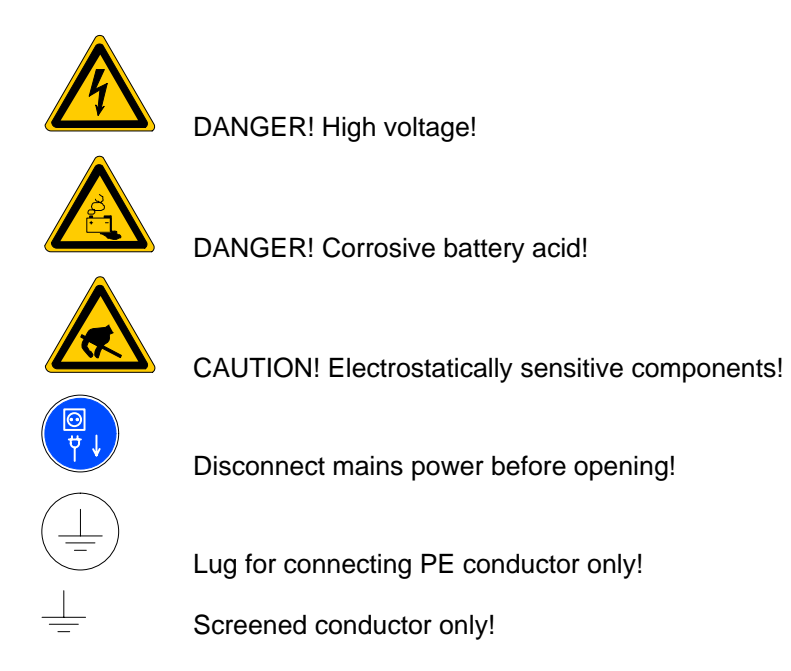

## 1.4 Safety instructions in this manual

|   | <b>DANGEROUS ELECTRICAL VOLTAGE</b><br>This symbol warns of the presence of a <b>dangerous electrical voltage</b> . In-<br>sufficient of lacking compliance with this warning can result in <b>personal</b><br><b>injury</b> . |
|---|----------------------------------------------------------------------------------------------------|
|   | _                                                                                                    |
|   | <b>DANGER</b><br>This symbol is used wherever insufficient or lacking observance of this in-<br>struction can result in <b>personal injury.</b>                                                                                |
|   |                                                                                                    |
| 图 | <b>CAUTION</b><br>This symbol is used wherever insufficient or lacking observance of instruc-<br>tions can result in <b>damage to equipment or data files.</b>                                                                 |
|   | This symbol is used to alert the user to an item of special interest.                                                                                                    |

 $\star$  This asterisk symbol indicates that the manual is describing an activity which the user will be required to perform.

## 1.5 Safety instructions for the described product

|         | DANGER<br>Fatal injury hazard through ineffective Emergency-OFF devices!<br>Emergency-OFF safety devices must remain effective and access-<br>ible during all operating modes of the system. The release of func-<br>tional locks imposed by Emergency-OFF devices must never be al-<br>lowed to cause an uncontrolled system restart! Before restoring<br>power to the system, test the Emergency-OFF sequence! |
|---------|----------------------------------------------------------------------------------------------------|
|         | DANGER<br>Botrofits or modifications may interfore with the safety of the prod-                                                                                                    |
|         | ucts described hereunder!                                                                                                    |
|         | The consequences may be severe personal injury or damage to<br>equipment or the environment. Therefore, any system retrofitting or<br>modification utilizing equipment components from other manufac-<br>turers will require express approval by Bosch.                                                                                                    |
|         |                                                                                                    |
|         | DANGEROUS ELECTRICAL VOLTAGE<br>Unless described otherwise, maintenance procedures must always<br>be carried out only while the system is isolated from the power sup-<br>ply. During this process, the system must be blocked to prevent an<br>unauthorized or inadvertent restart.                                                                                                    |
|         | If measuring or testing procedures must be carried out on the active system, these must be carried out by trained electricians.                                                                                                    |
|         |                                                                                                    |
| 愍       | CAUTION<br>Only Bosch-approved spare parts may be used!                                                                                                    |
|         |                                                                                                    |
| <u></u> | CAUTION<br>Danger to the module!<br>All ESD protection measures must be observed when using the<br>module! Prevent electrostatic discharges!                                                                                                    |
|         |                                                                                                    |

Observe the following protective measures for electrostatically endangered modules (EEM)!

Safety Instructions

- The Employees responsible for storage, transport and handling must be trained in ESD protection.
- EEMs must be stored and transported in the protective packaging specified.
- Out of principle, EEMs may be handled only at special ESD work stations equipped for this particular purpose.
- Employees, work surfaces and all devices and tools that could come into contact with EEMs must be on the same potential (e.g. earthed).
- An approved earthing wrist strap must be worn. It must be connected to the work surface via a cable with integrated 1 M $\Omega$  resistor.
- EEMs may under no circumstances come into contact with objects susceptible to accumulating an electrostatic charge. Most items made of plastic belong to this category.
- When installing EEMs in or removing them from an electronic device, the power supply of the device must be switched OFF.

## **1.6** Documentation, software release and trademarks

#### Documentation

The present manual contains information on technical data, the operation and configuration of the CPS21\_3 / CPS21\_4 PC control.

| Overview of available documentation                  | Part no.     |              |
|------------------------------------------------------|--------------|--------------|
|                                                      | English      | German       |
| CPS21_3 / CPS21_4 PC control<br>Interface conditions | 1070 073 825 | 1070 073 815 |

# In this manual the floppy disk drive always uses drive letter A:, and the hard disk drive always uses drive letter C:.

Special keys or key combinations are shown enclosed in pointed brackets:

- Named keys: e.g. <Enter>, <PgUp>, <Del>
- Key combinations (pressed simultaneously): e.g. <Ctrl> + <PgUp>

#### Release

### **IF** The software version of Windows NT may be displayed as follows:

- 1. Click with right mouse key on the "My Computer" icon on your desktop
- 2. Select menu item "Properties".

#### Trademarks

All trademarks referring to software that is installed on Bosch products when shipped from the factory represent the property of their respective owners.

At the time of shipment from the factory, all installed software is protected by copyright. Software may therefore be duplicated only with the prior permission of the respective manufacturer or copyright owner.

 $\text{MS-DOS}^{\circledast}$  and Windows  $^{\scriptscriptstyle \text{M}}$  are registered trademarks of Microsoft Corporation.

PROFIBUS® is a registered trademark of the PROFIBUS Nutzerorganisation e.V. (user organization).

# 2 System Overview CPS21\_3 / CPS21\_4

## 2.1 Components

The CPS21\_3 / CPS21\_4 control unit is a complete mechanical unit consisting of:

- closed aluminum housing with
- color LC Display (CPS21\_3: 13,8"; CPS21\_4: 15"),
- a membrane keyboard with additional operating and display devices and
- a built-in high performance industrial PC.

The CPS21\_3 / CPS21\_4 is distinguished by the following:

- **being largely fail-safe** (e.g. shock and vibration resistant hard disk suspension, UPS uninterruptible power supply) and
- simple maintenance.

The standard operating system Windows NT 4.0 and the Bosch application software are preinstalled on the CPS21\_3 / CPS21\_4 (see section 2.3).

### Front view CPS21\_3

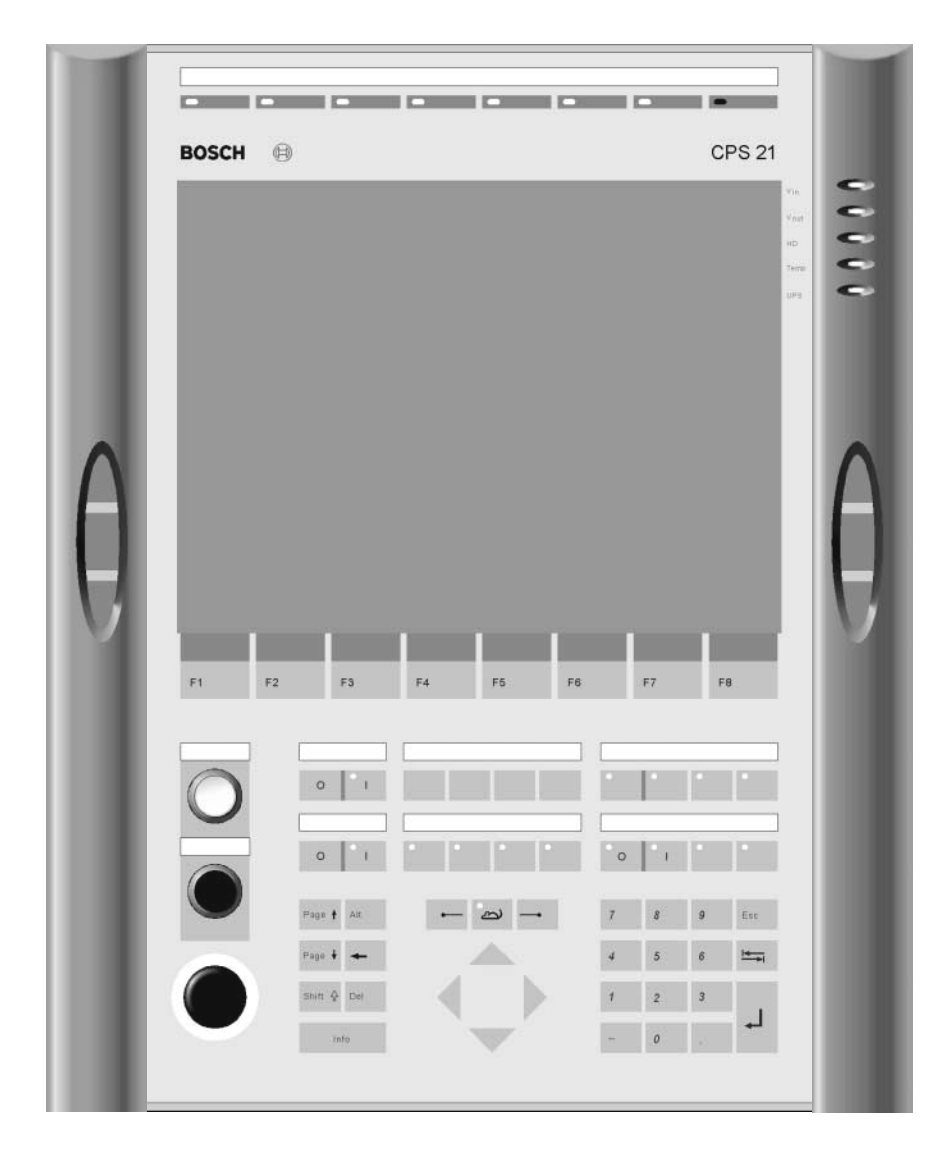

### Front view CPS21\_4

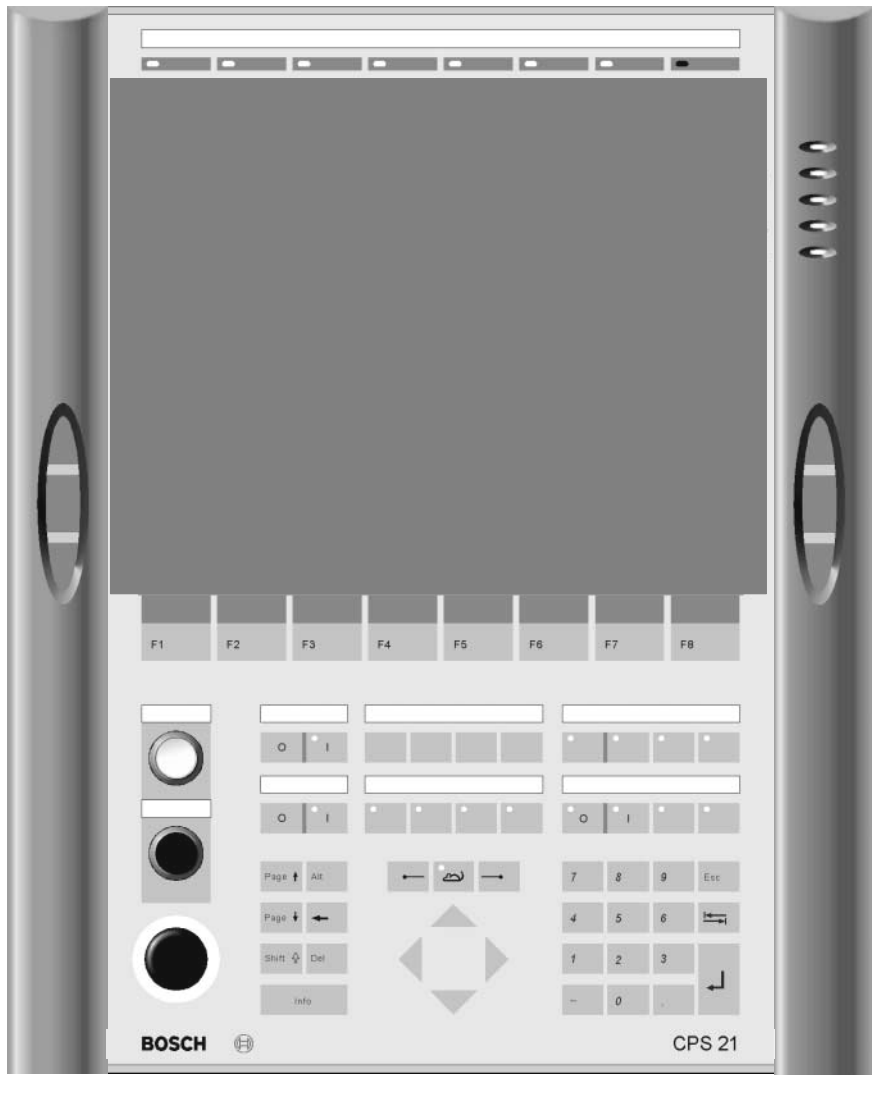

| Housing:              | The PC is completely covered by an anodized alumi-<br>num housing and is internally and externally equip-<br>ped with cooling fins. Under the given operating<br>conditions (see section 2.6), this ensures passive<br>cooling for the integrated PC.                                                          |
|-----------------------|----------------------------------------------------------------------------------------------------|
| Frame and<br>Handles: | A plastic frame is connected to the housing by 2 hin-<br>ges. A handlebar with three navigation buttons is fa-<br>stened on each side – left and right – of the frame in<br>order to provide a user friendly operation. On its rear<br>side, the PC is fastened to the plastic frame.                          |
| Front panel:          | Display, membrane keyboard and the PC which, at its<br>rear side, is fixed to the plastic frame are fastened to<br>the front panel. If the frame and the front panel are<br>swung to the side, the display and the hard disk can<br>easily be replaced after the PC box has been remo-<br>ved (see section 8). |
| Insertion-<br>labels: | Up to five labels are available for <b>individual</b> button description.                                                                                                    |
| Suspension:           | The entire unit is suitable for floor or suspended mounting. (refer to section 4.3).                                                                                                    |

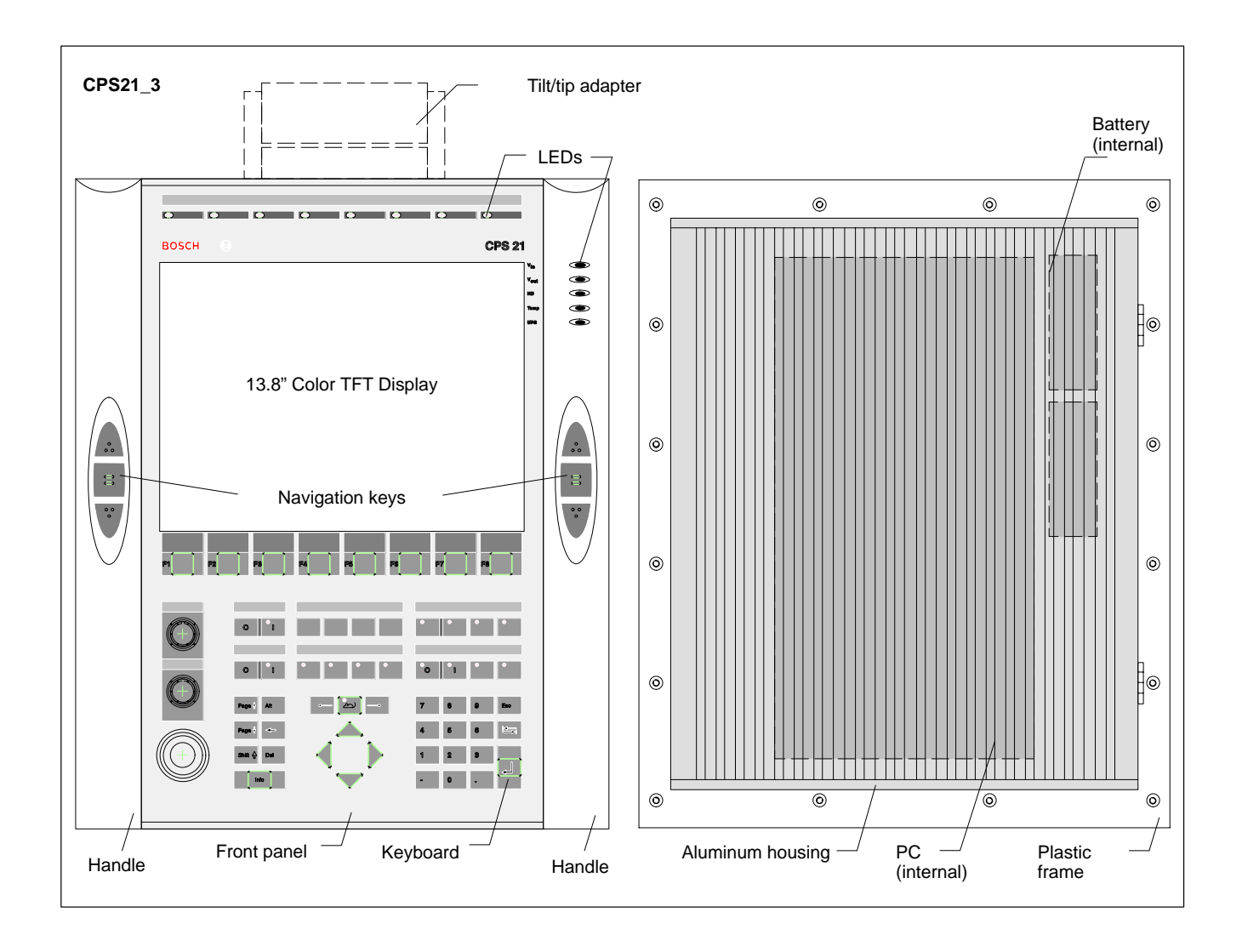

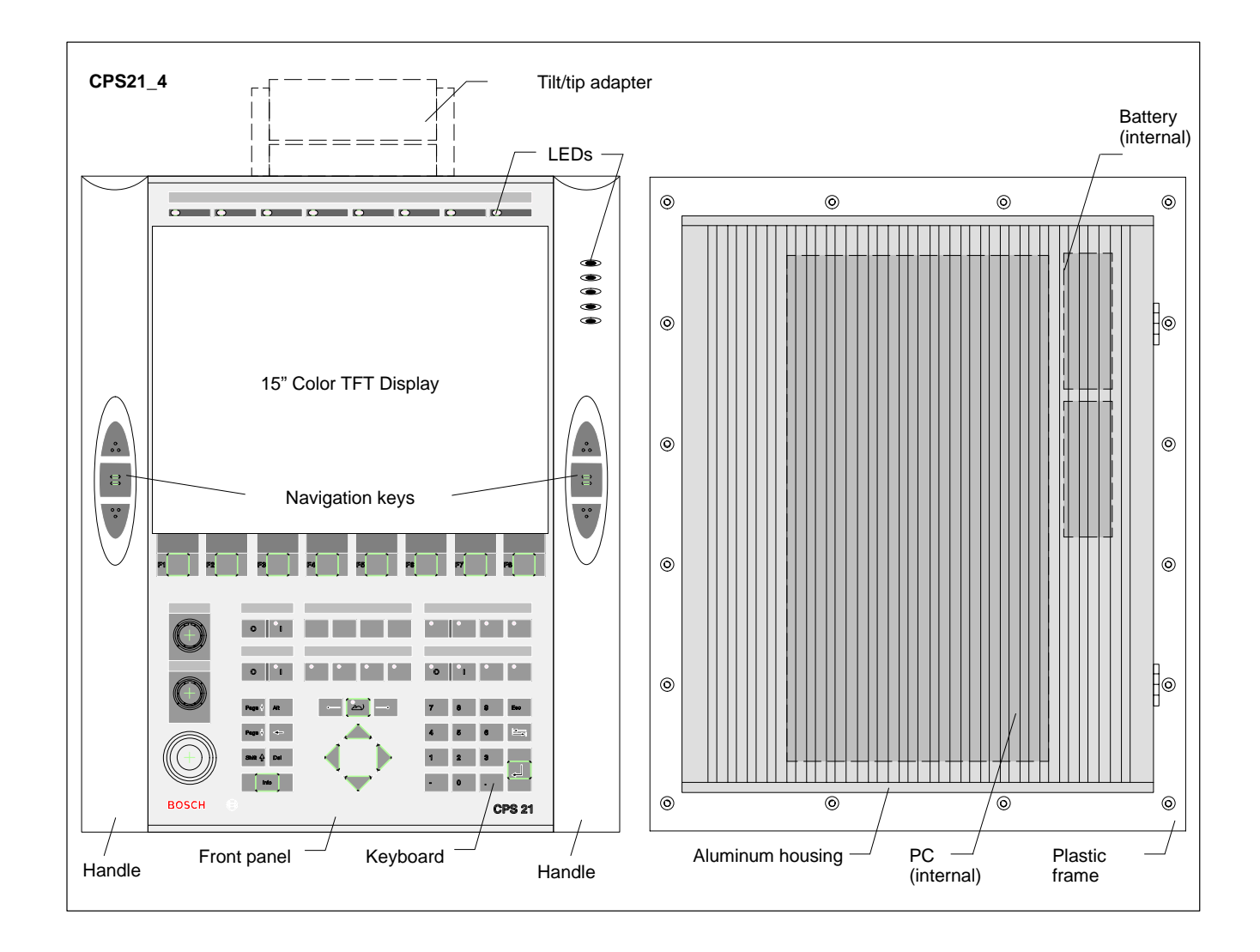

## 2.2 Technical Data

IF All specifications are subject to change as a result of technological developments. This also means that components providing higher than the specified performance (e.g. a faster processor) may be integrated in the devices without explicit reference in this documentation.

| Feature                                                         | CPS21_3 / CPS21_4                                                                                                    |  |
|-----------------------------------------------------------------|----------------------------------------------------------------------------------------------------|--|
| Processor                                                       | ≥ Intel Pentium 266 MHz with MMX <sup>™</sup> tech-<br>nology (socket 7) or compatible CPU                                                                      |  |
| Second level cache                                              | 512 KB                                                                                                    |  |
| Random Access Memory<br>(DIMM-modules)                          | 128 MB SDRAM                                                                                                    |  |
| Hard Disk                                                       | ≥ 3.2 GB (IDE)                                                                                                    |  |
| Display                                                         | 13.8" Color-TFT (CPS21_3)<br>or 15" Color-TFT (CPS21_4)<br>with non-reflecting and scratch-resistant<br>front screen                                            |  |
| 3 expansion slots                                               | PCI / ISA: 3 / 0 or 2 / 1,<br>ex works including 2 PCI cards                                                                                                    |  |
| Power supply                                                    | 24 VDC                                                                                                    |  |
| UPS (uninterruptible power supply)                              | via integrated rechargeable battery pack (2 series-connected 6 V battery packs)                                                                                 |  |
| Interfaces<br>(for detailed information, refer to<br>Section 6) | 4 x serial,<br>1x parallel,<br>PS/2-keyboard and mouse<br>Ethernet,<br>USB,<br>key codes via 24 V out<br>2 x CAN bus and 1 x busmaster<br>(via expansion slots) |  |
| Weight:                                                         | approx. 18.8 kg (without adapter)                                                                                                    |  |
| Dimensions                                                      | Housing external: 509 x 432 x 177 mm                                                                                                    |  |
|                                                                 | PC housing: 448 x 195 x 101 mm                                                                                                    |  |
|                                                                 | Front panel: 499.5 x 409.5 x 5 mm                                                                                                    |  |
| Operating system                                                | Windows NT4.0                                                                                                    |  |

| 2.3          | Software |    |                                                        |                                                                                                    |                                                           |
|--------------|----------|----|--------------------------------------------------------|----------------------------------------------------------------------------------------------------|-----------------------------------------------------------|
|              |          | £] | For subsequ<br>drive or the<br>can be purc             | uent loading of software and for data<br>connection to an Ethernet network is<br>hased separately.                                            | backup, a floppy disk<br>necessary. The drive             |
| BIOS softwa  | are      |    | The BIOS so<br>boots until it f<br>user-friendly       | ftware is licensed by <b>Phoenix</b> . With the finds an operating system that provides a platform for running the application so             | BIOS software, the PC<br>a more convenient and<br>ftware. |
|              |          |    | The BIOS set<br>BT200, BT25                            | tup must not be altered. It is documented 50, CPS21_3 Software Configuration".                                                                | l in the manual "BT150,                                   |
| Operating s  | ystem    |    | The CPS21_<br>operating sys<br>• Windows<br>leases fro | 3 / CPS21_4 has been equipped and te<br>stems from Microsoft Corp.:<br><b>5 NT</b> (version 4.0), including possibly ne<br>om Microsoft Corp. | ested with the following cessary NT service re-           |
| Utility prog | rams     |    | Additionally,<br>• UPS <sub>NT</sub> –<br>(is not par  | the following utility program is installed:<br>Uninterruptible Power Supply Program<br>rt of the Windows NT operating system                  | for Windows NT<br>software).                              |
| Application  | software |    | The following                                          | g optional Bosch software is available:                                                                                                    |                                                           |
|              |          |    | Application                                            |                                                                                                    | CPS21_3 / CPS21_4                                         |
|              |          |    | PCL                                                    | Software PLC                                                                                                    | •                                                         |
|              |          |    | MMI-Madap<br>plant                                     | Software for control and diagnosis of                                                                                                    | on request                                                |

PLC programming software

Programming interface for

operating terminals

Fieldbus parameter assignment for CAN bus

• = available;

WinSPS

WinCan

TSWIN

on request

on request

on request

BOSCH

## 2.4 Expansion Cards

The CPS21\_3 / CPS21\_4 has 3 slots for expansion cards with a maximum length of 180 mm:

- 2 PCI BUS cards and
- 1 combination slot for 1 PCI or 1 ISA BUS card

| Slot A1                     |                                                  | PCI bus slot                 |                                                  |
|-----------------------------|--------------------------------------------------|------------------------------|--------------------------------------------------|
| Slot A2                     | t I                                              | PCI bus slot                 |                                                  |
|                             | must not be used if<br>PCI card is<br>/ inserted |                              | must not be used if<br>ISA card is inserted<br>/ |
| Combi-<br>nation<br>slot A3 |                                                  | ISA bus slot<br>PCI bus slot |                                                  |

ඦු

### CAUTION

Destruction of an expansion card or the motherboard! PCI and ISA cards must never be inserted simultaneously in the PCI/ ISA-BUS combination slot!

The following expansion cards are used in the CPS21\_3 / CPS21\_4:

- PCI-CAN card: CAN bus interface
- PCI\_BM-CAN card: CAN bus interface – busmaster interface

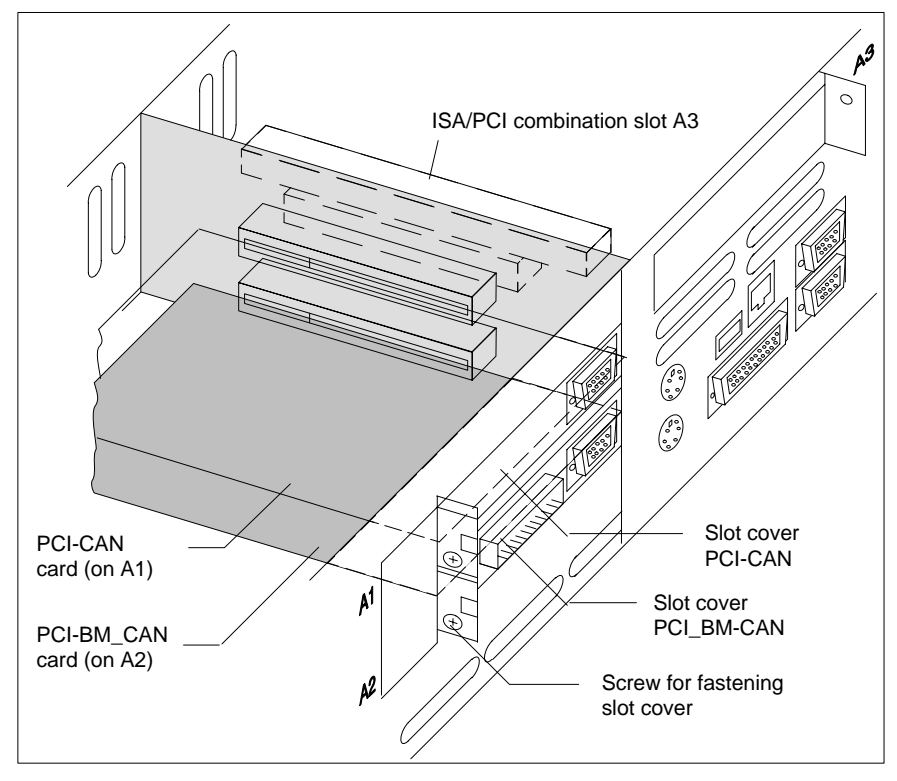

For interfaces, refer to section 6.14.2

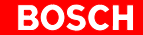

In order to use other expansion cards, a driver software that is recommended by the card manufacturer might be necessary.

|                  | CAUTION<br>Using unauthorized expansion cards may result in damage to the PC<br>and/or the application software.<br>Please use only approved expansion cards, and have them installed<br>by a specialist.                                                                                                    |
|------------------|----------------------------------------------------------------------------------------------------|
|                  |                                                                                                    |
| 2.4.1 BIOS Setup |                                                                                                    |
| PCI slot x       |                                                                                                    |
|                  | In the BIOS submenu called "The Advanced Menu / PCI Configuration sub<br>menu" you can assign the interrupt request (IRQ) address to a specific PCI<br>slot. At the same time, the number of the IRQ address also defines the prio-<br>rity. If only PnP cards are used, then the BIOS setup " <b>AUTO</b> " must be main-<br>tained. |
|                  | BIOS selection: PCI IRQ line 1, PCI IRQ line 2, PCI IRQ line 3, PCI IRQ line 4                                                                                                    |
|                  | <b>Option</b> : Disabled, Auto, IRQ: 3, 4, 5, 7, 9, 10, 11, 12, 14, 15,                                                                                                    |
|                  | Default: AUTO                                                                                                    |
| ISA slot (IRQ)   |                                                                                                    |
|                  | In the BIOS submenu "The Advanced Menu / PCI Configuration sub menu / PCI/PNP ISA IRQ Resource Exclusion / IRQx", the IRQ Address for Legacy ISA cards (ISA cards without plug-and-play capability) can be assigned <b>permanently</b> .                                                                                              |
|                  | BIOS selection: IRQ:3, 4, 5, 7, 9, 10, 11, 15                                                                                                    |
|                  | Option: Available, Reserved                                                                                                    |
|                  | Default: Available                                                                                                    |
| ISA slot (LIMB)  |                                                                                                    |
|                  | In the BIOS menu "The Advanced Menu / PCI Configuration sub menu /PCI/<br>PNP ISA UMB Region Exclusion" you can reserve a specific upper memory<br>block for Legacy ISA cards (without "plug–and–play" capability) .                                                                                                    |
|                  | BIOS selection: C800 - CBFF, CC00 - CFFF, D000 - D3FF, D400 - D7FF, D800 - DBFF, DC00 - DFFF                                                                                                    |
|                  | Option: Available, Reserved                                                                                                    |
|                  | Default: Available                                                                                                    |
|                  | CAUTION                                                                                                    |
|                  | Address conflicts (IRQ, memory access, I/O address) may cause<br>destruction of motherboard or ISA cards!<br>Please follow the instructions provided by the card manufacturer. If<br>necessary you must make new configuration settings in the BIOS                                                                                   |

1070 073 825-103 (02.04) GB

and in the operating system (e.g. Windows NT control panel).

## 2.5 Rechargeable Battery Pack

The CPS21\_3 / CPS21\_4 is equipped with a rechargeable battery pack (composed of 2 series-connected 6V rechargeable batteries) that ensures a controlled shutdown of the PC operating system by means of the uninterruptible power supply (UPS), in the event of a power failure. This prevents data losses in the PC's random access memory.

### **UPS**, refer to section 3

The rechargeable battery pack is located on the back of the front panel, next to the PC in the aluminum housing. It is connected to the X19 connector on the carrier board by a 2-conductor cable.

#### Charging function

During standard operation, the rechargeable battery pack is recharged by means of a charging circuit. If the rechargeable battery pack (2.5 Ah) is absolutely empty, the charging process lasts 5 hours.

The number of charging cycles that the rechargeable battery pack can withstand and therefore its useful life, depend on the ambient temperature in which the battery pack is used. Ambient temperature here is defined as the one in which the operating terminal is situated, e.g. the temperature in the control cabinet or in the operating housing.

The following table can be used as a guideline:

| Ambient temperature | Charging cycles | Maintenance interval |
|---------------------|-----------------|----------------------|
| + 25 °C             | 4000 cycles     | 6 years              |
| + 35 °C             | 2000 cycles     | 3 years              |
| + 45 °C             | 1000 cycles     | 1.5 years            |

If there is some uncertainty concerning the temperature conditions of the operating terminal, then we recommend exchanging the battery pack every 1.5 years.

#### Replacing the battery pack

For position and replacement of installed battery, refer to section 8.2.3.

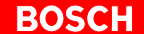

#### **Charge level**

With the UPS<sub>NT</sub> software program that can be called up via an icon on the Windows NT status bar, a number of status data and settings related to the UPS and battery operation can be read off (refer to section 3.3):

- Charging cycles: Number of previously performed charging cycles (shutdown count).
- Checking the battery charge level: Presence of a rechargeable battery pack is checked with each system startup (e.g. rechargeable battery pack not defective, no cable break, positive plug contact)
- UPS interface: COM4

In case of an insufficient level of charge, it might be necessary to replace the battery packs.

| 2.6 Operating Conditions       |                                                                                                    |  |
|--------------------------------|----------------------------------------------------------------------------------------------------|--|
|                                | The CPS21_3 / CPS21_4 is designed for continuous 24 hours/day opera-<br>tion. The display backlight can be switched off.<br>Unless stated otherwise in individual sections of this manual, the following<br>specifications apply:                                                                                          |  |
| Temperatures                   | Storage temperature:<br>-20°C to +60°C                                                                                                    |  |
|                                | <ul> <li>Ambient temperature: (outside the aluminum housing)</li> <li>+5°C to +35°C (basic unit)</li> <li>+5°C to +40°C (with external fan kit)</li> <li>Ambient temperatures apply to installation conditions described in section 4.</li> <li>Temperature fluctuations of up to 3°C per minute are permitted.</li> </ul> |  |
|                                | CAUTION<br>Excessive operating temperature!<br>Please do not expose the housing of the CPS21 to direct sunlight or<br>other sources of heat radiation!                                                                                                    |  |
| Humidity                       | Climate class 3K3, to EN 60721, condensation not permitted.                                                                                                    |  |
| Clearances and creeping dista  | nces In accordance with prEN50178 (11/96) at pollution level 2                                                                                                    |  |
| Atmospheric pressure           | Operation at up to 2000 m above sea level, to DIN 60204                                                                                                    |  |
| Degrees of Protection          | Front panel: IP 65, otherwise IP 54                                                                                                    |  |
| Resistance                     | <ul> <li>JII surfaces are resistant to abrasion and media such as:</li> <li>Solvent naphtha (CH20V3)</li> <li>n-Heptane</li> <li>Test oil (VS15665)</li> <li>Hydraulic oil</li> <li>Lubricants</li> <li>Water</li> </ul>                                                                                                   |  |
| <u></u>                        | CAUTION<br>Conditions hazardous to the product!<br>The ambient air must be free of electrically conductive pollutants<br>(e.g., acids, alkali, corrosives, salts, metallic vapors, etc.).                                                                                                    |  |
| Vibration resistance during op | eration<br>Frequency range: 10150 Hz<br>Deflection: 0.075 mm at 1057 Hz, according to EN 60068-2-6<br>Acceleration: 1 g with 57150 Hz                                                                                                    |  |

15 g, according to DIN IEC 68-2-27, no functional interruption

Impact resistance

## 2.7 Applicable Standards

The CPS21 system components comply with the following standards:

- EN 60,204-1 Electrical systems on machines
- EN 50,081-2 Basic specification for interference emission (industrial environment)
  - EN 50 082-2 Basic technical standard, interference resistance (industrial environment)
  - EN 60,742 Tranformer for 24 V power supply, safety isolation
- EN 61,131 24 V output requirements
- EN 61,131-2 Requirements for 24 VDC power supply
- EN 418 Machine safety, EMERGENCY–OFF devices
- EN 60,529 Protection categories (incl. housings and installation compartments)
  - EN 60 721 Classification of environmental conditions
  - EN 60 068-2-6 Vibration test
- EN 60068-2-27 Impact test

•

.

- IS.114 X-ray radiation directive, as per Official Federal Gazette
- When leaving the plant, CPS21\_3 / CPS21\_4 complies fully with CE certification requirements.

However, the subsequent insertion of additional expansion cards will necessitate a new CE certification.

# 3 Safety Functions

## 3.1 Temperature Monitoring

The temperature inside the CPS21\_3 / CPS21\_4 must not exceed +45°C (refer to section 2.6). For safety reasons, the PC features a temperature monitoring function that measures the temperature inside the aluminum housing.

If the **temperature** inside the housing **exceeds +50°C**, a temperature warning is issued:

- via the red flashing LED "TEMP" on the front panel of the operating terminal
- via a window displayed by the operating system. This message must be interpreted by all application programs as well, especially by I/O processes. Bosch application programs comply fully with this requirement.

The temperature warning function can be disabled via the program:

• UPS<sub>NT</sub> for Windows NT 4.0 (refer to section 3.3).

If the temperature > inside the housing exceeds  $>65^{\circ}C$ , the control terminal is shut down and switched off via the UPS logic circuits (refer to section 3.2).

## 3.2 Function of Uninterruptible Power Supply (UPS)

In the event of a power failure or a temperature condition above 65  $^{\circ}$ C (refer to section 3.1), the UPS logic circuit in the CPS21 power supply will facilitate a safe shutdown of the PC operating system with the aid of the rechargeable batteries.

Operating power will be drawn from rechargeable batteries (provided that the batteries are working correctly) as soon as a **voltage dip in excess of 20 ms** has occurred.

IF The UPS logic circuit of the CPS21 power supply is designed to ensure the proper termination of all active application programs, followed by a safe shutdown of the operating system. The UPS is not designed, however, to maintain the operation over a longer period of time!

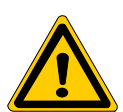

#### DANGER

In the event that rechargeable batteries are found to be missing, defective or in a discharged condition, a voltage dip exceeding 20 ms will trigger a RESET of the CPS21 without prior warning! Possible consequences might be uncontrolled machine movements and loss of data.

Users are advised to check the rechargeable batteries for proper charge levels at regular intervals!

#### Power failure interval shorter than 800 ms

In the event that the mains power returns within the waiting interval of 800 ms, the power supply unit will again switch to standard operation.

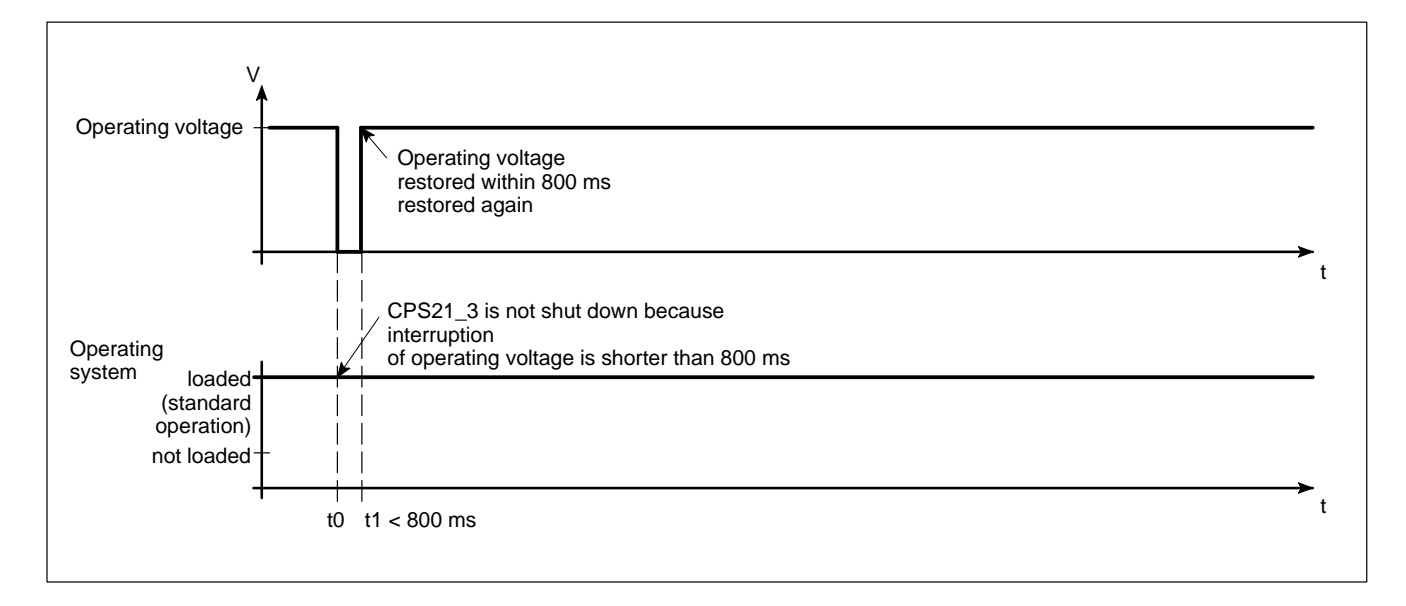

#### Power failure interval between 800 ms and 60 sec

A power failure interval exceeding 800 ms causes the operating system to be shut down **after** a preset time (Delay Time). If the mains voltage returns within 60 sec. the UPS will interrupt the operating voltage for an additional 8 sec. When point t3 has been reached, the operating system is again started up.

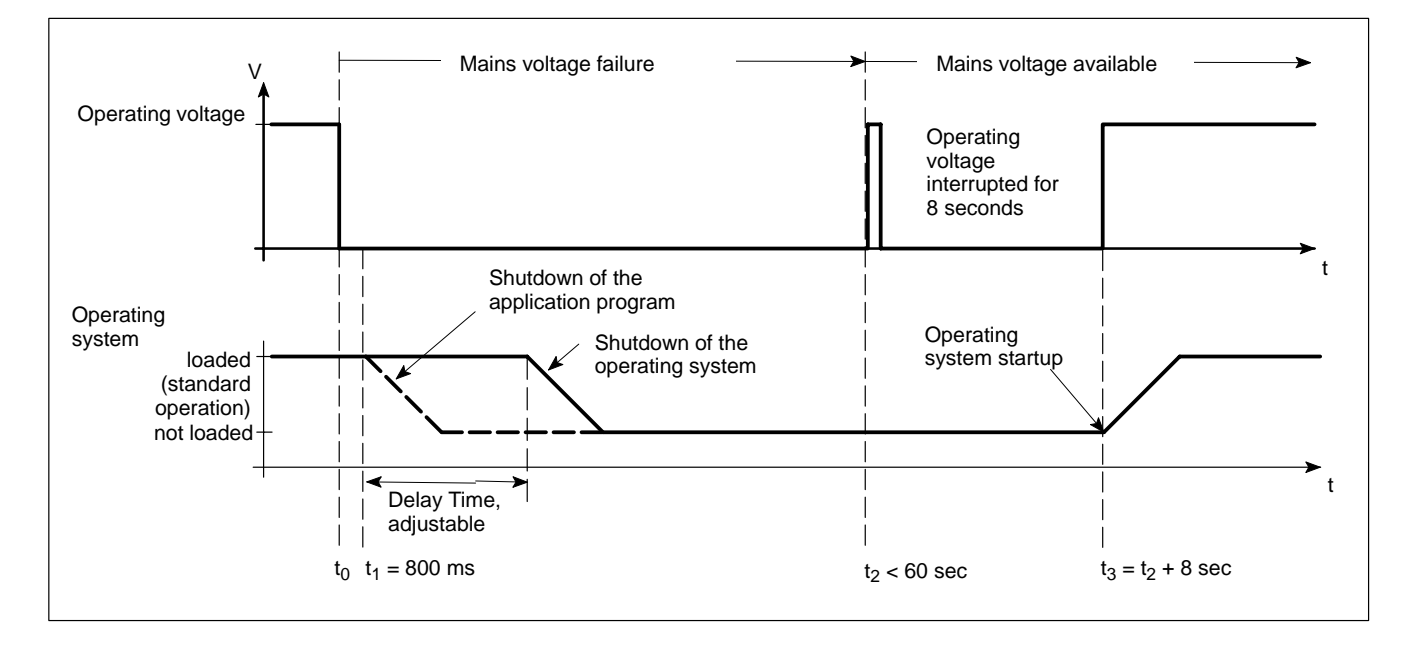

#### Power failure interval exceeding 60 sec

When approx. 60 seconds have elapsed, the UPS will internally de-energize the power supply.

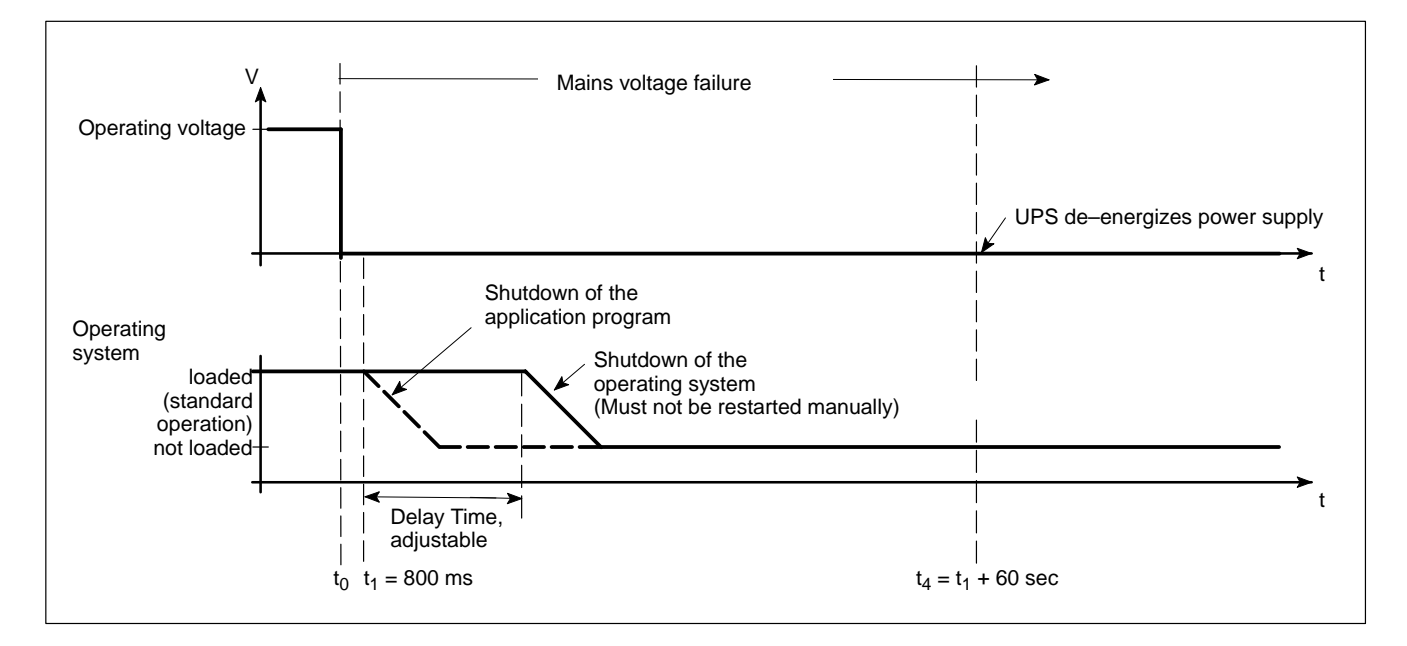

Setting the Delay Time is done in the "UPS<sub>NT</sub>" software (refer to section 3.3.2).

## 3.3 UPS Program

## 3.3.1 Function

The "UPS<sub>NT</sub>" program (Uninterruptible Power Supply) serves to control and monitor the integrated uninterruptible power supply. In addition, the program checks the functioning of the rechargeable battery and controls the system's temperature monitoring function.

Program and UPS communicate via the COM4 serial port.

In case of a power failure, it is the UPS program's task within a preset time (Delay Time: max. 60 seconds)

- to provide a message to all active applications on the control terminal, enabling them to be terminated either by the user or by means of special application routines, and
- to shut down the operating system after expiration of the Delay Time. When the voltage monitoring function has responded, the system shut down can no longer be avoided.

Closing down all active applications prevents loss of data in case of sudden power failure.

After a maximum of 60 seconds, the UPS shuts down the CPS21\_3 / CPS21\_4 power supply unit if the mains voltage has not yet returned (refer to section 3.2 Function of uninterruptible power supply).

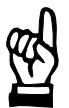

### CAUTION

Restarting the system manually leads to loss of data! The UPS turns off the CPS21\_3 / CPS21\_4 in any case. Consequently the dialog "Restart" must not be activated after the shutdown of the operating system.

In case of a voltage failure that lasts less than 60 seconds, the operating system restarts automatically.

During normal operation, the operator does not have access to the  $UPS_{NT}$  program. It can only be operated and parameterized by persons with special administrator rights and after restart of the operating system.

#### Modifications to the UPS<sub>NT</sub> parameters require the prior consent of Bosch.

## 3.3.2 Operation

### 

Start/Stop

When starting Windows NT, the  $\text{UPS}_{\text{NT}}$  program is launched **automatically**.

For interrupting, shutting down or restarting the service (e.g. for new installation or update), select "Services" from the "Control Panel" window (see the following illustration, left of  $\text{UPS}_{\text{NT}}$  Control).

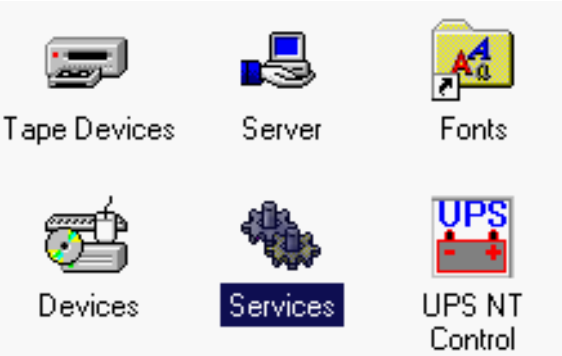

In the Services window of Windows NT, the status of the  $\ensuremath{\mathsf{UPS}_{\mathsf{NT}}}$  Service is displayed:

- UPS<sub>NT</sub> stopped: Status column is empty
- UPS<sub>NT</sub> started: Status column displays "Started"

Start and stop the selected entry  $\mbox{UPS}_{\mbox{NT}}$  Service with the Start and Stop buttons, respectively.

| er <u>v</u> ice                     | Status  | Startup   |   | Close               |
|-------------------------------------|---------|-----------|---|---------------------|
| Remote Procedure Call (RPC) Service | Started | Automatic | - |                     |
| Schedule                            |         | Manual    |   | Start               |
| Server                              | Started | Automatic |   |                     |
| Spooler                             | Started | Automatic |   | <u>St</u> op        |
| TCP/IP NetBIOS Helper               | Started | Automatic |   |                     |
| TCP/IP Print Server                 |         | Manual    |   | <u> </u>            |
| Telephony Service                   |         | Manual    |   | Continue            |
| JPS                                 |         | Manual    |   | Dougue              |
| JPS NT Service 💦                    | Started | Automatic |   | Charlum             |
| Workstation 'N                      | Started | Automatic | • | stajtup             |
|                                     |         |           |   | H <u>₩</u> Profiles |
| t <u>a</u> rtup Parameters:         |         |           |   |                     |
|                                     |         |           |   | Help                |

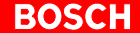

□ The UPS<sub>NT</sub> program always runs as a Windows NT service. Changing the user has no influence on this. A user without Administrator privileges is neither able to terminate the program nor to stop the monitoring function.

#### Configuration

In order to configure  $\text{UPS}_{\text{NT}}$  select "UPS NT Control" from the "Control Panel" window (see below).

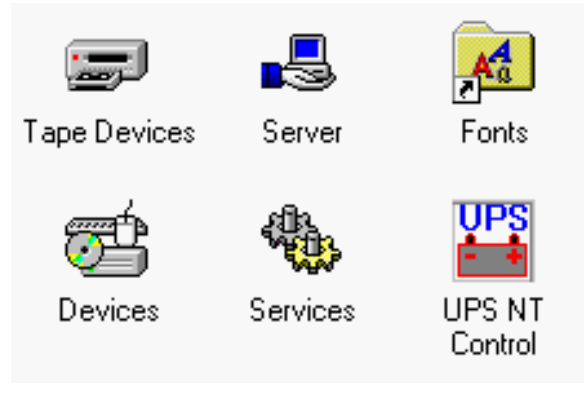

The dialog "UPS NT Configuration" determines the start and runtime behavior of UPS control.

The individual values of the configuration are stored in the Registry. The parameters can be changed at any time.

□ After modifying the parameters, the UPS program must be stopped and restarted in order to become operative.

This can be achieved by restarting the computer or with the help of the Services manager.

| U              | PS NT Config          | uration D                                                         | × |
|----------------|-----------------------|-------------------------------------------------------------------|---|
|                | COM Port              | Advanced Controls                                                 |   |
|                | О СОМ <u>1</u>        | Shutdown Delay Time 30 🛓                                          |   |
|                | О СОМ <u>2</u>        | <ul> <li>Enable Accu Test</li> <li>Enable Temp Control</li> </ul> |   |
| О СОМ <u>3</u> |                       | Disable Auto Power Off                                            |   |
|                | • <u>COM 4</u>        | Info<br>Shutdown Count 0                                          |   |
|                | <u>0</u> K <u>C</u> a | ncel <u>D</u> efault <u>I</u> nfo <u>H</u> elp                    |   |

 $\square$  For details and parameter settings refer to section 3.3.3.

## 3.3.3 Parameter Settings

| COM Port               | The UPS program is always connected to the UPS via the COM4 serial port.                                                                                                    |  |  |
|------------------------|----------------------------------------------------------------------------------------------------|--|--|
| UPS Shutdown Parameter | <b>Smart Shutdown</b><br>When the Power Down signal has been received from the UPS, the Delay<br>Time starts.                                                                                                    |  |  |
| Shutdown Delay Time    | Here the time (0 to 60 seconds) for <b>delaying the shutdown is entered</b> . Within this time frame, a request to close down is sent to all open windows. During this time, the user can save his data. When the Delay Time has expired, all application programs are shut down without further notice!<br>When choosing the Delay Time, make sure that the time between the end of the Delay Time and the end of the 60 seconds after the Power Down Signal is long enough to shut down the operating system (close all Windows system files and make backups). If the period of time chosen is too short, the shutdown process is interrupted because the UPS interrupts the power supply of the CPS21_3 / CPS21_4. This might lead to data loss. |  |  |
| Ŕ                      | CAUTION<br>On expiry of the Delay Time, the operating system is shut down wi-<br>thout further notice. Data from open application programs that has<br>not been backed up, is lost.                                                                                                    |  |  |
| Advanced Controls      | Enable Accu (i.e. Rechargeable Battery) Test<br>If this checkbox is activated, the system tests the rechargeable battery pack<br>with each new start.<br>In the case of a faulty battery pack (e.g. defective battery pack, cable break,<br>plug not connected), battery monitoring is disabled. The UPS program conti-<br>nues only with its temperature monitoring function.<br>If temperature monitoring is not activated, the UPS program is shut down.                                                                                                    |  |  |

 $\ensuremath{\mathbb{I}}\xspace^{-1}$  A message that the rechargeable battery pack is empty is displayed.

#### **Enable Temp Control**

If this checkbox is activated, the system temperature is monitored permanently. If the system temperature is exceeded, the following warning is displayed:

| UPS NT | Info                                                                       |  |
|--------|----------------------------------------------------------------------------|--|
|        | III WARNING III<br>The system temperture is high !<br>Please check !<br>OK |  |
|        |                                                                            |  |

After a temperature warning, the UPS program is reactivated. During this reactivation period of about 2 seconds, voltage monitoring does not take place although the battery pack is functioning correctly.

#### **Disable Auto Power Off**

The function "Disable Auto Power Off" makes sense only during system start-up or during software installation. Make sure that the checkbox is deactivated during normal operation!

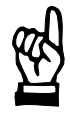

## CAUTION

Loss of data! If this checkbox is activated, a regular shutdown of the operating system is not possible after a voltage breakdown. The CPS21\_3 / CPS21\_4 shuts down immediately!

Info

### Shutdown count

The displayed value shows how often the system was shut down by UPS, i.e. how many charging cycles the battery has been subjected to. More details regarding after how many charging cycles it is necessaary to replace the rechargebale batteries is contained in section 8.2.3.

Default Setting UPS<sub>NT</sub>

With this button, the standard values of the dialog elements can be preset.

active

These are:

- COM port: COM4
- Shutdown Delay Time: 30 sec
- Accu Test (battery test): active
- Temp Control:
- Disable Auto Power Off: inactive

## 4 Installation

When installing, please observe the applicable standards and operating conditions in sections 2.7 and 2.6.

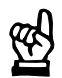

### CAUTION

Conditions hazardous to the product! The ambient air must be free of electrically conductive pollutants (e.g., acids, alkali, corrosives, salts, metallic vapors, etc.).

#### 🕼 Note

- The use of silicon-based sealing compounds, adhesives and insulating agents is prohibited.
- Ensure that the installation is easy to maintain, i.e. that it provides unrestricted access to connecting cables and fuses.
- Prior to installation, please write down the information on equipment rating plates. In the event that rating plates are hidden from view as a result of the installation, you will still have quick access to this information whenever required.

## 4.1 Installed Positions and Clearances

| Housing:               | Front panel:<br>Aluminium housing:                          | Protection category IP 65<br>Protection category IP 54 |  |
|------------------------|-------------------------------------------------------------|--------------------------------------------------------|--|
| Weight:                | approx. 18 kg                                               |                                                        |  |
| Installation position: | vertical, 0° up to max. $\pm45^\circ$ inclination           |                                                        |  |
| Installation<br>type:  | floor or suspended installation, sealed according to IP 54. |                                                        |  |

Please remember that the front panel may become dirty more readily if installed at an angle.

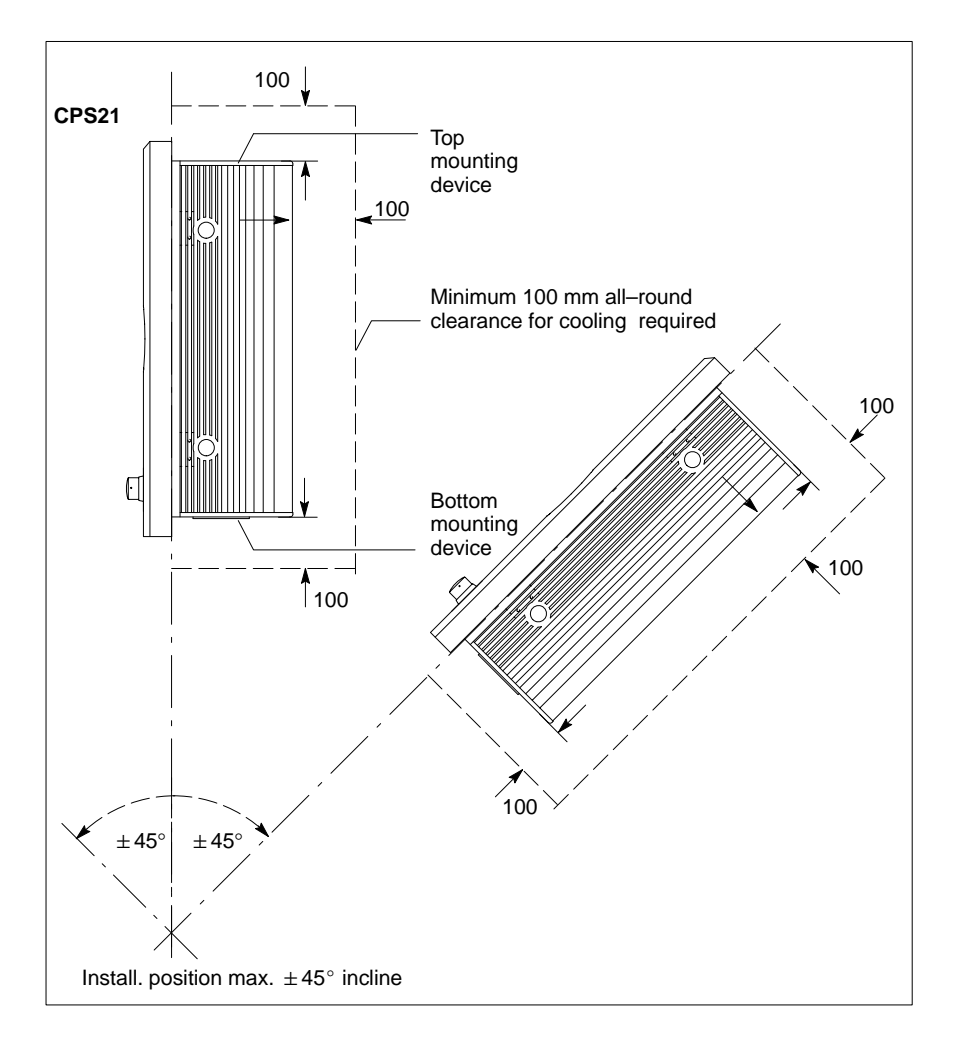

- Install the CPS21 control panel, ensuring that it can be operated ergonomically. In addition, the operator must be provided with a permanent and unobstructed line of sight to moving machine parts!
- To prevent reduced screen readability and additional thermal load, avoid installation locations that are exposed to direct sunlight.
- The LEDs on the front panel must not be obstructed or concealed.
- To ensure there is sufficient ventilation space, provide an all-round minimum clearance of 100 mm (see drawing).
- Allow for connecting loops in all cable routings. Use drag chain qualified cables. Provide strain relief for all cables.
- Keep as far away as possible from sources of interference.

#### Clearance

The following clearances must be maintained:

- for passive cooling of CPS21: **100 mm min.** to all sides
- for maintenance procedures on the PC:400 mm min. in front of front panel,

opening angle max. 120°

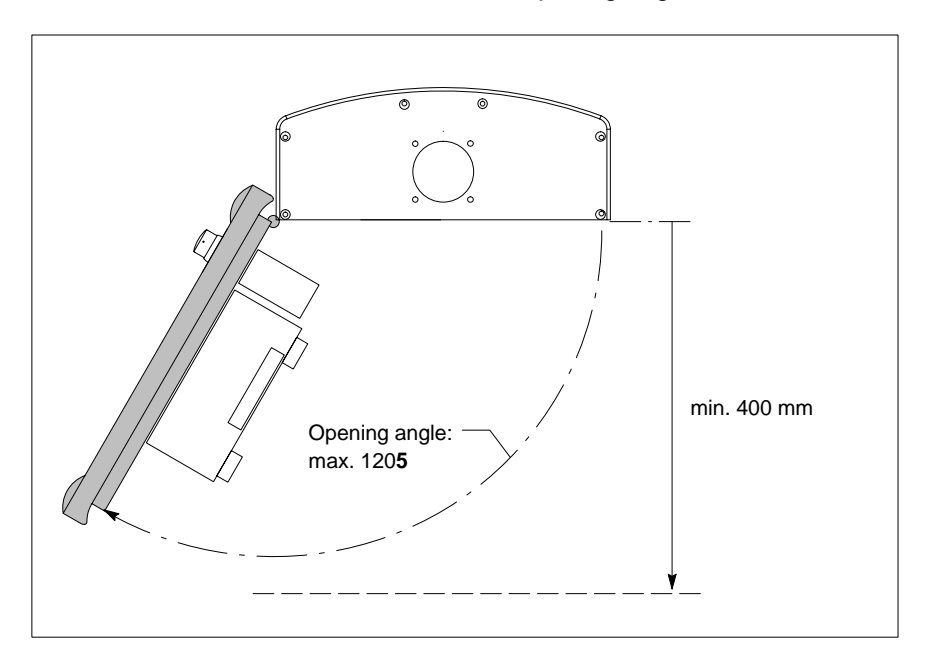

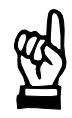

## CAUTION

Excessive operating temperature! Please do not expose the housing of the CPS21 to direct sunlight or other sources of heat radiation!

## 4.2 Dimensioned Drawing

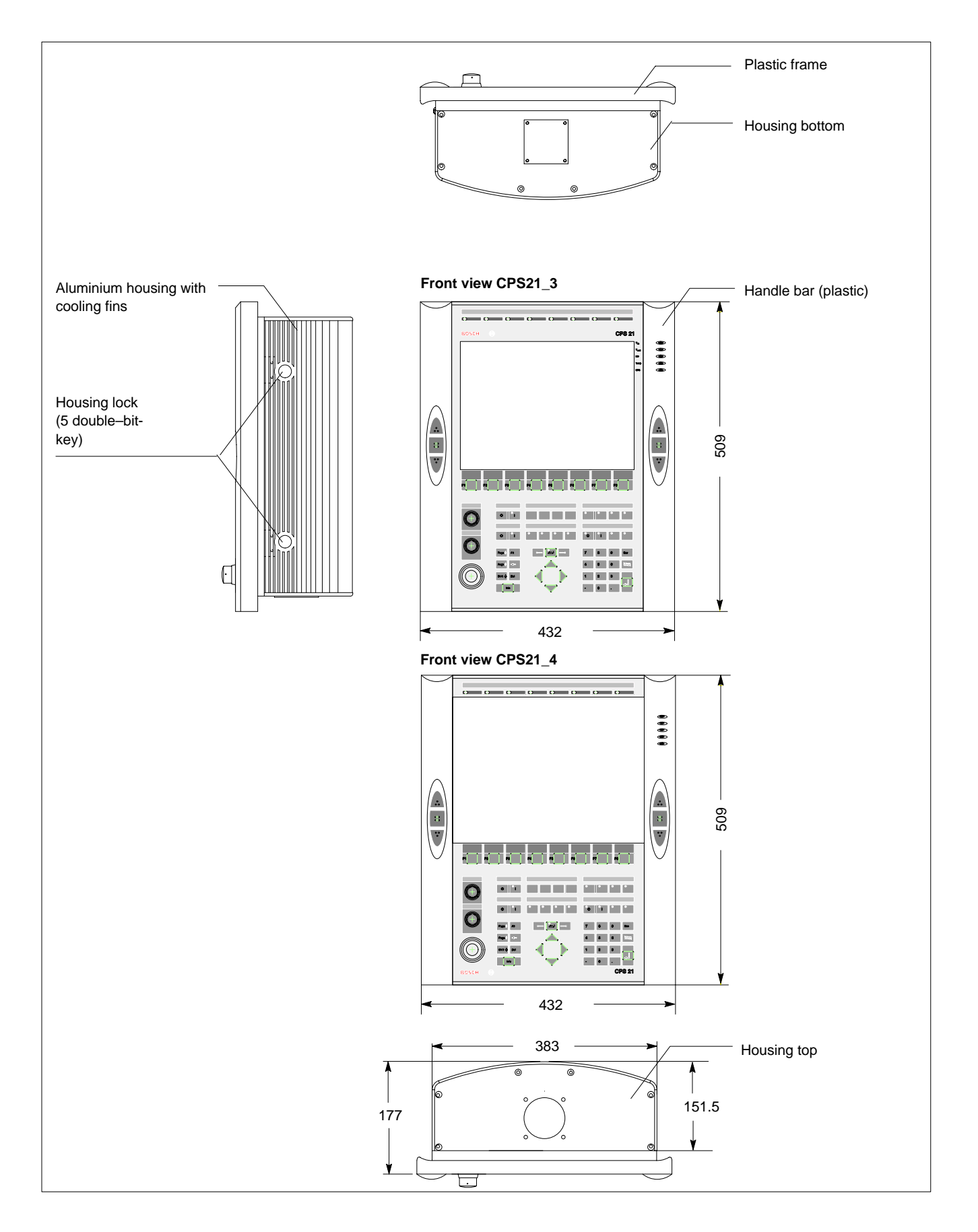
# 4.3 Installation with Tip/Tilt Adapter

The CPS21 is designed for:

- suspended mounting (e.g.bracket system KSE 60) or
- Floor mounting

with an adjustable tip/tilt adapter.

For this purpose, the housing top and bottom are each provided with a circular opening (70 mm in diameter with 4 bores 5 mm in diameter) for fastening the tip/tilt adapter and through which all cables are led into the housing.

The opening that is not used is covered with a rectangular cover plate. Ex works, the bottom opening is covered.

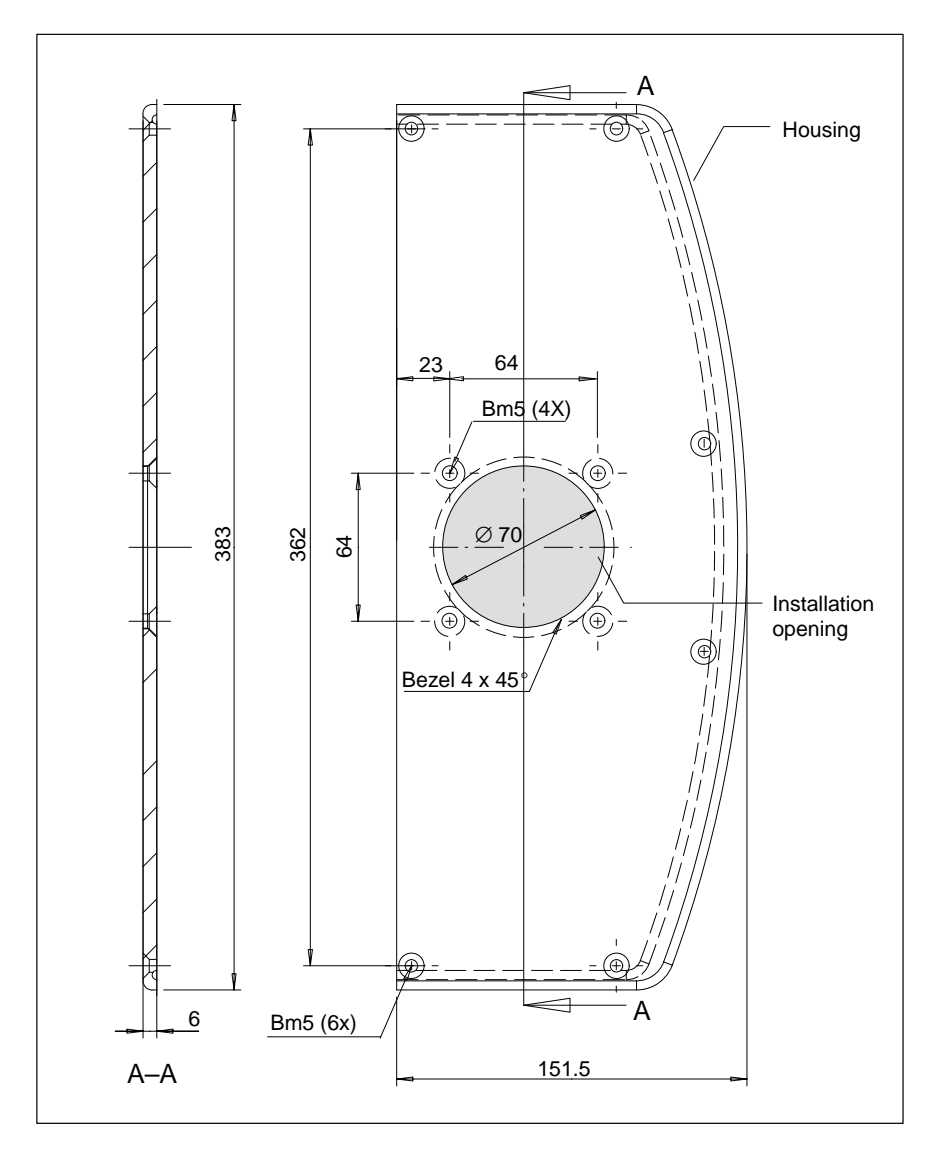

□ The flange for the suspended or floor installation must be sealed sufficiently in order to comply with the housing degree of protection IP 54.

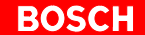

#### Installation Instructions

- ★ For suspended installation, please use the upper opening. For floor installation, take off the cover from the bottom opening and close the upper opening.
- $\star$  Open the housing with a 5 mm double-bit key and swing out the PC.
- ★ Insert the cables that lead to the PC and the distribution card through the opening.
- ★ Fasten the tip/tilt adapter of the swivel arm or the stand to the opening with 4 screws. Make sure the connection is impermeable (IP54).
- ★ Connect all cables with the corresponding plugs on the PC and the distribution card.
- $\star$  Close the housing.

## 4.4 Installation of the optional Coolkit

A Coolkit can be obtained separately as an optional extra. It must be used if the CPS21 is used under high ambient temperatures of up to  $+ 40^{\circ}$ C.

## Installation Instructions

★ Remove the existing cover from the bottom of the CPS21 by unscrewing the 4 retaining screws (see diagram).

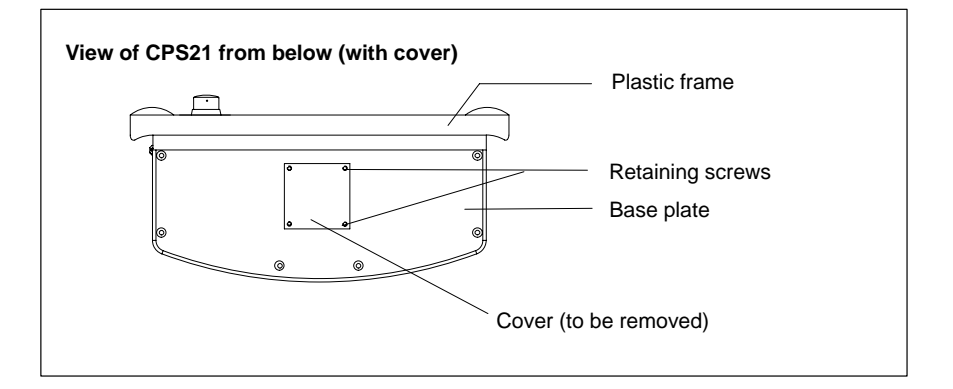

★ Open the CPS21 housing and fasten the CPS21 Coolkit with the new cover from the accessory kit to the base plate from below (see diagram).

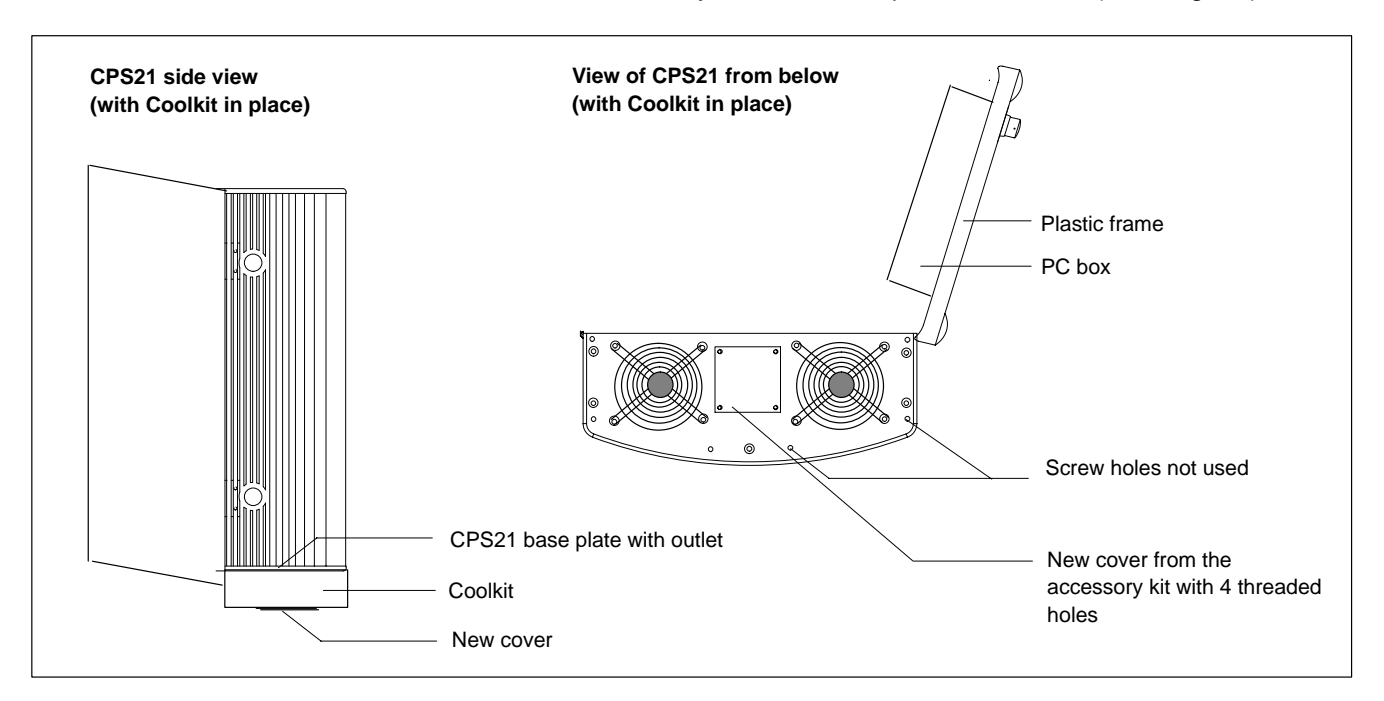

★ Screw the Coolkit on using the 4 long screws from the accessory kit. They should be introduced from the top into the interior of the open CPS21 through holes in the base plate (where the old cover that has been removed was screwed onto) and screw them into the threaded holes of the new cover (see diagram on next page).

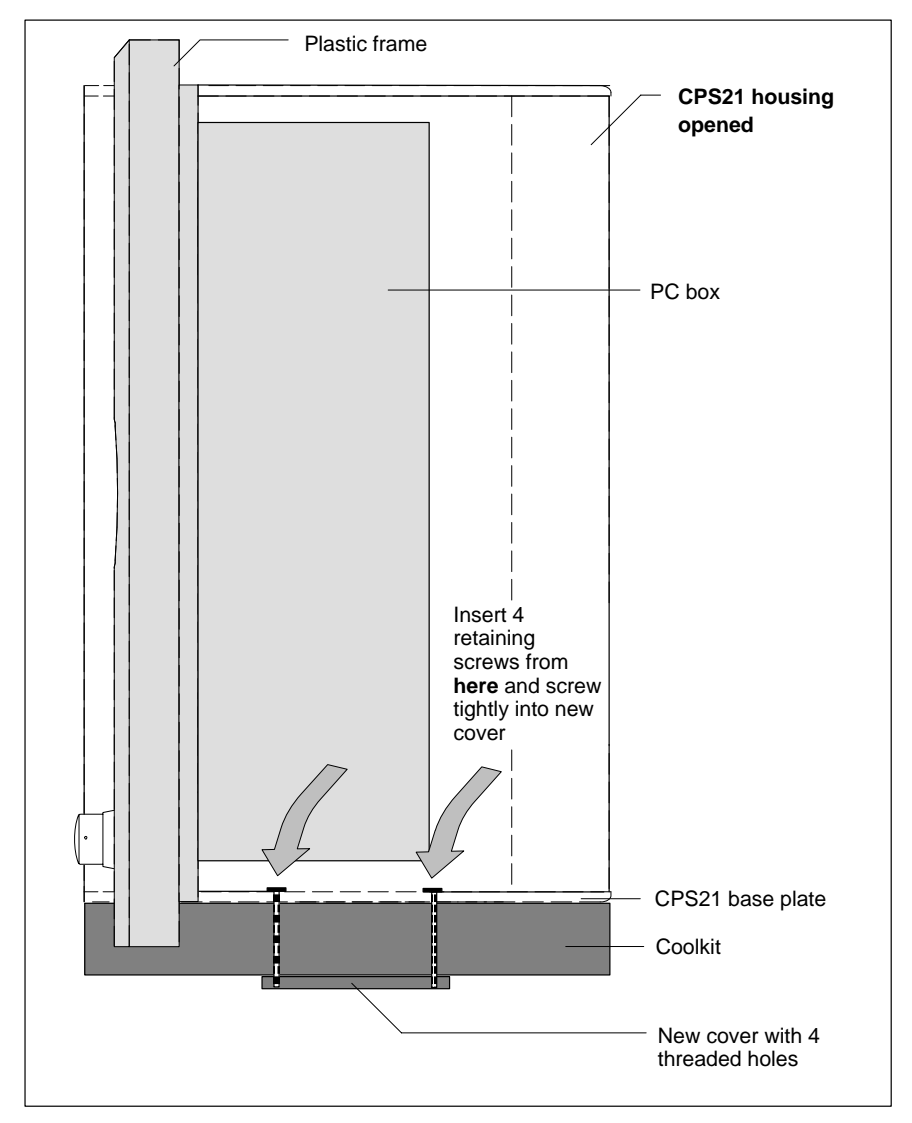

- ★ The 6 screw holes not used on the bottom of the Coolkit can be covered from below with stoppers from the accessory kit.
- ★ Instructions for making the electrical connections to the Coolkit are in section 6.4.

# 5 Electrical Connections

Please note that, with respect to all electrical connections, the terminal connection plans and work instructions provided by the machine manufacturer shall always be binding!

The system planner is also charged with providing and planning for the integration and implementation of required components, such as Emergency-STOP circuits, mains switches, etc. in accordance with current technical standards and at the highest levels of safety attainable.

## CAUTION

Risk of damage to system components caused by insertion or removal of plug connectors on energized circuits! Connections must be made only while the system is switched off.

Observe the following to prevent malfunction:

- Provide for isolated 24 VDC and 0 V terminal strips inside the control cabinet. With regard to cable routing, maintain a minimum distance of 10 cm from all power cables.
- Connect the CPS21and other industrial components (e.g. CNC, PLC) in such a way that they are always switched on simultaneously.

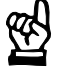

# 5.1 Protective Earth Conductor (PE) and Screening Information

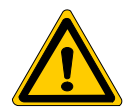

## DANGER

Dangerous conditions, functional failures and equipment damage to the system may be caused by substandard potential equalization or inadequate screening between individual components!

# Potential equalization currents must not flow across the screening of interface cables.

- ★ The protective earthing conductors (earthing connections) of the system must be arranged in a tightly meshed grid. All components, control cabinet housings and doors, including the mounting plate, must be earthed.
- ★ The potential equalization lines / PE lines of all system components shall be kept as short as possible, thus providing low-resistance connections.
- ★ Install the PE lines, preferably electrically conductive, on the mounting plate inside the control cabinet. Both sides of the insulated installed PE rails must be connected to the mounting plate with max. 20 cm long, adequately dimensioned copper straps. Arrange the PE lines so that the length of the outgoing protective earth conductor connections to the individual modules in the control cabinet does not exceed 1 m.
- ★ When specifying the PE wiring, ensure sufficiently dimensioned cross-section. In this regard, also observe EN 60204, Part 1 (max. electrical resistance and testing PE wiring installations).
- $\star$  If at all possible, apply screening connections on both ends of a cable.
- ★ Ensure that equipotential equalization currents do not flow across the interface signal lines via the shielded conductors. Therefore, before switching on for the first time, ensure that the potential equalization between devices which are to be connected is correct. Do not forget the interfaces which connect devices to each other at different locations (irrespective of distance or power supply).

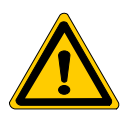

#### DANGER

Dangerous shock currents due to poor PE connections! The effectiveness of PE connections must not be impeded by mechanical, chemical or electrochemical influences. Connections must be permanent and tight.

## 5.2 Interference Suppression Information

When designing the plant, please observe and comply with governing regulations and statutory law with regard to interference suppression on individual components. This will increase the operational safety of the entire system.

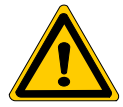

#### DANGER

Dangerous conditions, functional failures and equipment damage to the system may be caused by electromagnetic interference!

Install only screened signal voltage cables and at a sufficient distance from high-voltage cables. If this is not possible, separate metallic cable ducts must be used.

The following sections are designed to provide you with a brief overview of possible interference suppression measures in the control cabinet. Among these are, for example:

- Filters
- Spark quenching circuits
- Damping of inductive switching peaks
- Limitation of switching voltage of high-speed semiconductors
- Screening

To ensure optimum interference suppression, all of these components should be taken into consideration because they are most effective when working in conjunction with each other. In principle, interference suppression should be implemented as follows:

- Apply suppression measures as close to the source of interference as possible
- Use only components that are identified as interference suppressors
- Limit leakage currents in accordance with safety regulations
- Provide touch guards
- Prevent vibration fatigue breakage by providing secure mechanical support for interference suppressors.

To ensure that interference suppression measures are successful, electrical symmetry or asymmetry must also be taken into consideration.

Besides symmetrical components of interference voltage that occur between the mains connection cables, asymmetrical interference voltages occur as well. They are caused by capacitive coupling of the interference source with the mains network, for example.

The following diagram shows a commonly used interference suppression circuit. The asymmetrical interference voltages are discharged to the housing via  $C_y$ .  $C_x$  damps the symmetrical interference.

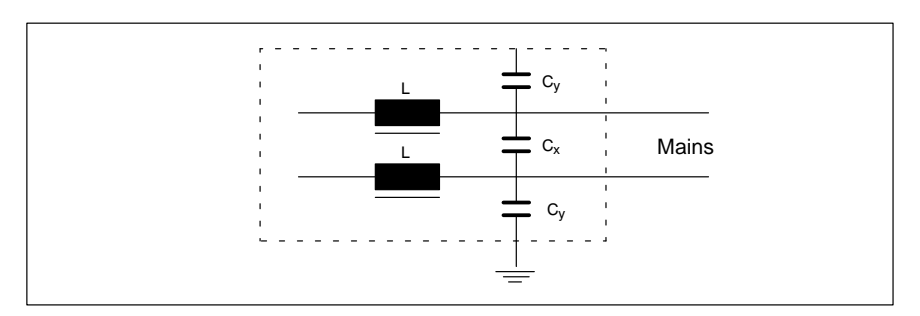

#### Interference suppression examples

## Suppression of contacts

(Alternating current, direct current, offset DC current)

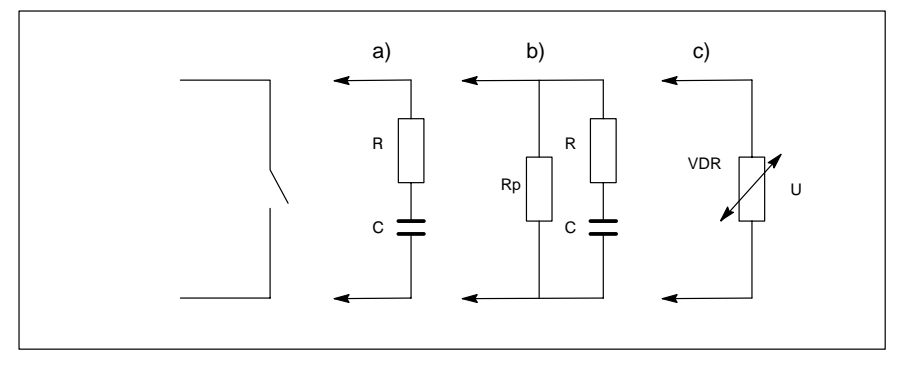

to b) For sensitive contacts, residual current when contact open!

to c) Voltage-dependent resistance, residual current when contact open!

### Suppression of an inductive load

(Motors, solenoid, relay and contactor coils)

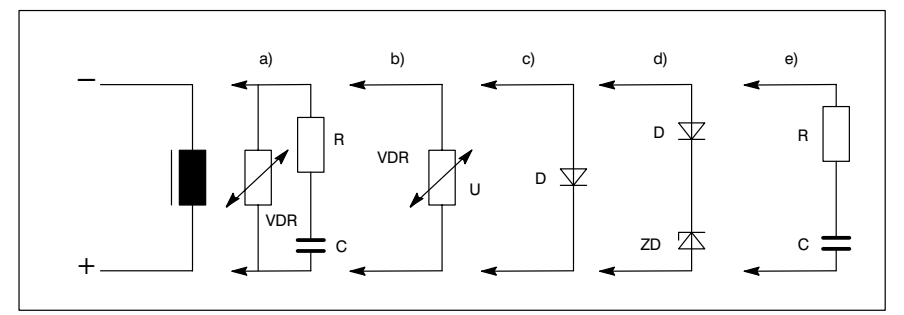

- to c) For relay, drop-off delay.
- to d) For relay, defined drop-off delay
- to e) Must be optimized for inductance!

Suppression example - mains input:

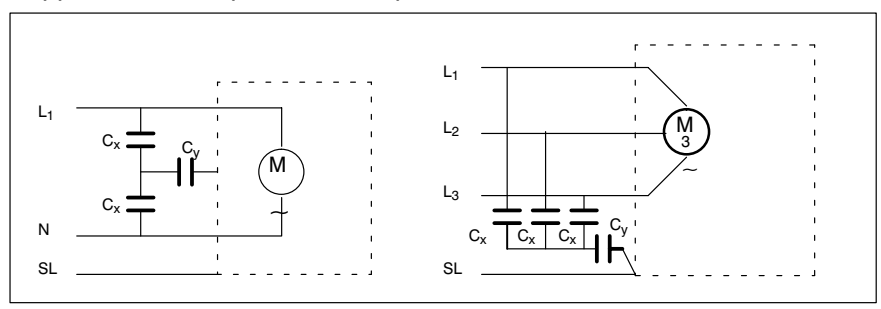

# 5.3 Power supply

# 5.3.1 24 VDC-power supply

## X25 24 VDC connection

Weidmüller push-lock terminal, MSTB 1.5, 4-pin

Max. conductor 1.5 mm<sup>2</sup> (refer to next page) cross-section:

|                                | Pin              | Assignment                 |
|--------------------------------|------------------|----------------------------|
| 4 Ħ @ ()<br># @ ()<br>1 Ħ @ () | 4<br>3<br>2<br>1 | 0 V<br>0 V<br>24 V<br>24 V |

| Rated voltage U <sub>N</sub> :        | 24 VDC ; +20%, -15% with a max.<br>of 1.5 Vss ripple voltage       |
|---------------------------------------|--------------------------------------------------------------------|
| Residual ripple at U <sub>N</sub> :   | refer to figure                                                    |
| Interference and surge immu-<br>nity: | U <sub>max</sub> = 35 V (for t < 100 ms)                           |
| Current draw at U <sub>N</sub> :      | max. 5 A                                                           |
| Input fuse:                           | M6.3A (5x20) medium time-lag fuse<br>(position: refer to page 6–3) |
| Reverse voltage protection:           | via decoupling diode. Polarity reversal will blow input fuse.      |

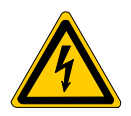

# DANGEROUS ELECTRICAL VOLTAGE

The 24 VDC input voltage must fulfill the requirements of "Safety Isolation"!

Offset AC components of the type produced by an unregulated 3-phase current bridge circuit without smoothing with a ripple factor of 5% (refer to DIN 40110/10.75, Section 1.2) are permissible.

As an upper voltage limit, this produces a maximum absolute value of 30.2 V and, as a minimum voltage limit, a minimum absolute value of 18.5 V.

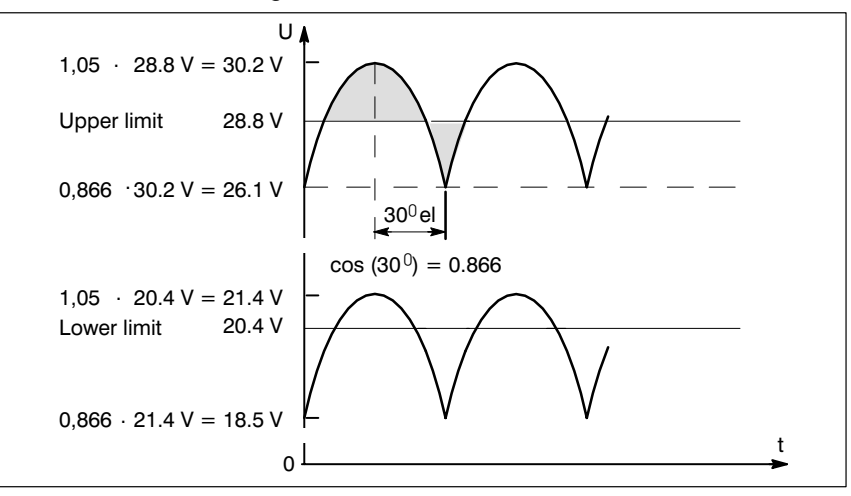

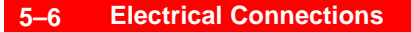

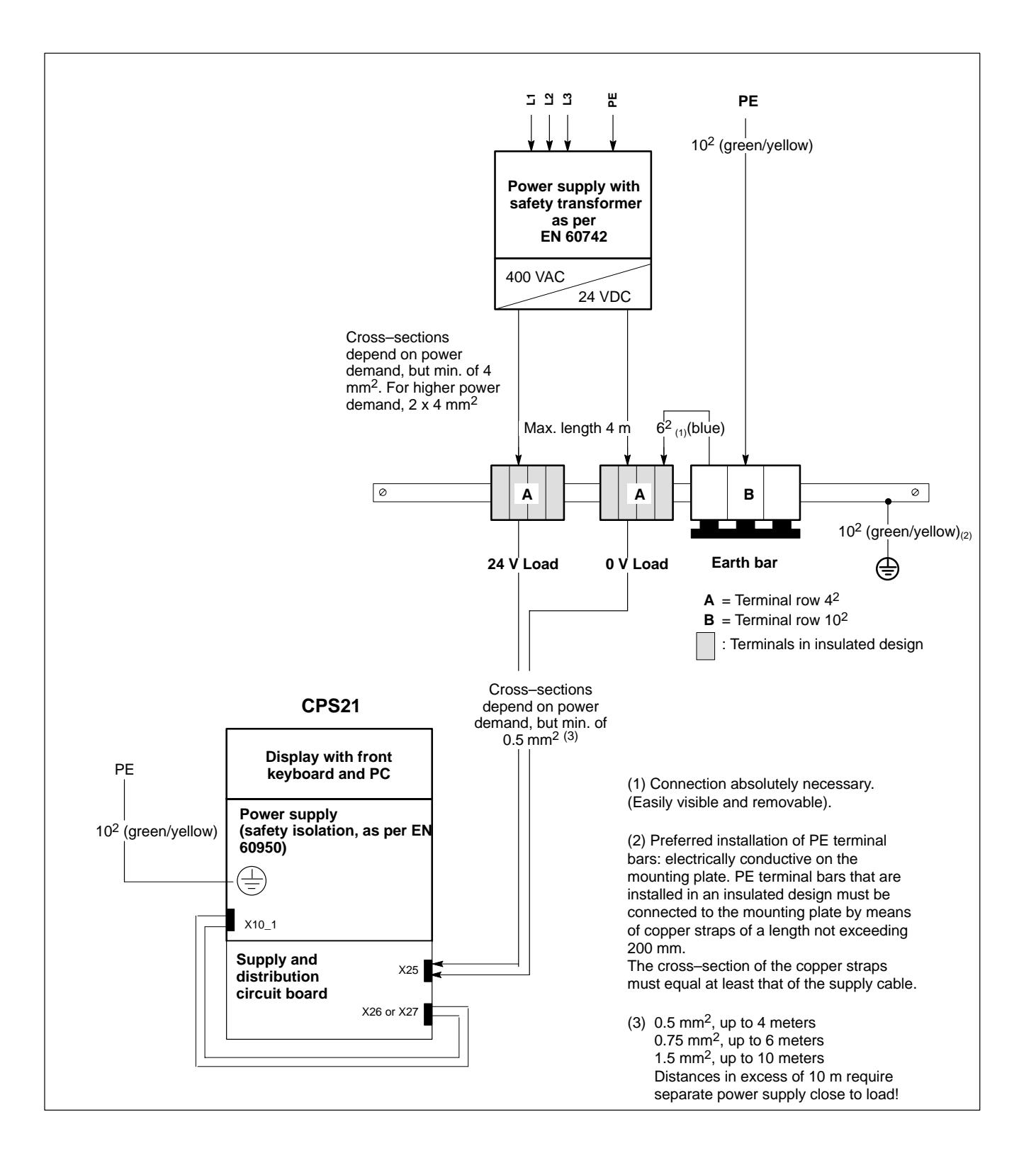

# 6 Interfaces and Connections

# 6.1 Overview

Overview of integrated connector types and their mating connectors.

|   | Legend<br>on unit | Interface service                                                            | Connector type<br>(integrated)                      | Mating connector or cable (from ex-<br>ternal device)                  |
|---|-------------------|------------------------------------------------------------------------------|-----------------------------------------------------|------------------------------------------------------------------------|
| A | X24               | START, STOP, EMERGENCY-STOP                                                  | Weidmüller MSTB 1.5, 8–pin                          | Female Weidmüller terminal,<br>MSTB 1.5, 8-pin                         |
| A | X25               | Supply voltage 24 V                                                          | Weidmüller MSTB 1.5, 4-pin                          | Female Weidmüller terminal,<br>MSTB 1.5, 4-pin                         |
| A | X26               | Supply voltage 24 V                                                          | Weidmüller MSTB 1.5, 4-pin                          | Female Weidmüller terminal,<br>MSTB 1.5, 4-pin                         |
| A | X27               | Supply voltage 24 V                                                          | Weidmüller MSTB 1.5, 2-pin                          | Female Weidmüller terminal,<br>MSTB 1.5, 2-pin                         |
| A | X28               | Distributor 24 Vout outputs                                                  | Weidmüller MSTB 1.5, 8-pin                          | Female Weidmüller terminal,<br>MSTB 1.5, 8-pin                         |
| A | X29               | Distributor 24 Vout outputs                                                  | Weidmüller MSTB 1.5, 8-pin                          | Female Weidmüller terminal,<br>MSTB 1.5, 8-pin                         |
| Ρ | Mouse             | PS/2 mini DIN mouse                                                          | Female mini DIN PS/2, 6-pin                         | Male mini DIN PS/2, 6-pin                                              |
| Ρ | KBD               | PS/2 mini DIN keyboard                                                       | Male mini DIN PS/2,<br>6–pin                        | Keyboard cable with male PS/2 mini DIN, 6-pin                          |
| Ρ | USB               | USB                                                                          | USB socket, 4-pin                                   | USB plug, 4-pin                                                        |
| Ρ | 24 Vout           | Keyboard code output                                                         | Female DB-15                                        | Male DB–15                                                             |
| Р | Ethernet          | Network connection: Ethernet 10/100BaseTX                                    | Female RJ45, 8-pin                                  | Male RJ45, (8-conductor twisted pair)                                  |
| Ρ | VGA               | VGA connection for external CRT monitor                                      | Female VGA HD connector, 15-pin.                    | Monitor cable with male VGA DB–HD,<br>15–pin                           |
| Ρ | DP-Slave          | PROFIBUS DP<br>Keyboard code output <b>(not used)</b>                        | Female DB-9 connector                               | Male DB-9 bus connector, IP 20<br>(Comnet DP bus system)               |
| Ρ | X59               | optional serial port: RS422/485 unused, alternative to RS232; cf. COM1       | no plug available because op-<br>tional (male DB-9) | Female DB-9 connector                                                  |
| Ρ | COM1              | Serial port:RS232 (UART 16550) free alternative, optional RS485/422; cf. X59 | Male DB-9 connector                                 | Female DB-9 connector                                                  |
| Ρ | COM2              | Serial port:<br>RS232 (UART 16550) free                                      | Male DB-9 connector                                 | Female DB-9 connector                                                  |
| Ρ | COM3              | Serial port:RS232 (UART 16550) kbd down-<br>load or unused                   | Male DB-9 connector                                 | Female DB-9 connector                                                  |
| Ρ | COM4              | Serial port:<br>RS232 (UART 16550) reserved for UPS logic                    | Male DB-9 with plug cover                           | -                                                                      |
| Ρ | LPT1              | Parallel port: supports standard SPP, EPP, ECP mode                          | Female DB-25 connector                              | Male DB-25 connector (e.g., printer cable or parallel CD-ROM)          |
| Ρ | X10_1             | PC power supply:<br>24 VDC                                                   | Weidmüller push-lock terminal,<br>MSTB 1.5, 4-pin   | Female Weidmüller terminal,<br>MSTB 1.5, 4-pin                         |
| С | X76               | Floppy disk power supply +5VDC                                               | Female FDD mains connector,<br>4–pin                | FDD mains cable with male 4–pin connector                              |
| С | X75               | Data connector for 3 1/2" floppy disk drive (SD, HD, ED)                     | Male plug connector 34–pin<br>(IDC)                 | Female plug connector, 34-pin (IDC)<br>(data cable, floppy disk drive) |
| С | X19               | Battery                                                                      | Male plug connector 2-pin                           | Female connector. 2-pin, cable for in-<br>ternal battery               |
| Е | X71               | CAN on PCI-CAN expansion card                                                | Female DB-9 connector                               | Male DB-9 connector                                                    |
| E | X71               | CAN on PCI_BM-CAN expansion card                                             | Female DB-9 connector                               | Male DB 9-pin,<br>separate CAN bus for PLC signals                     |
| E | X72               | Busmaster on PCI_BM-CAN expansion card (not used)                            | Male Weidmüller terminal,<br>MSTB 1.5, 10-pin       | Female Weidmüller terminal,<br>MSTB 1.5, 10-pin                        |

Connector location:

A = connection and distribution card C= on carrier board (in PC housing) P= PC housing side

E = on expansion card

# 6.2 **Position of Interfaces**

## Connection board and carrier board interfaces

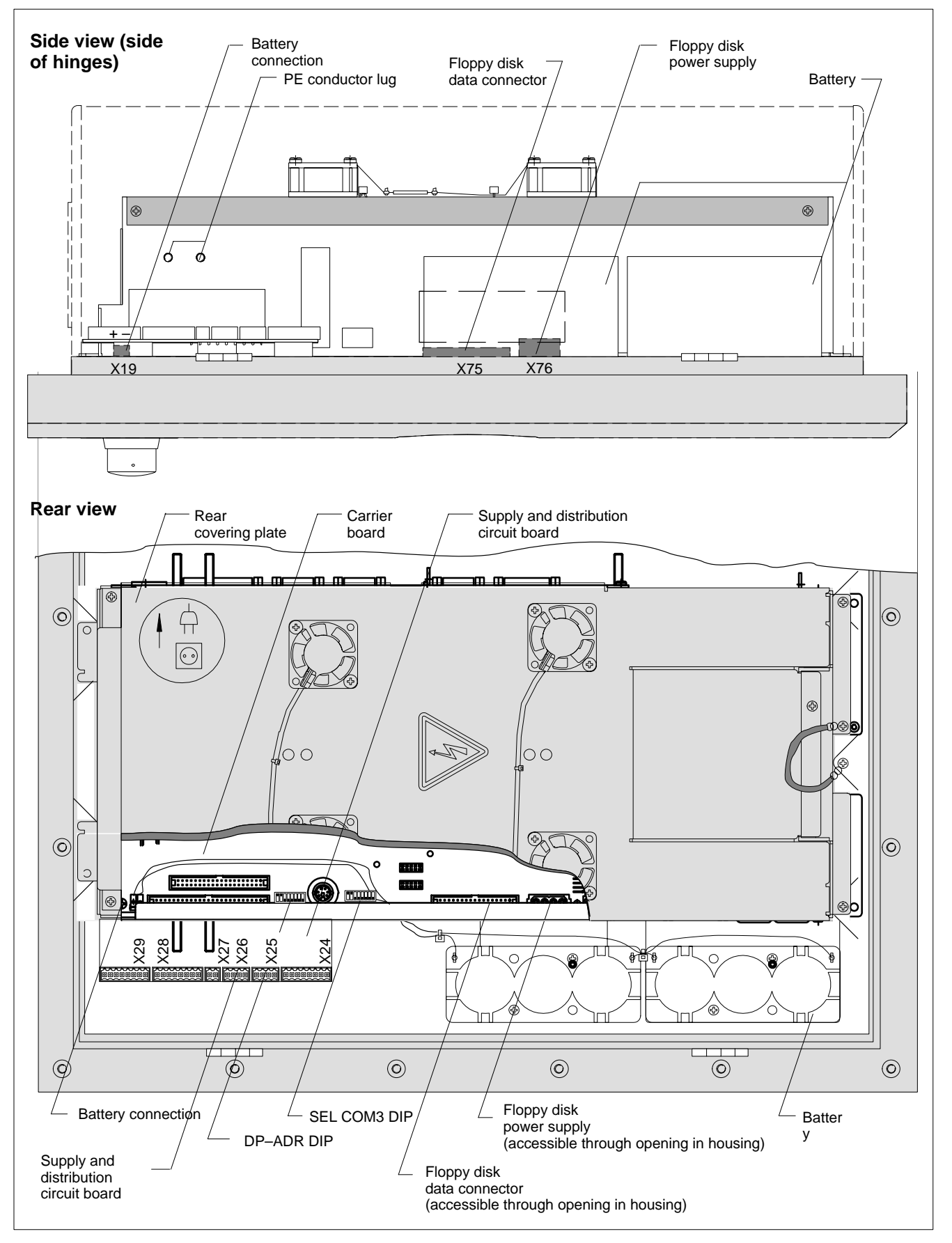

## PC and PCI Expansion Cards Interfaces, Fuse

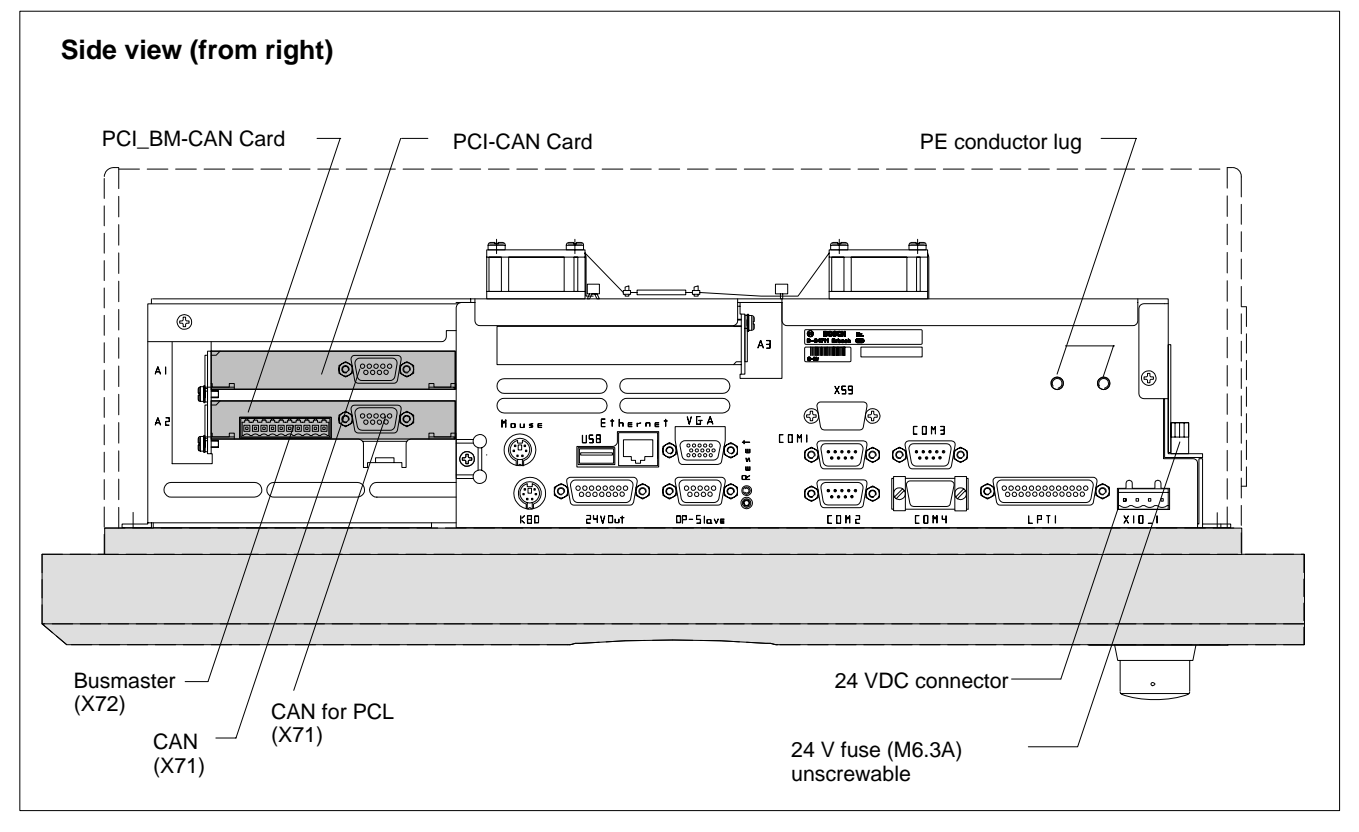

# 6.3 Connection and Distribution Card

The connection and distribution card is obtainable in two models depending on the configuration that was ordered.

- Standard distribution card with common EMERGENCY OFF and STOP circuit
- Special distribution card with separate EMERGENCY OFF and STOP circuits.

The connection and distribution card is to be wired in any case. The components to be connected are as follows:

- 24 VDC supply voltage of CPS21
- all buttons on the front panel (START, STOP, EMERGENCY OFF)
- key codes of the front panel

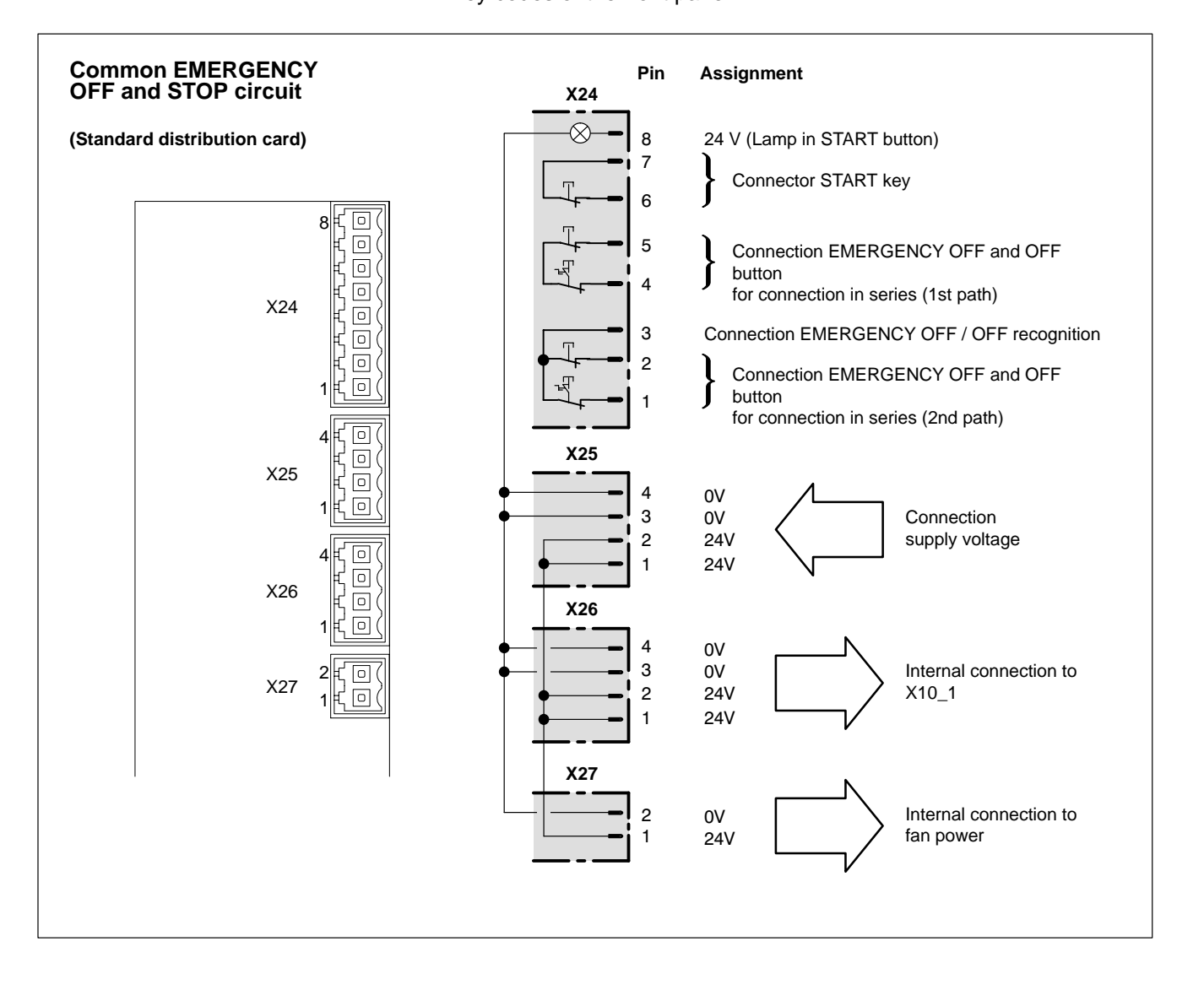

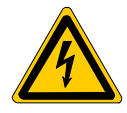

## DANGEROUS ELECTRICAL VOLTAGE

Improperly or incorrectly installed EMERGENCY OFF circuit may lead to life endangering situations and substantial material damages!

Please integrate the EMERGENCY OFF button of the CPS21 into the EMERGENCY OFF circuit as well!

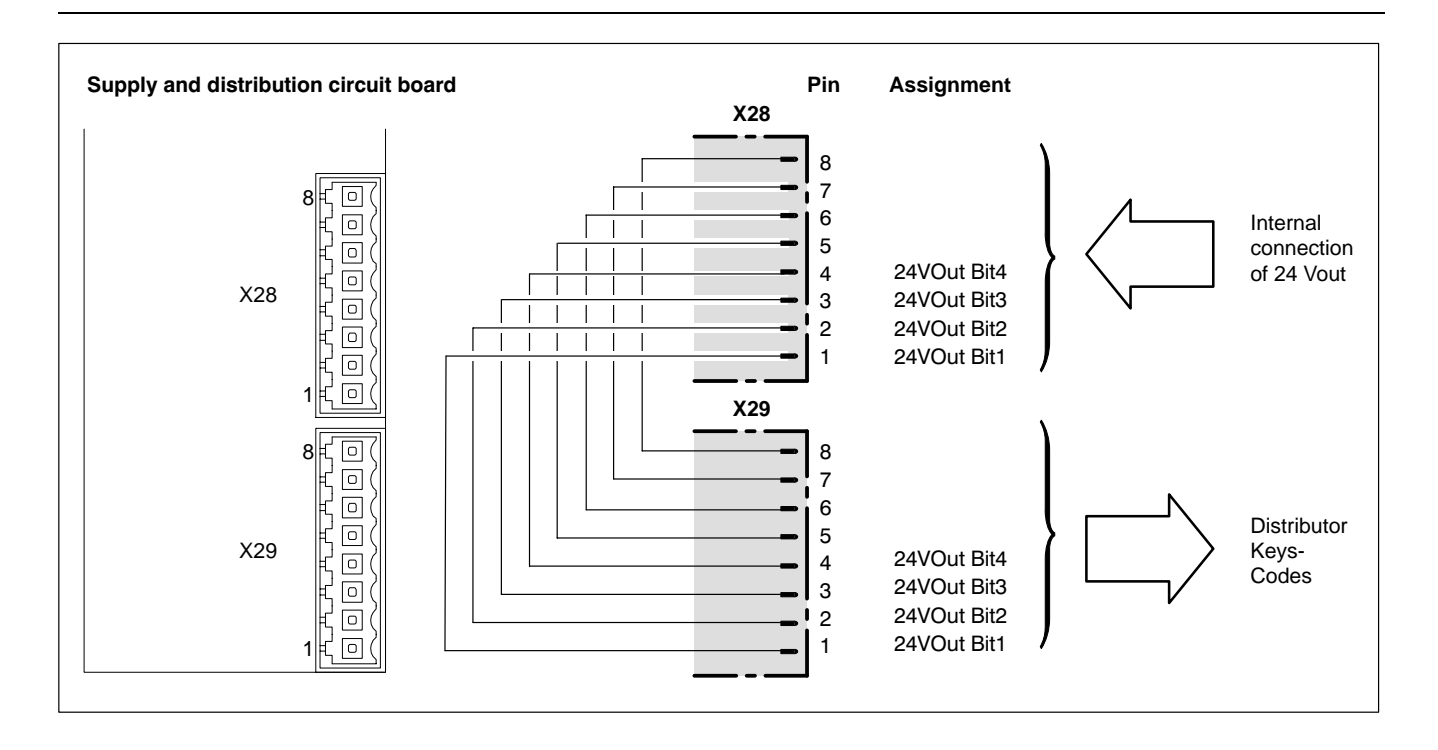

#### Overview of connections ex works:

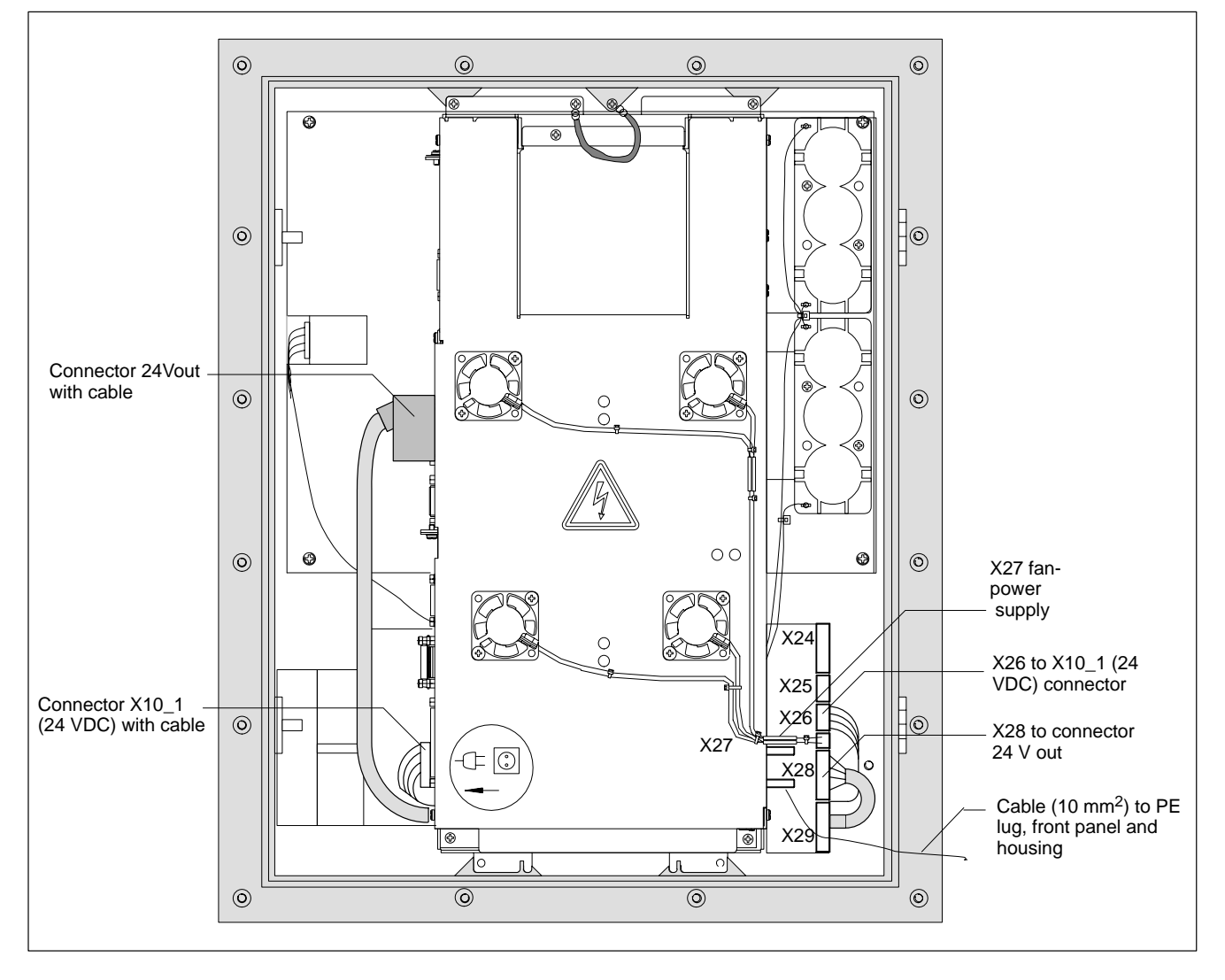

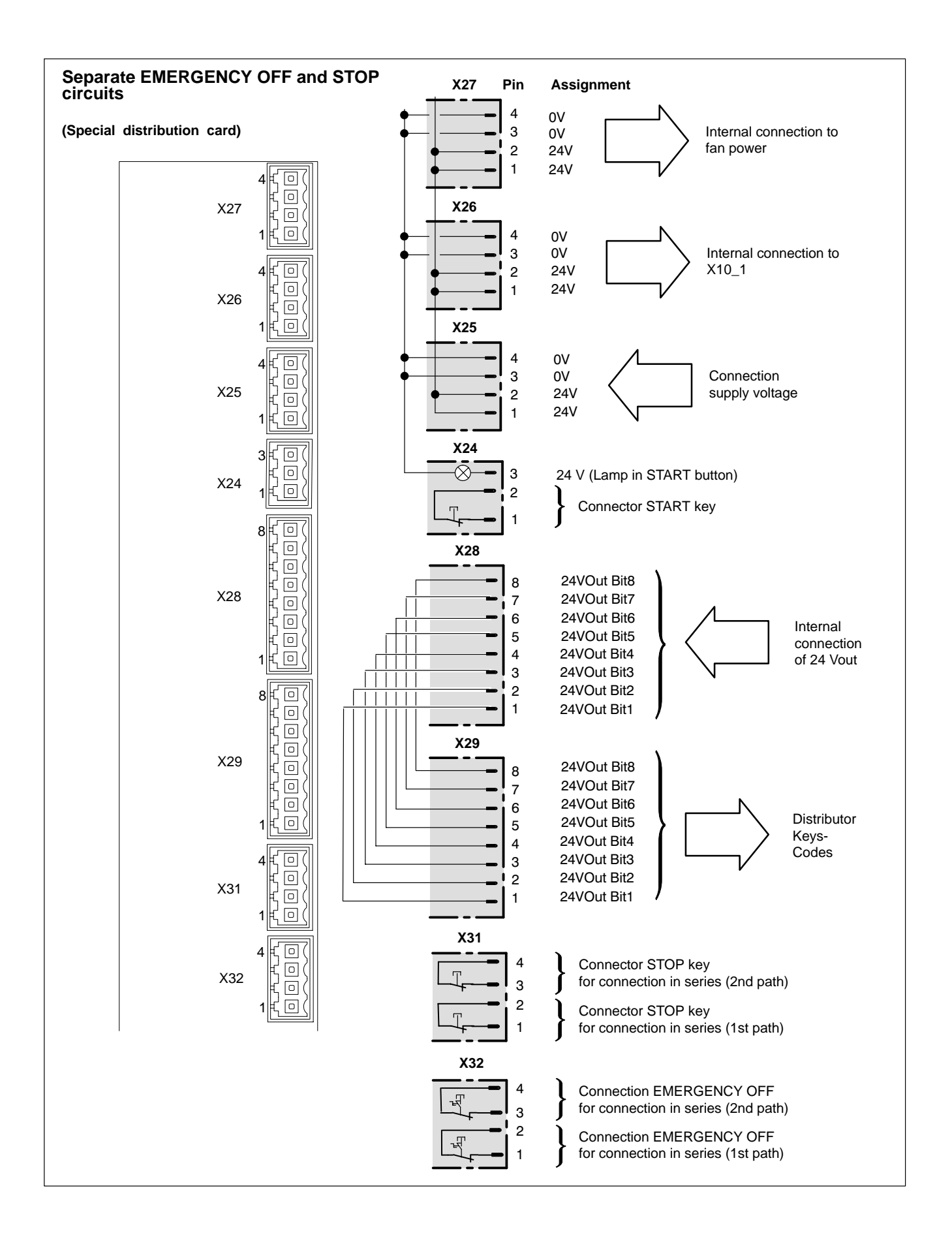

# 6.4 Connection of the optional Coolkit to the connection and distribution card

If the CPS21 is equipped with the optional extra Coolkit (for installation see section 4.4), then the electrical connections for the Coolkit must be made via the connection and distribution card.

BOSCH

#### Standard connection and distribution card

The 24 VDC Coolkit connecting cables (red = + / black = 0 V) are connected as follows to the standard CPS21 connection and distribution card:

- ★ Replace the existing 4 conductor cable between the X26 plug and the X10\_1 connecting plug by a 2 conductor cable 2 x 0.75<sup>2</sup>. The cable is connected on the one side to the X26 / Pin 2 (+ 24 V) and X26 / Pin3 (0 V), and on the PC side to the X10\_1 / Pin 2 (+ 24 V) and X10\_1 / Pin 3 (0 V). Alternatively it is also possible to clamp off the two wires that are not needed on the existing 4 conductor cable.
- ★ Connect the Coolkit's red connection cable to the X26 / Pin 1 and the black cable to the X26 / Pin 4.

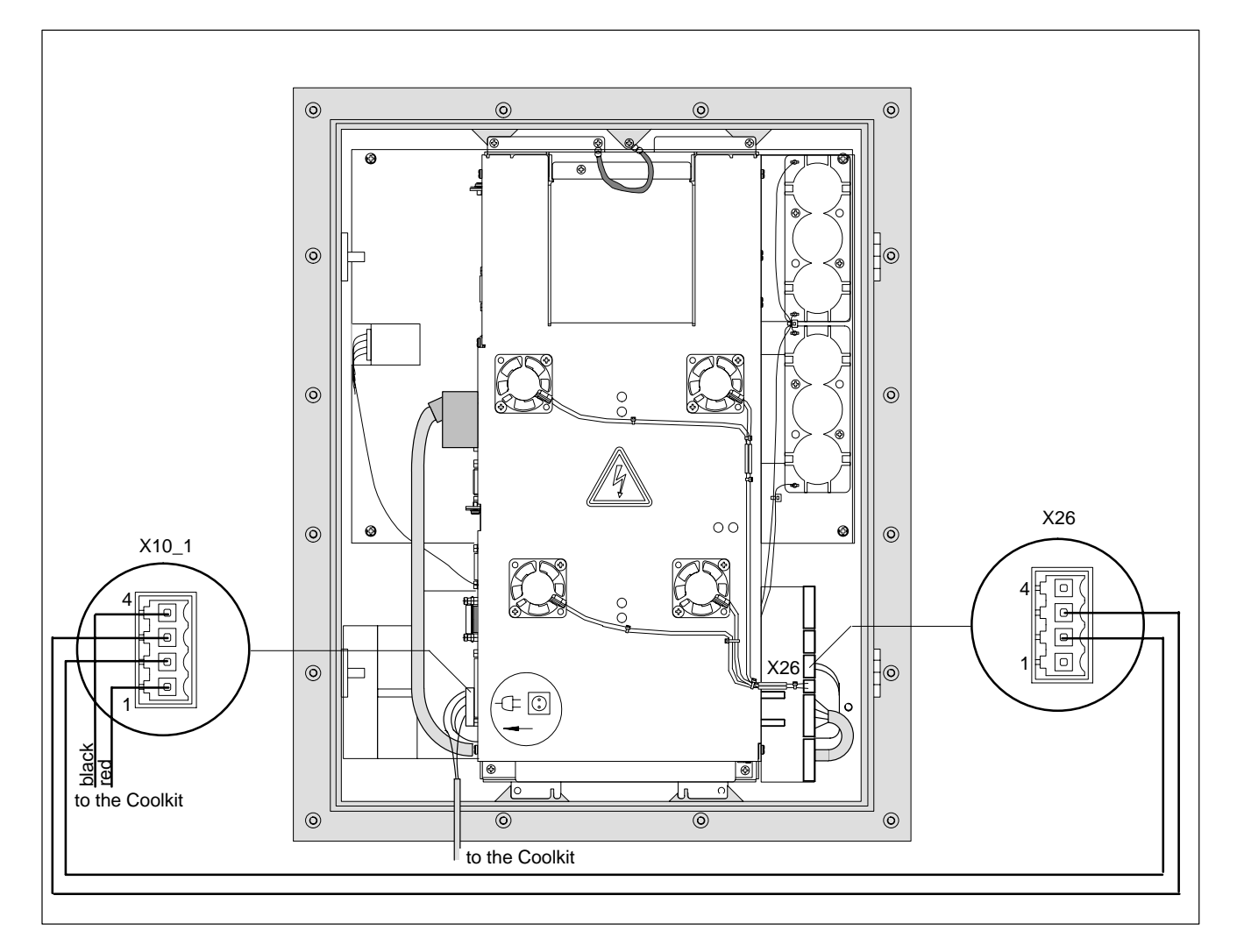

#### Special distribution card

The 24 VDC connecting cables (red = + / black = 0 V) are connected to the free pins of the X27 plug on the CPS21 special distribution card (see page 6-6) (Pin 1,2 = + 24 V; Pin 3,4 = 0V).

# 6.5 Floppy Disk Connection

## X75 Drive "A" connector

Used to connect an optional floppy disk drive. The integrated floppy disk adapter supports the following types of floppy disk drives:

- 3,5 "
- Double density (720 kB)
- High density (1.44 MB)
- Enhanced floppy mode (2.88 MB)

## $\square$ Only one type of drive can be connected at a time.

Male connector, 34-pin (on carrier board)

| Туре:            | 3.5" HD (standard)                                                        |
|------------------|---------------------------------------------------------------------------|
| Cable length:    | Max. 0.5 m                                                                |
| Cable type:      | 34-conductor ribbon cable, screened                                       |
| Interrupt (IRQ): | empty                                                                     |
| I/O address:     | 300H                                                                      |
| BIOS preset:     | Floppy disk controller: Enabled in the "I/O Device Configuration" submenu |

|        | Pin | Assignment | Pin | Assignment          |
|--------|-----|------------|-----|---------------------|
|        | 1   | GND        | 2   | Density Select      |
| NTC.   | 3   | GND        | 4   | N/C                 |
| X/5    | 5   | GND        | 6   | N/C                 |
|        | 7   | GND        | 8   | Index               |
| 1 88 1 | 9   | GND        | 10  | Motor Enable A      |
|        | 11  | GND        | 12  | Drive Sel B         |
|        | 13  | GND        | 14  | Drive Sel A         |
|        | 15  | GND        | 16  | Motor Enable B      |
|        | 17  | GND        | 18  | Direction           |
|        | 19  | GND        | 20  | Step                |
|        | 21  | GND        | 22  | Write Data          |
|        | 23  | GND        | 24  | Floppy Write Enable |
|        | 25  | GND        | 26  | Track 0             |
|        | 27  | GND        | 28  | Write Protect       |
|        | 29  | GND        | 30  | Read Data           |
|        | 31  | GND        | 32  | Head Select         |
|        | 33  | GND        | 34  | Disk Change         |
|        |     |            |     |                     |

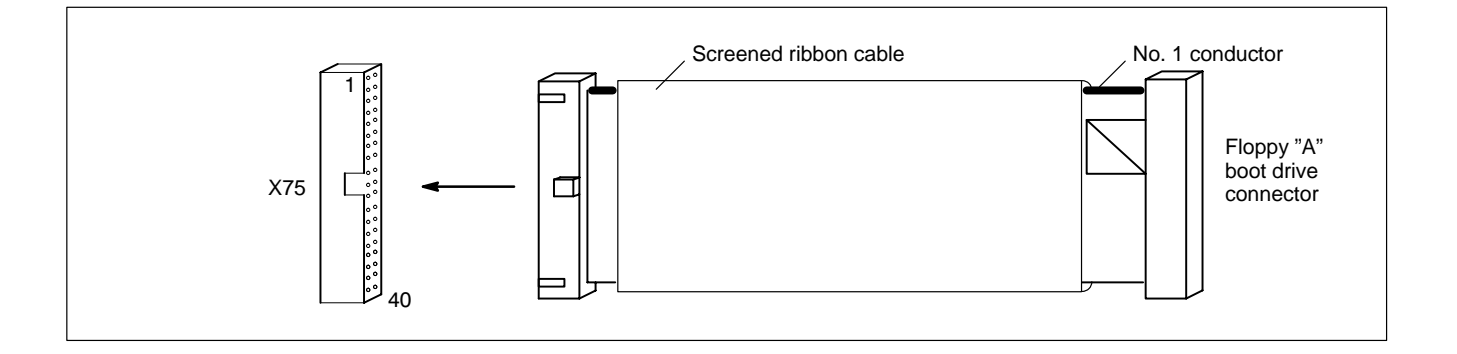

### X76 Floppy disk drive power supply

Power supply for optional floppy disk drive.

| Female co | upler, 4-pin |
|-----------|--------------|
|-----------|--------------|

Supply voltages: +5 V, +12 V, 0.9 A max.

| X76, socket | Pin | Assignment |
|-------------|-----|------------|
| 1 2 3 4     | 1   | +12 V      |
|             | 2   | GND        |
|             | 3   | GND        |
|             | 4   | +5 V       |

IF The +5 V and +12 V operating voltages are monitored for overvoltage and undervoltage conditions. The detection of a faulty voltage causes the PC power supply to switch off immediately. −12 V potential is not monitored.

#### Installation

- ★ Connect the "Floppy A boot drive" connection end of the ribbon cable to the floppy disk drive. Connect the other end of the cable to the X75 floppy disk connector. On the ribbon cable, observe the red marking of the no. 1 conductor which must always be connected to PIN 1 of the connected devices. In most cases, notched connectors will provide for connections with proper conductor alignment.
- ★ The power supply for the floppy disk drive must also be connected. This is accomplished by connecting the connecting cable on the floppy disk drive (4-pin plug connector) to the X76 power supply connector.
- ★ If the system does not recognize the floppy disk drive, the latter must be activated in the "I/O Device Configuration" BIOS submenu by changing from "Disabled" to "AUTO" or "Enabled". If necessary, the floppy disk type must also be selected under "Diskette 1" in the main menu.

In order to start the BIOS setup function, press <F2> when the "Press <F2> to enter Setup" display appears during booting. Then the BIOS main menu will be displayed. Make the above mentioned settings. Leave BIOS via the "**Exit Saving Changes**" entry in the Exit menu.

To do so, press the  $\langle Z \rangle$  key if you have a keyboard with a German layout (Z = Y for Yes).

- $\star$  If the floppy disk drive is not accessible, check the connections for
  - proper seating of all cables and connectors.
  - normally working supply voltage.

# 6.6 COM1 through COM4 Serial Ports, USB

# 6.6.1 Pin assignment

#### CAUTION

Functional failures caused by poor screening! Use only metallic or conductive connector/coupling shells providing large-area screen contact.

## COM1 Serial port, freely assignable

| Male DB-9 connector |                                                                        |
|---------------------|------------------------------------------------------------------------|
| Туре:               | RS232                                                                  |
| Cable length:       | Max. 15 m                                                              |
| Cable type:         | Screened, min. cross-section 0.14 mm <sup>2</sup>                      |
| Transmission rate:  | Max. 115200 bps                                                        |
| Handshake:          | Hardware- and software handshake (X <sub>ON</sub> , X <sub>OFF</sub> ) |
| Interrupt (IRQ):    | 4                                                                      |
| I/O address:        | 3F8H or AUTO (recommended)                                             |
| BIOS preset:        | Serial Port A: Enabled                                                 |
|                     |                                                                        |

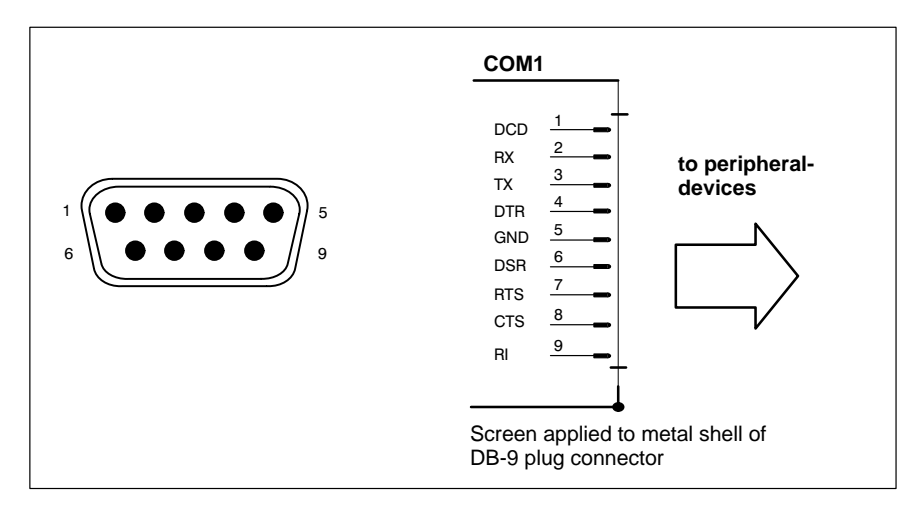

## Assigned as RS-232 (COM1):

| DCD | Data Carrier Detect. RCV channel used, for example, by a con-<br>nected modem to inform the PC that it is receiving a carrier<br>signal (active connection). |
|-----|----------------------------------------------------------------------------------------------------|
| RX  | Receive Data. Line on which data is received.                                                                                                    |
| ТХ  | Transmit Data. Line on which data is transmitted to peripheral.                                                                                              |
| DTR | Data Terminal Ready. XMIT channel used by the PC to signal<br>to a connected peripheral device that its interface is switched<br>on and initialized.         |
| DSR | Data Set Ready. RCV channel used by the connected peripheral device to inform the PC that it is switched on and inilitalized.                                |
| GND | Signal Ground                                                                                                    |
| RTS | Request to Send. RCV channel used by the connected peri-<br>pheral device to signal to the PC that is wishes to transmit<br>data.                            |

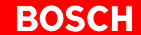

| CTS    | Clear to Send. XMIT channel used by the PC to signal to the<br>connected peripheral device that it is permitted to transmit<br>data. |
|--------|----------------------------------------------------------------------------------------------------|
| RI     | Ring Indicator. Receive line on which a connected modem in-<br>forms the PC of the presence of an active call.                       |
| Screen | Contact with housing frame via metallic shell of the D-Sub<br>connector.                                                             |

## COM2 Serial port, freely assignable

| Male DB-9 connector |                                                                        |
|---------------------|------------------------------------------------------------------------|
| Туре:               | RS232                                                                  |
| Cable length:       | Max. 15 m                                                              |
| Cable type:         | Screened, min. cross-section 0.14 mm <sup>2</sup>                      |
| Transmission rate:  | Max. 115200 bps                                                        |
| Handshake:          | Hardware- and software handshake (X <sub>ON</sub> , X <sub>OFF</sub> ) |
| Interrupt (IRQ):    | 3                                                                      |
| I/O address:        | 2F8H or AUTO (recommended)                                             |
| BIOS preset:        | Serial Port B: Enabled                                                 |
|                     |                                                                        |

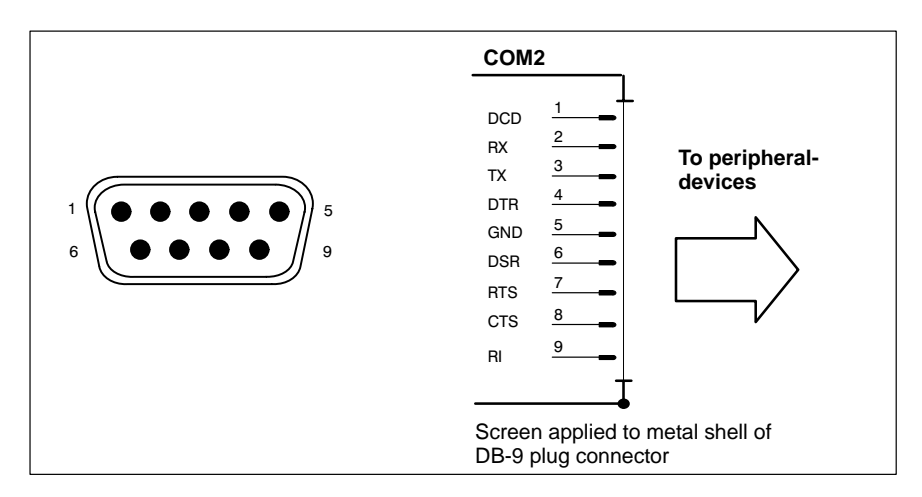

Refer to page 6–11 for explanations on pin assignments.

## COM3 Serial Port, assigned

- Input for key codes and LED control on front panel
- If required, used for software download of new key codes (refer to section 7.5.4)

## COM4 Serial Port, assigned

The COM4 port is internally occupied by the uninterruptible power supply (UPS), and thus, only available for external applications if an uninterruptible power supply is not required. The interface plug is covered by a hood.

#### USB Serial interface (Universal Serial Bus), currently not supported

The USB interface provides for the connection of up to 128 devices equipped with USB functions.

USB socket, 4-pin

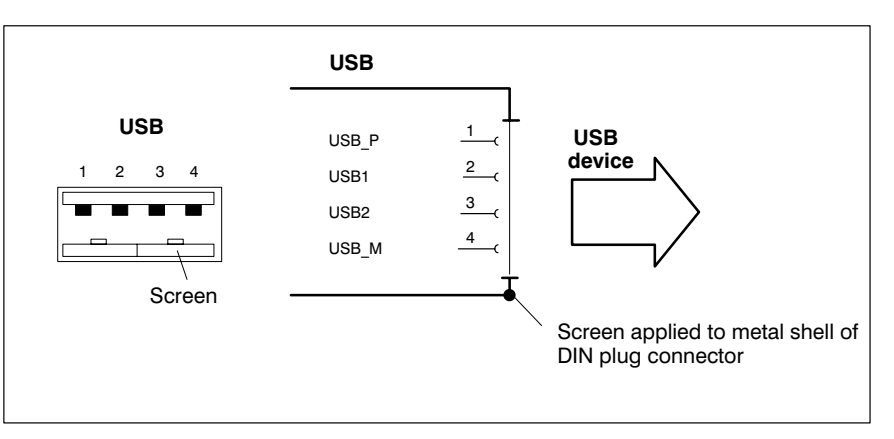

| PIN | Function                       |
|-----|--------------------------------|
| 1   | USB power supply (max. 500 mA) |
| 2   | File                           |
| 3   | File                           |
| 4   | USB Ground                     |

# 6.6.2 Settings

| Control Panel | For information about setting the communication parameters for serial inter-<br>faces, refer to the manual supplied with the installed operating system.<br>Windows NT: Go to Start / Settings / Control Panel, etc.                                                                                                    |
|---------------|----------------------------------------------------------------------------------------------------|
| PhoenixBIOS   | <ul> <li>The default BIOS presets for COM1 (serial port A) and COM2 (serial port B) are AUTO (automatic parameter assignment). If you desire direct parameter assignment, you should adopt the following settings:</li> <li>COM1 = 3F8H</li> <li>COM2 = 2F8H</li> <li>Ex works, the settings for COM3 and COM4 are preset to not available (Disabled).</li> <li>The modification of BIOS settings is discussed in the manual entitled "BT150, BT200, BT215 and CPS21_3, Software Configuration". Modifications are necessary only in the event that changing the default settings for COM2 and USB serial ports is required.</li> </ul> |
| <u></u>       | CAUTION<br>With regard to IRQ and I/O address, the connected devices must cor-<br>respond to the BIOS settings made for the respective serial port.                                                                                                    |

## 6.7 LPT1 parallel port

#### LPT1 Parallel port for printer, scanner, CD-ROM, etc.

Male DB-25 connectorType:SPP (ex works), EPP, ECPCable length:Max. 3 mCable type:Screened, min. cross-section 0.14 mm²Interrupt (IRQ):7I/O address:AUTO or 378H (recommended)

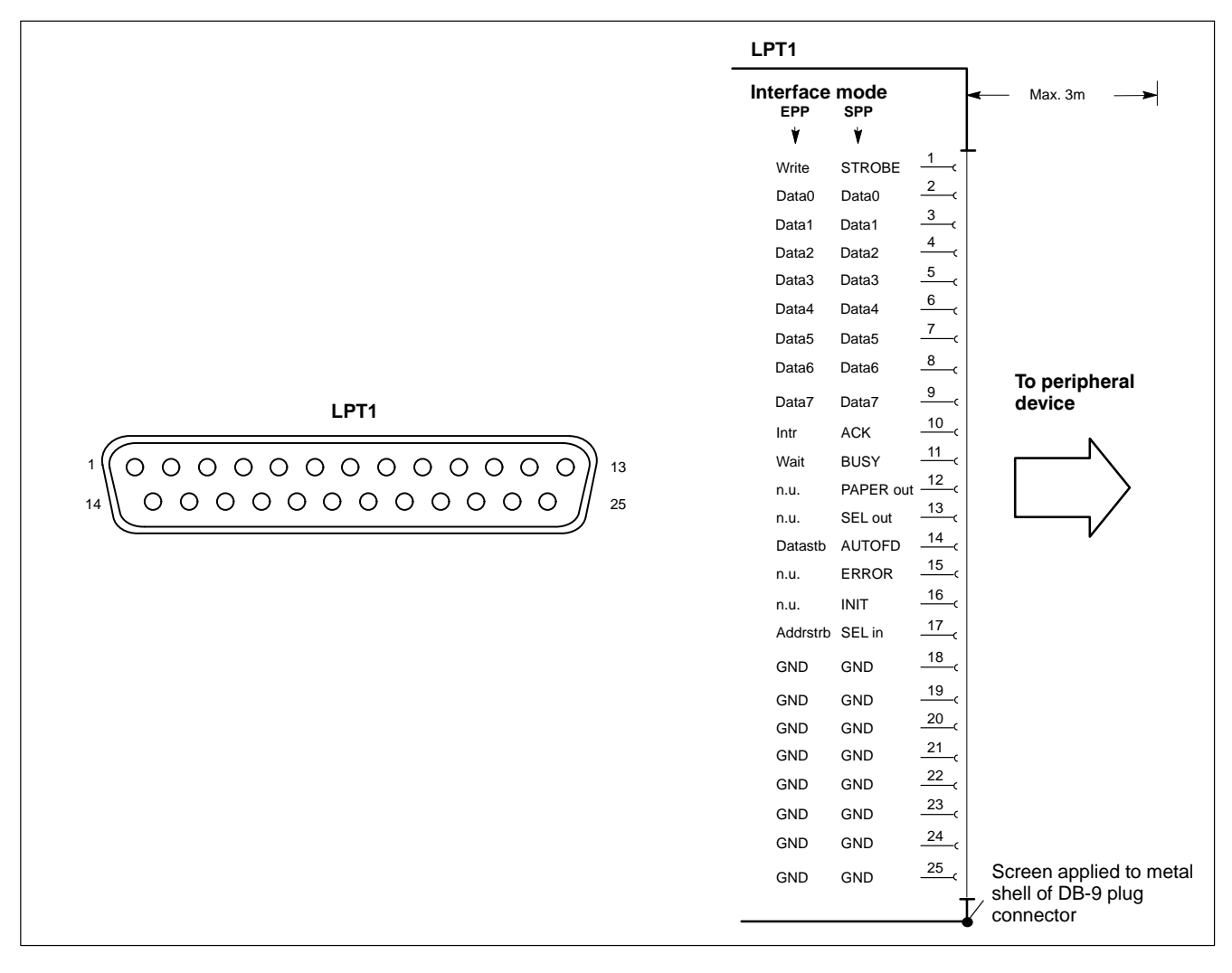

The parallel port normally runs in the default SPP mode. Provided that suitable peripheral devices are present, it can also be operated in EPP (Enhanced Parallel Port) or ECP (Extended Capabilities Port) mode. BIOS settings must be changed accordingly (refer to "BT150, BT200, BT250 and CPS21\_3, Software Configuration" manual).

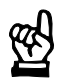

#### CAUTION

Functional failures caused by poor screening! Use only metallic or conductive connector/coupling shells providing large-area screen contact.

## 6.7.1 Parallel Port for CD-ROM

To install a CD-ROM drive with a parallel interface connection, please follow the instructions of the manufacturer. New settings in the operating system and/or BIOS may be necessary.

The following CD-ROM drive with parallel interface connection may be used:

Type: CD-Jet SL (Multiport CD-ROM drive parallel port)

Manufacturer: Multiport Computer-Systeme GmbH, Ruselstr. 84, D-94469 Deggendorf

# 6.8 Ethernet Connector

### Ethernet network connection

The CPS21 can be connected to an Ethernet network via the Ethernet connector. To facilitate data communications, the required network protocols (e.g., TCP/IP) must be recognized by the operating system and the network application programs running on the PC.

Female RJ45, 8-pinType:Ethernet 10/100BaseTXCable length:Max. 100 mCable type:Screened, twisted pairTransmission rate:10 or100 Mbit/sInterrupt (IRQ):5I/O address:340H

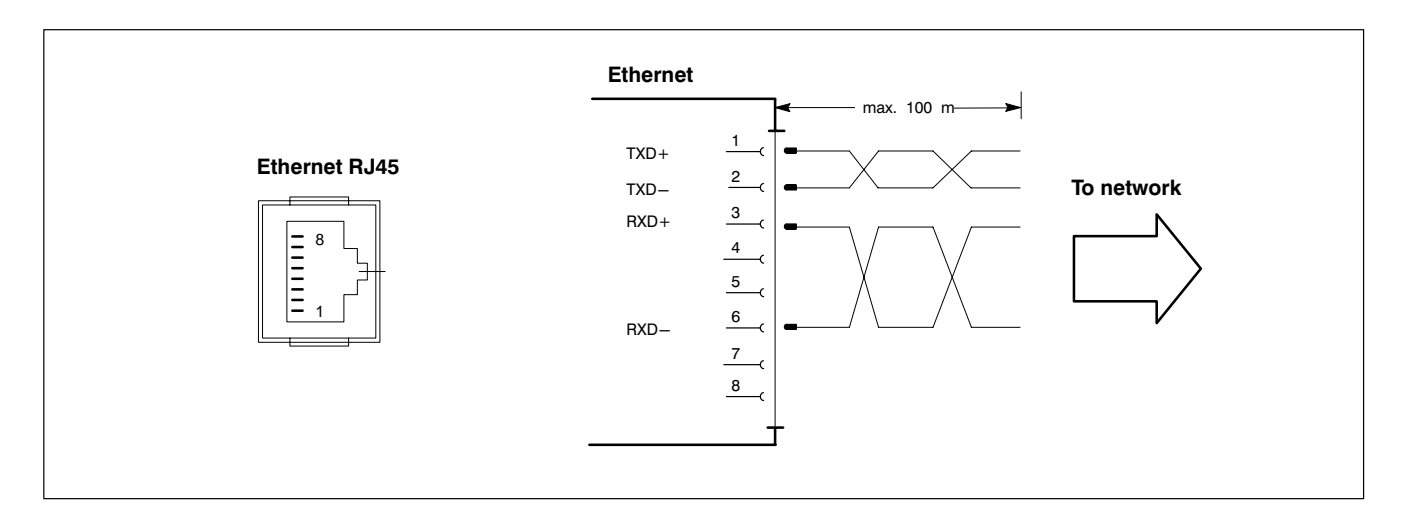

The driver configuration of the network connection can be called up in the task bar or in "Control Panel", with the icon "Network Interface card". Here it is possible to set the data transfer rate over the network to 10 Mbit/s or 100 Mbit/s.

IF Note that the network card of the remote communication partner must be able to handle the same data transfer rate.

## 6.9 VGA Video Port

## VGA External monitor port

The VGA port accepts an external monitor (CRT) for operation via the built-in video adapter. The external monitor may be operated concurrent with the integrated flat panel display.

| Max. 1.5 m                                        |
|---------------------------------------------------|
| Screened, min. cross-section 0.14 mm <sup>2</sup> |
| 1280 x 1024 pixels, max. 16 million colours       |
|                                                   |

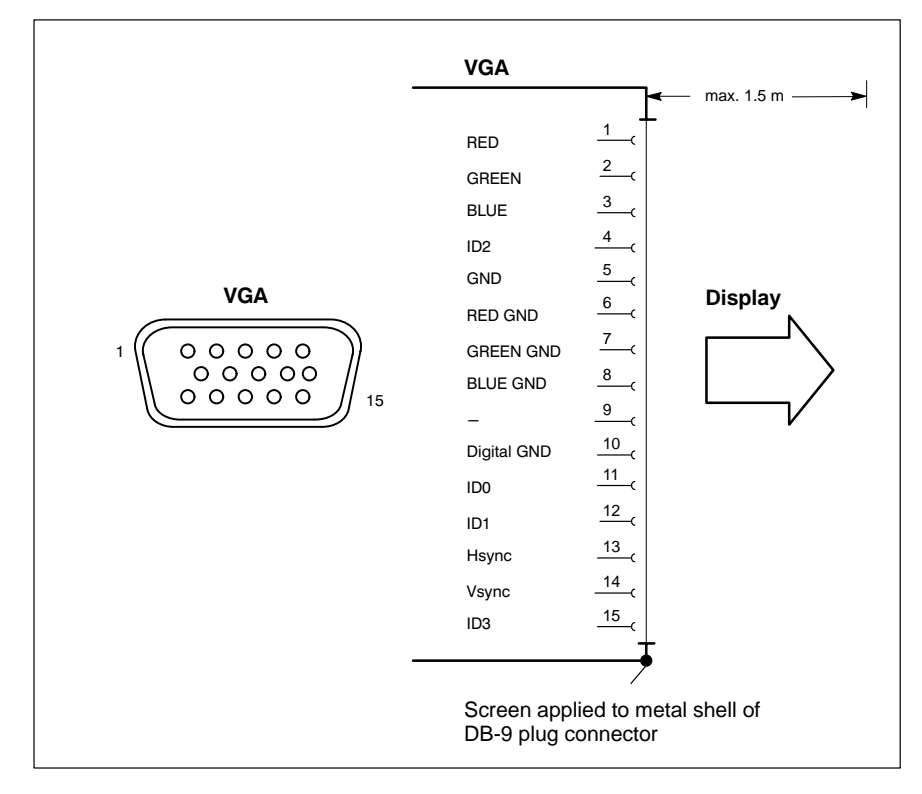

#### Video-Adapter CRT

Resolution and colours for the VGA port can be selected in the Control Panel of the operating system.

The following standard resolutions can be used with a minimum refresh rate of 72 Hz:

- VGA mode:
  - 640 x 480 pixels, 72 Hz, 256 colors
  - SVGA mode: 800 x 600 pixels, 72 Hz, 256 colors
- XGA mode:
- 1024 x 768 pixels, 72 Hz, 256 colors
- SXGA-Mode: 1280 x 1024 pixels, 72 Hz, 256 colors

Up to 16 million colors can be displayed.

The external monitor must be connected before the PC is booted in order for the VGA interface to be initialized.

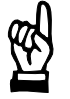

## CAUTION

Setting incorrect resolutions and colors can destroy your monitor! Observe the specifications applying to your CRT or LCD monitor, and adapt the operating system parameters accordingly.

Recommended monitors for external use are low-radiation models to TCO95. In addition, you should achieve the desired display resolution at a refresh rate of no less than 72 Hz.

 $\square$  The insertion of a graphics card disables the integrated video adapter.

## 6.10 Keyboard Ports

#### KBD PS/2 mini DIN keyboard port

An additional external keyboard can be connected to this port.

| Female PS/2 mini DIN, 6-pin |                                                   |  |  |  |
|-----------------------------|---------------------------------------------------|--|--|--|
| Cable length:               | Max. 1.5 m                                        |  |  |  |
| Cable type:                 | Screened, min. cross-section 0.14 mm <sup>2</sup> |  |  |  |
| BIOS preset:                | System Keyboard: Present                          |  |  |  |

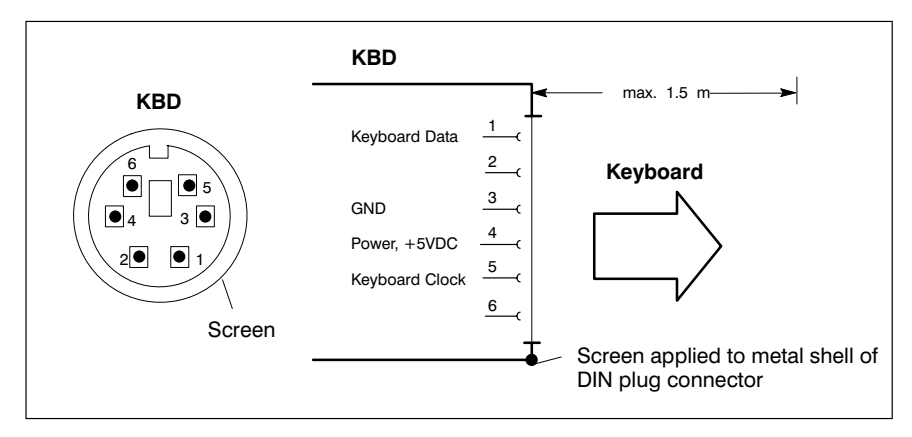

In the event that the system fails to recognize the keyboard, it must be activated by changing the BIOS setting from "Absent" to "Present".

#### **Keyboard adapter**

In the event that the MF2 keyboard is equipped with a standard 5-pin DIN plug, you will require a keyboard plug adapter to a female PS/2 Mini DIN connector.

A suitable adapter is approx. 20 cm in length with a DIN connector and a mini DIN coupling on the ends.

Connector assignment as per diagram below.

These premanufactured adapters are available from computer stores.

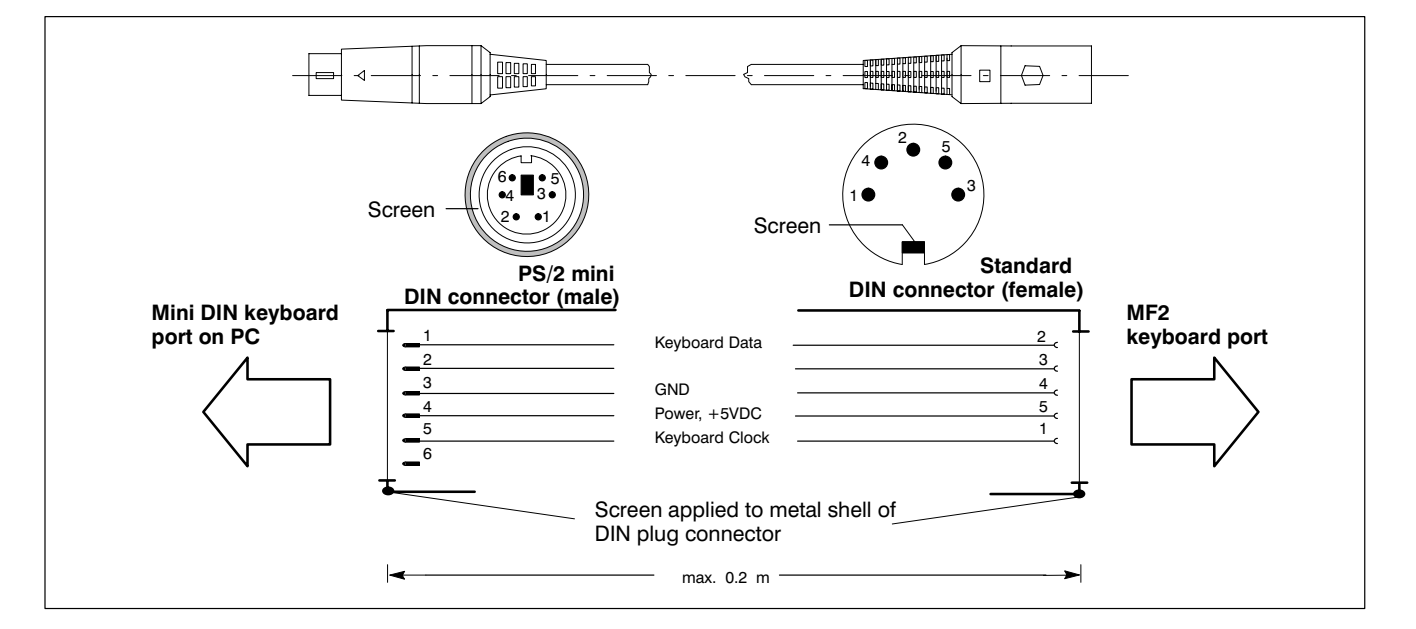

## 6.11 Mouse Port

#### Mouse PS/2 mouse port

An external mouse can be connected to this port if the integrated key mouse (see section 7.2.5) shall not be used.

| Female PS/2 mini DIN, 6-pin |                                                   |
|-----------------------------|---------------------------------------------------|
| Cable length:               | Max. 1.5 m                                        |
| Cable type:                 | Screened, min. cross-section 0.14 mm <sup>2</sup> |
| Interrupt (IRQ):            | 12                                                |
| BIOS preset:                | PS/2 Mouse: Auto Detect                           |
|                             |                                                   |

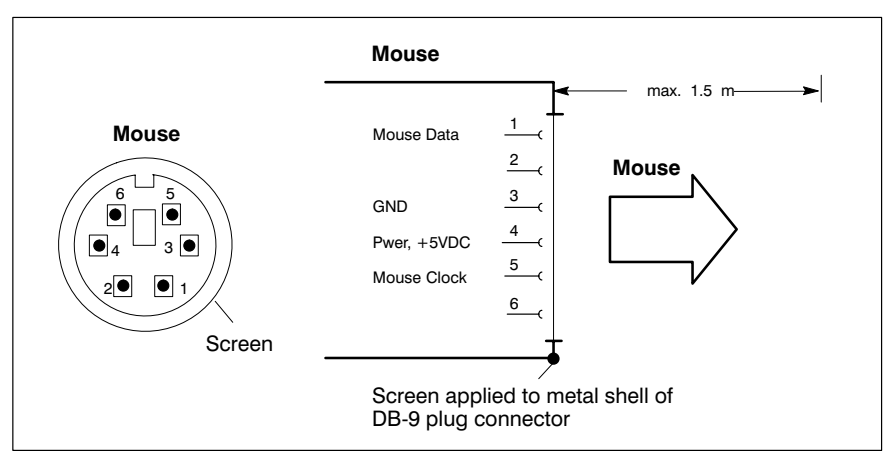

In the event that the system fails to recognize the PS/2 mouse, it must be activated by changing the BIOS setting from "Absent" to "Present". A subsequent connection of the external mouse will not be recognized by the operating system because initialization is only possible during "booting".

### $\square$ The connected mouse must be PS/2-compatible.

The BIOS normally reserves IRQ12 for the PS/2 mouse. If there are address conflicts, e.g. if IRQ 12 has already been occupied by another PC expansion card, you should change the IRQ of the expansion card to one that is still free.

## 6.12 DP-Slave Port

#### DP-Slave PROFIBUS DP connector

The key codes of the front panel keys are transferred from the PC to this PROFIBUS slave connector. This interface is not used.

## 6.13 24 Vout port

#### 24 V out output key codes

The codes of certain keys on the front panel keyboard are transferred to outputs of the 24 Vout port. From here, the key codes are transferred over the already existing wiring to the **X28** plug on the connection and distribution card (refer to section 6.3). At this point they can be read for further processing via an external input node.

Female DB-15 Cable length: Cable type:

Max. 20 m Screened, min. cross-section 0.14 mm<sup>2</sup>

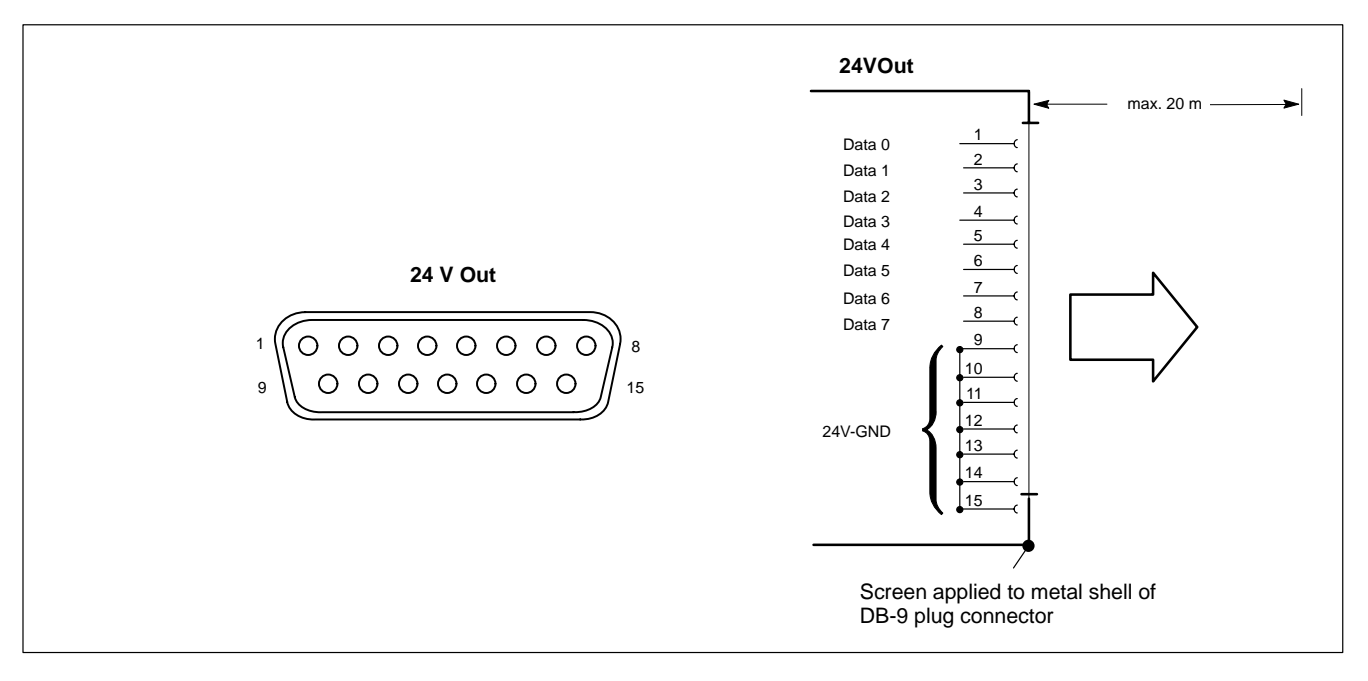

## 6.14 Expansion Card Interfaces

## 6.14.1 PCI\_BM-xxx Card

This busmaster expansion card is the interface of the software PLC. The PLC signals are transmitted over the integrated system bus.

Depending on model, X71 has been assigned one of the following **bus systems**:

| Name       | Bus system  |
|------------|-------------|
| PCI_BM–CAN | CAN bus     |
| PCI_BM–IBS | InterBus-S  |
| PCI_BM-DP  | PROFIBUS-DP |

## X71 CAN-Bus "PCI\_BM-CAN"

Male DB-9 connector

| Туре:              | CANopen bus                                       |
|--------------------|---------------------------------------------------|
| Cable length:      | depending on baud rate                            |
|                    | max. 25 m with 1 Mbit/s                           |
| Cable type:        | Screened, min. cross-section 0.14 mm <sup>2</sup> |
| Transmission rate: | up to 1 Mbit/s                                    |

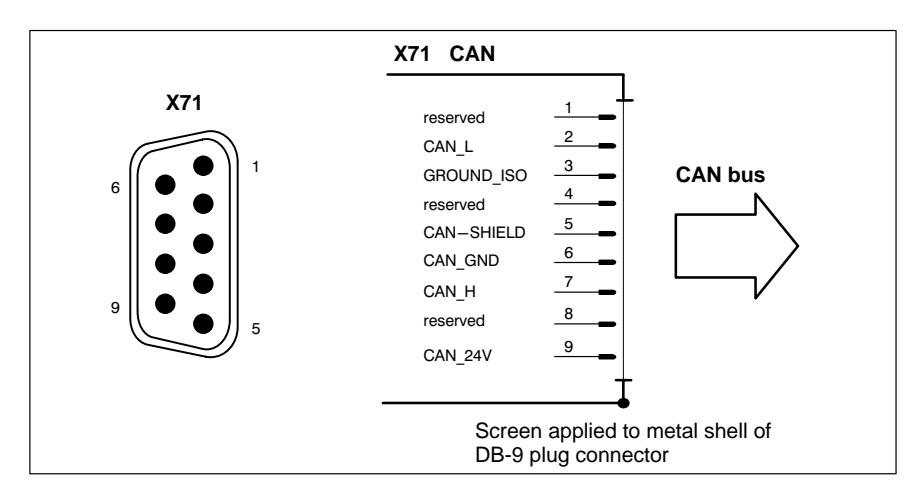

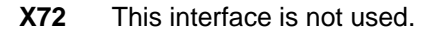

#### X71 Interbus S "PCI\_BM-IBS"

Female DB-9

:

Type InterBus-S Remote (as per EN 50178)

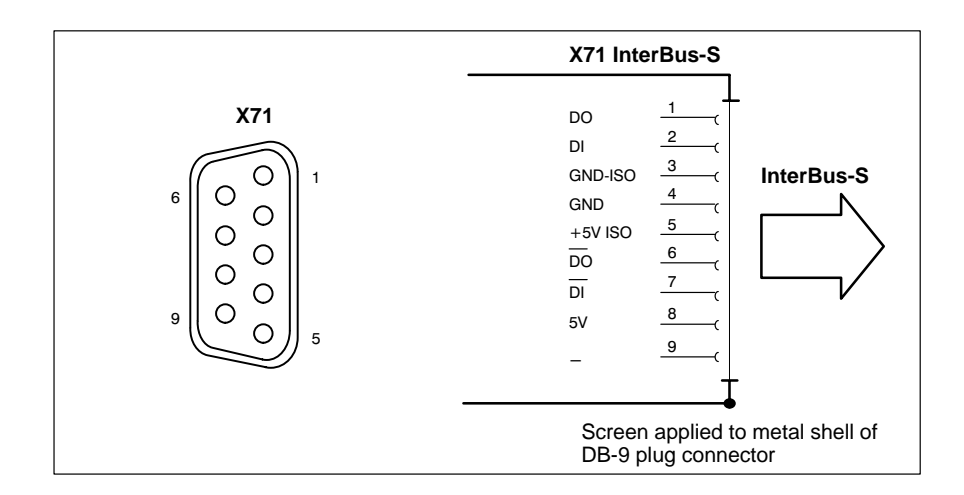

□ Please comply with the installation instructions and recommendations of Phoenix-Contact, e.g. IBS SIG Part 1 UM or the IBS SYS INST UM installation manual.

X72 This interface is not used.

## X71 PROFIBUS DP "PCI\_BM-DP"

#### Female DB-9

| Max. cable length depending   | 500 kbit/s   | 400 m |
|-------------------------------|--------------|-------|
| on baud rate                  | 1500 kbit/s  | 200 m |
| (as per DIN EN 19245 Part 3): | 3000 kbit/s  | 100 m |
|                               | 6000 kbit/s  | 100 m |
|                               | 12000 kbit/s | 100 m |

Cable type:

Screened, min. cross-section 0.14 mm<sup>2</sup>

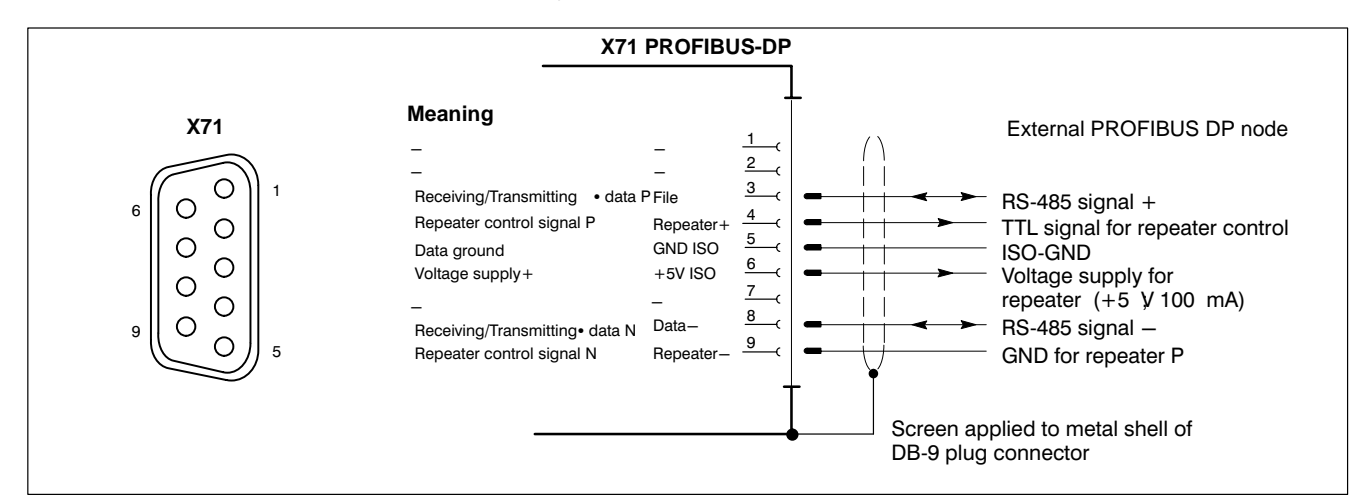

**X72** This interface is not used.

# 6.14.2 PCI\_CAN Card

This interface is a second CAN bus for fast transmission of measured data to the PC.

## X71 CAN bus

Male DB-9 connector

Type: Cable length:

Cable type: Transmission rate: CAN-Bus depending on baud rate max. 25 m with 1 Mbit/s Screened, min. cross-section 0.14 mm<sup>2</sup> up to 1 Mbit/s

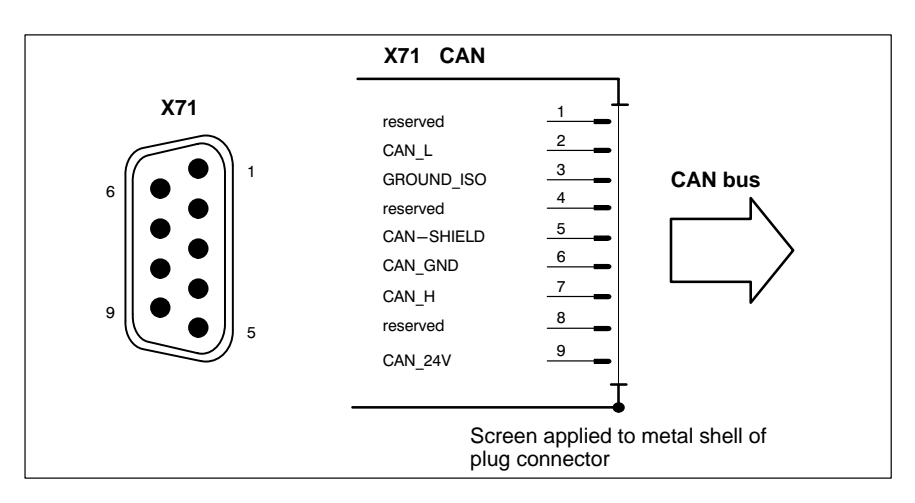
# 7 Display and Control Elements

The CPS21\_3 / CPS21\_4 is provided with the following display and control components:

- Display
- Membrane keyboard
- Buttons for START, STOP, and EMERGENCY OFF
- LED displays
- Insertion labels for front panel
- Keyboard controller

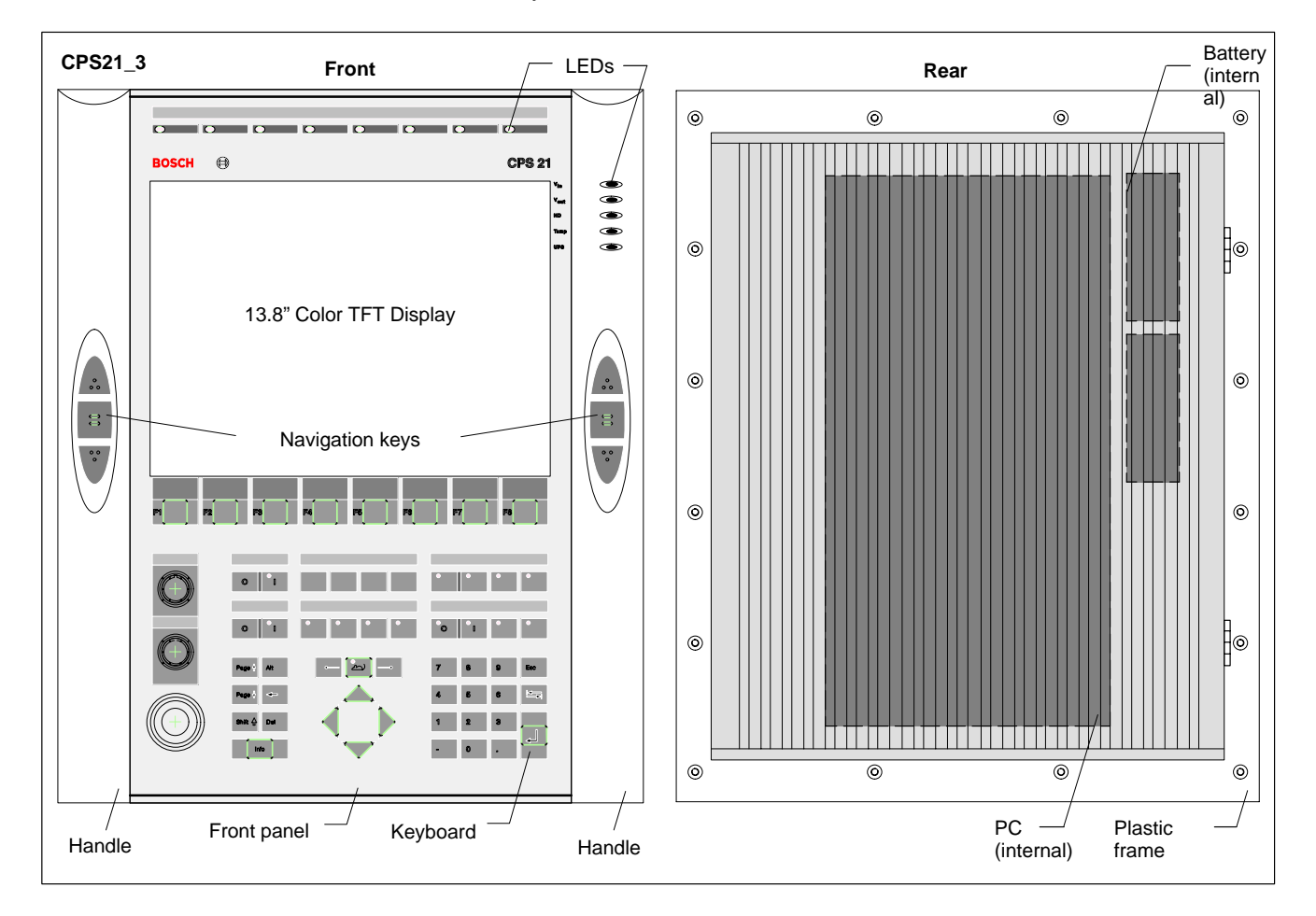

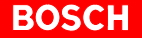

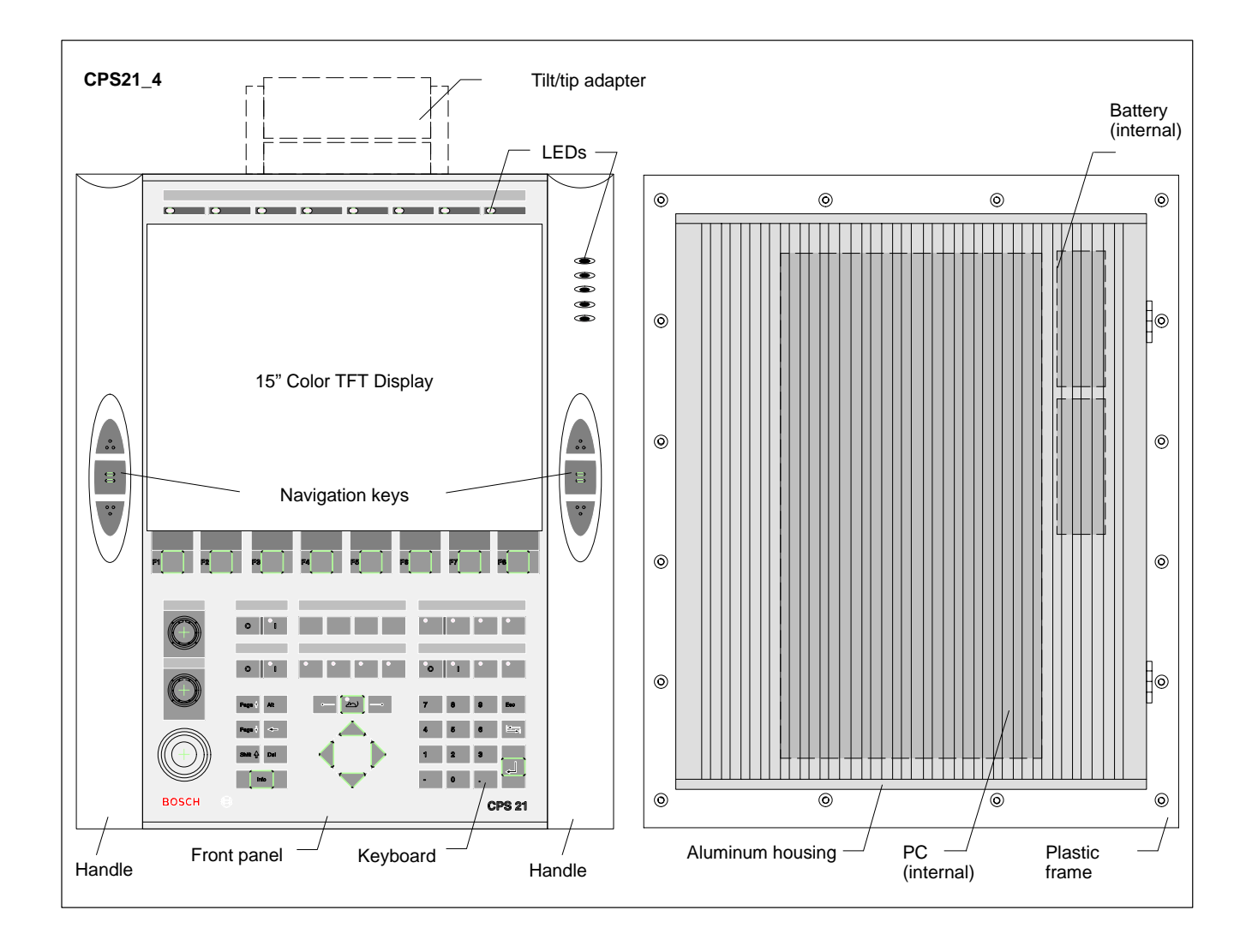

.

| (.1       | DISDIAV  |    |                                                                                                    |
|-----------|----------|----|----------------------------------------------------------------------------------------------------|
|           |          |    | The CPS21_3 is equipped with a 13.8" flat color LCD display; the CPS21_4 has a 15" display. The screen is non-reflecting and scratch resistant.                                             |
|           |          |    | Brightness and contrast are preset at the factory. Colors can be adapted to<br>the user's requirements via the operating system or by means of the applica-<br>tion software.               |
|           |          |    | For maintenance work on the display, the PC can be hinged down if the hou-<br>sing is open. For instructions, please refer to section 8.2.2.                                                |
| Video Ada | pter LCD |    | <ul> <li>The integrated video adapter supports VGA-CRT displays (refer to section 6.9) and flat-screen LCDs. Both displays can be operated in parallel.</li> <li>Video RAM: 2 MB</li> </ul> |
|           |          | F  | The insertion of a graphics card disables the integrated video adapter.                                                                                                    |
|           |          |    | <ul> <li>For optimal readability the flat display is preset to:</li> <li>1024 x 768 pix- with 64k colors els:</li> </ul>                                                                    |
|           |          | [] | The 1024 x 768 pixel resolution is preset with every booting up of the CPS21. This applies to the "LCD Video Adapter" and the "CRT Video Adapter".                                          |

# 7.1.1 Backlight Function

The backlight provides the background illumination for the LCD display. As its service life is limited, only 50% of its original brightness will remain after approx. 15,000 operating hours.

Refer to section 8.2.2 for information about replacing the backlight unit.

To extend the service life of both display and backlight tube, the flat screen display features a timer ("sleep") function for the backlight .

This function "darkens" the display when no keyboard or mouse action has occurred on the CPS21 for a defined period of time. The length of the defined interval can be selected in the PC BIOS and in the Windows Control Panel.

Pressing a key or moving the mouse again activates the backlight, making the display visible once more.

#### Enabling the "Backlight Off" function

- In the BIOS setup program, go to the "Power Management Setup" menu option. Select the "OnBoard LCD Backlight Timer OFF" submenu, and select a time interval between 28 seconds and 14 minutes.
- Install a screen saver such as "Blank Screen" that will switch the display to a "black signal" in the operating system. Select the "Wait" period after which the screen saver will be activated. The interval selected here is added to the "Backlight Timer OFF" interval that was selected in the BIOS.

## 7.2 Keyboard

The front panel is provided with a medium resistant membrane keyboard (IP 65). It contains 57 keys (or buttons), 15 of which are provided with an LED. Some keys can be assigned multiple functions.

In addition, 3 buttons are integrated in the front panel:

- START, illuminated
- STOP
- EMERGENCY OFF

# 7.2.1 Block of Function Keys

The following key blocks belong to those keys whose function can be **programmed** by means of the application program:

- 8 keys arranged horizontally below the display (e.g., for the softkey functions customary in industry) Description of this key row: F1...F8
- 4 keys F9...F12, arranged horizontally below the F1...F8 function key block

Description of this key row: provided by the user (description tags)

 2 x 3 navigation buttons vertically arranged on the right and left side of the display inside the handlebar.
 Designation: none

| /               | Handlet               | par                    | X               |
|-----------------|-----------------------|------------------------|-----------------|
| Ø               | F1 F2 F3 F4 F5        | F6 F7 F8               | B               |
| Navigation keys | Function keys<br>F1F8 | Function keys<br>F9F12 | Navigation keys |

# 7.2.2 Key Blocks "Control"

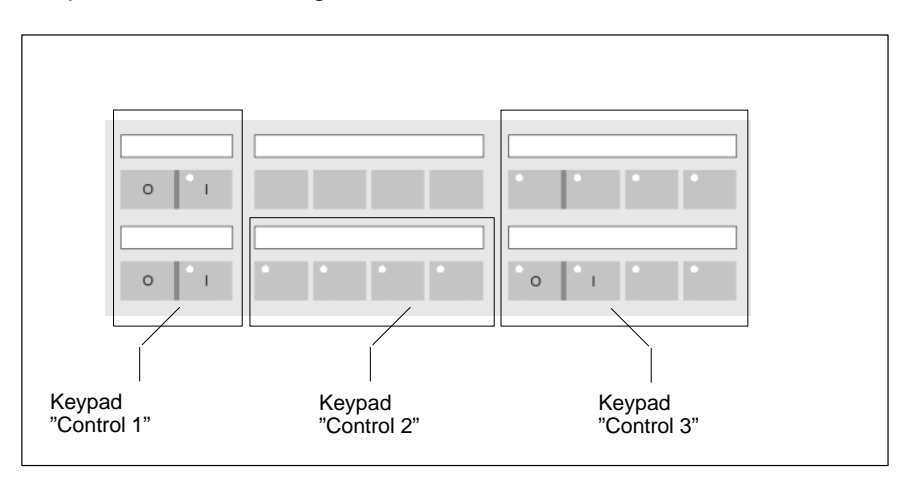

The programmable key blocks "Control 1...3" contain 16 keys, 14 of which are provided with an integrated LED.

# 7.2.3 Key Block "Machine"

The key block "Machine" contains the following keys:

- START button (white, illuminated)
- STOP button (black)
- EMERGENCY OFF (red, complying with the requirements of EN 418)

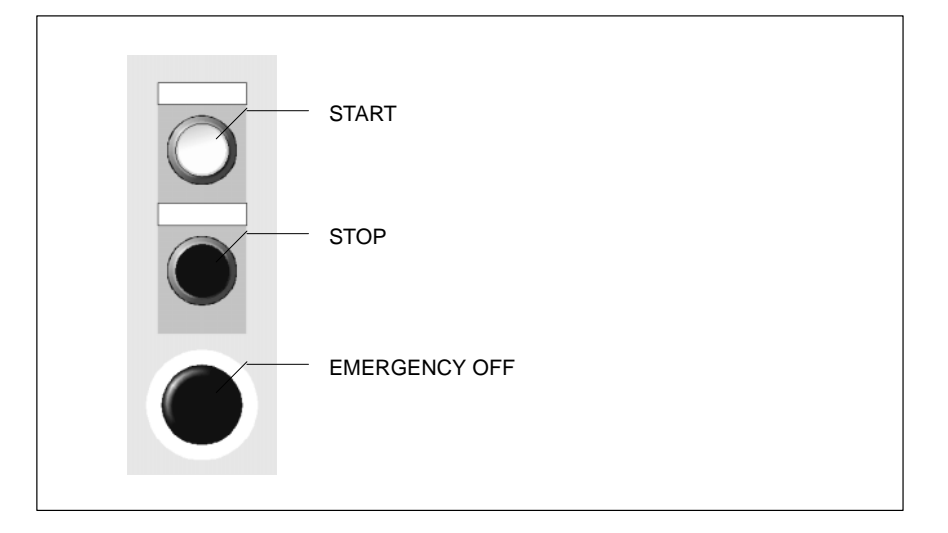

# 7.2.4 Number, Cursor Control and Special Keys Blocks

CPS21\_3 Special keys Key mouse Page 🛉 Alt 9 Esc ച Page 🖡 6 Shift 🖓 Del 3 Info 0 Number Cursor control block block

Keys may feature fixed (permanent) assignments or allow programming via the application program.

For easy operation, the keys are divided into blocks.

• Number block (15 keys)

| • | Numbers | s 0 to 9, –, . |
|---|---------|----------------|
|   | Esc     | (Escape)       |
|   |         | (Tabulator)    |
|   | ◄'      | (Return)       |

- Cursor block and key mouse (7 keys)
  - Cursor keys: right, left, up, down
  - Key mouse: activate/deactivate mouse, mouse key right and left
- Special keys (7 keys)

| • | Page up | (to beginning of page)  |
|---|---------|-------------------------|
|   | Page dn | (to end of page)        |
|   | Shift   | (capital/small letters) |
|   | Alt     | (Alternate)             |
|   | ◀       | (Backspace)             |
|   | Del     | (Delete)                |
|   | Info    | (call up information)   |
|   |         |                         |

# 7.2.5 Key Mouse

The key mouse is a substitute for an external mouse.

The key mouse is activated (LED on) and deactivated (LED off) with the "mouse" key (key with mouse symbol and LED).

The 4 cursor keys are used to move the mouse cursor upwards, downwards, to the left and to the right, and diagonally in all 4 directions. The keys " $\rightarrow$ " and " $\prec$ —" correspond to the right and left mouse button.

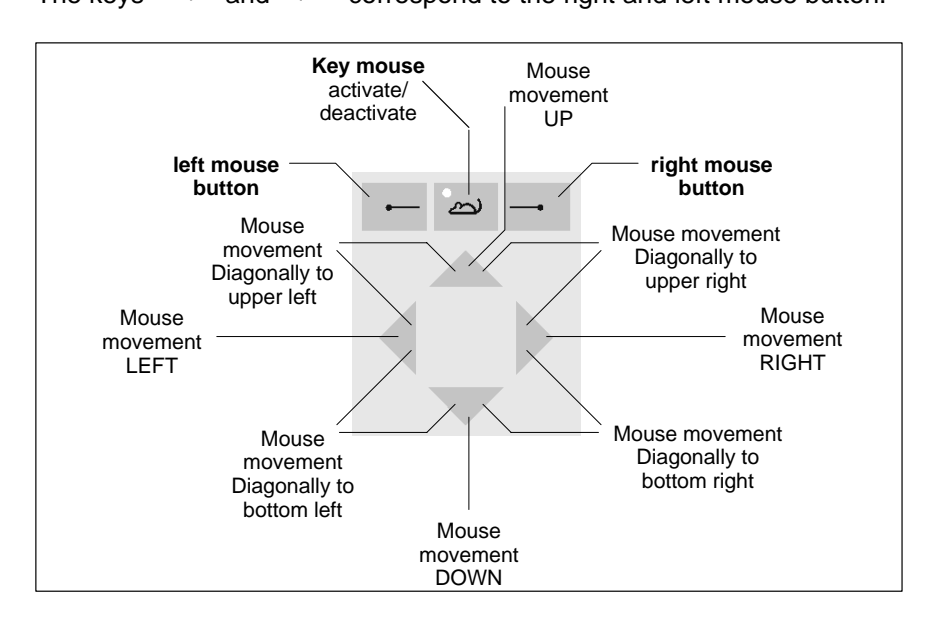

#### **IF** If the key mouse is active, the cursor keys are not available.

If an external mouse is connected before start up or after RESET, it is recognized automatically and the key mouse is deactivated. Activating the key mouse is then not possible, even if the external mouse is unplugged. To activate the key mouse, the CPS21 must be rebooted.

Subsequent connection of an external mouse will not be recognized by the operating system because initialization is only done during "booting".

# 7.3 LED Indicators

# 7.3.1 Hardware Indicators

The PC system is provided with 5 LEDs for indications on hardware. In the case of the CPS21\_4 the LEDs are not labeled. The assignments are the same as for the CPS21\_3 (see illustration).

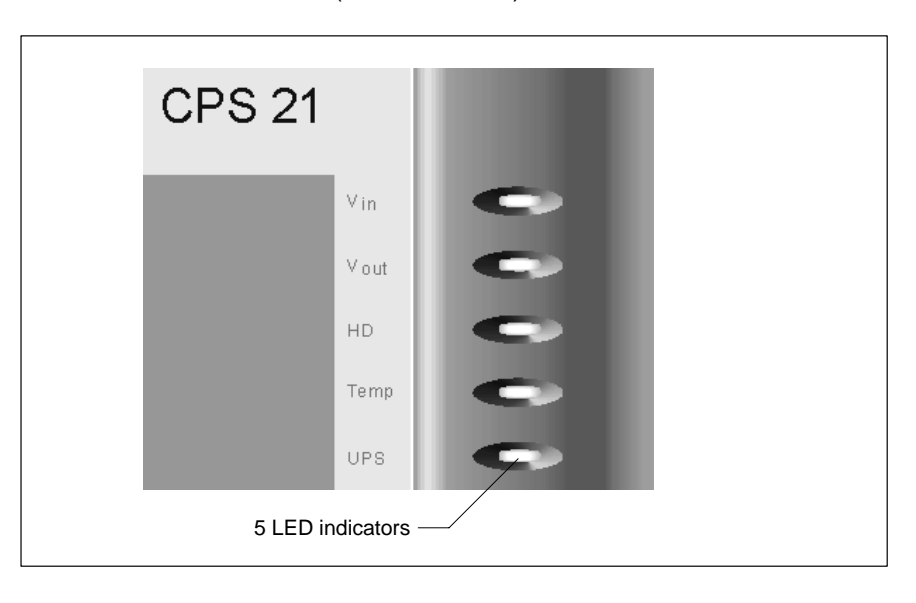

Please take appropiate measures if one of the following LEDs indicates an error or a message:

| LED             | Display            | Meaning                                                                                                    | Measures                                                        |
|-----------------|--------------------|----------------------------------------------------------------------------------------------------|-----------------------------------------------------------------|
| V <sub>in</sub> | LED green          | Standard operation                                                                                             | -                                                               |
|                 | LED off            | No supply voltage 24 VDC                                                                                       | Check the supply vol-<br>tage at the power sup-<br>ply unit!    |
| VOut            | LED green          | Standard operation                                                                                             | -                                                               |
|                 | LED off            | Internal voltage +5V / +12V not<br>available                                                                   | Check the supply vol-<br>tage at the power sup-<br>ply unit!    |
| HD              | LED yellow         | Access to hard disk                                                                                            | -                                                               |
| Temp            | LED off            | Standard operation                                                                                             | -                                                               |
|                 | LED flashes<br>red | Internal housing temperature<br>exceeds > 50 °C. Shutdown<br>will occur if temperature conti-<br>nues to rise. | Lower ambient tempe-<br>rature!<br>Check fan of PC!             |
| UPS             | LED off            | Standard operation                                                                                             | -                                                               |
|                 | LED red            | CPS21 currently running on<br>battery power, i.e. no mains<br>power available!                                 | Restore mains power,<br>initiate a controlled<br>CPS21 restart! |
|                 | LED flashes<br>red | Discharged or defective re-<br>chargeable battery, or battery<br>not connected.                                | Check battery!<br>Observe 5 hour re-<br>charging time!          |

In addition, the PC is provided with an LED-equipped RESET button (accessible when housing is open) located on the same side as the interfaces: **Button:** Initiates rebooting process of PC. **LED (red):** RESET button is pressed

# 7.3.2 Customer-Specific Indicators

8 LEDs at the upper rim of the CPS21\_3 and CPS21\_4 are provided for customer–specific indications.

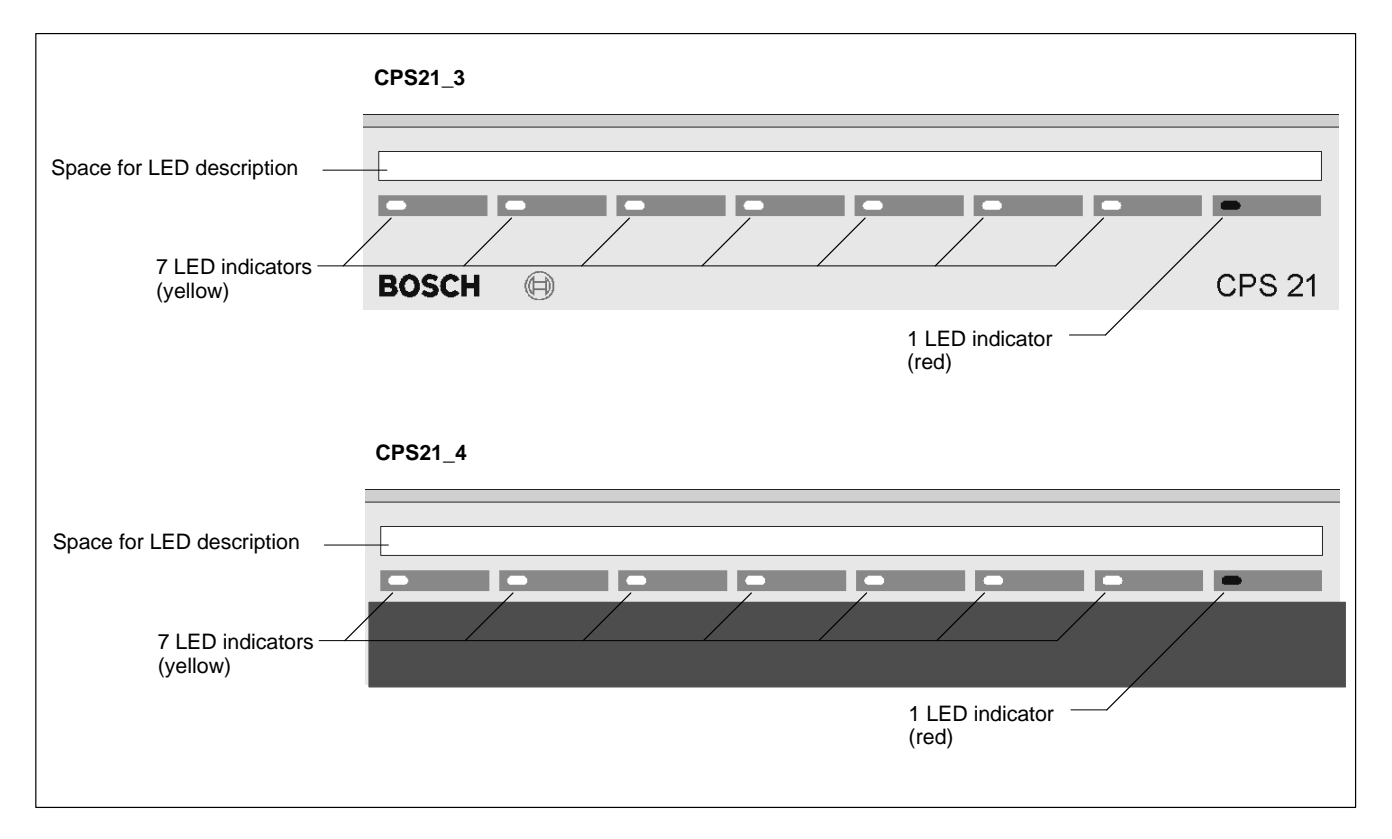

# 7.4 Front Panel Labeling

Providing for customer-specific terminal legends, individual insertion labels can be pushed in at the edges of the CPS21:

- customer-specific LED indicators (upper edge of front panel)
- programmable key blocks "Control 1..3"
- integrated buttons

The openings for inserting the label (cross-section:  $2.5 \times 12.0 \text{ mm}$ ) are located below the handlebars, and are therefore sealed from the outside.

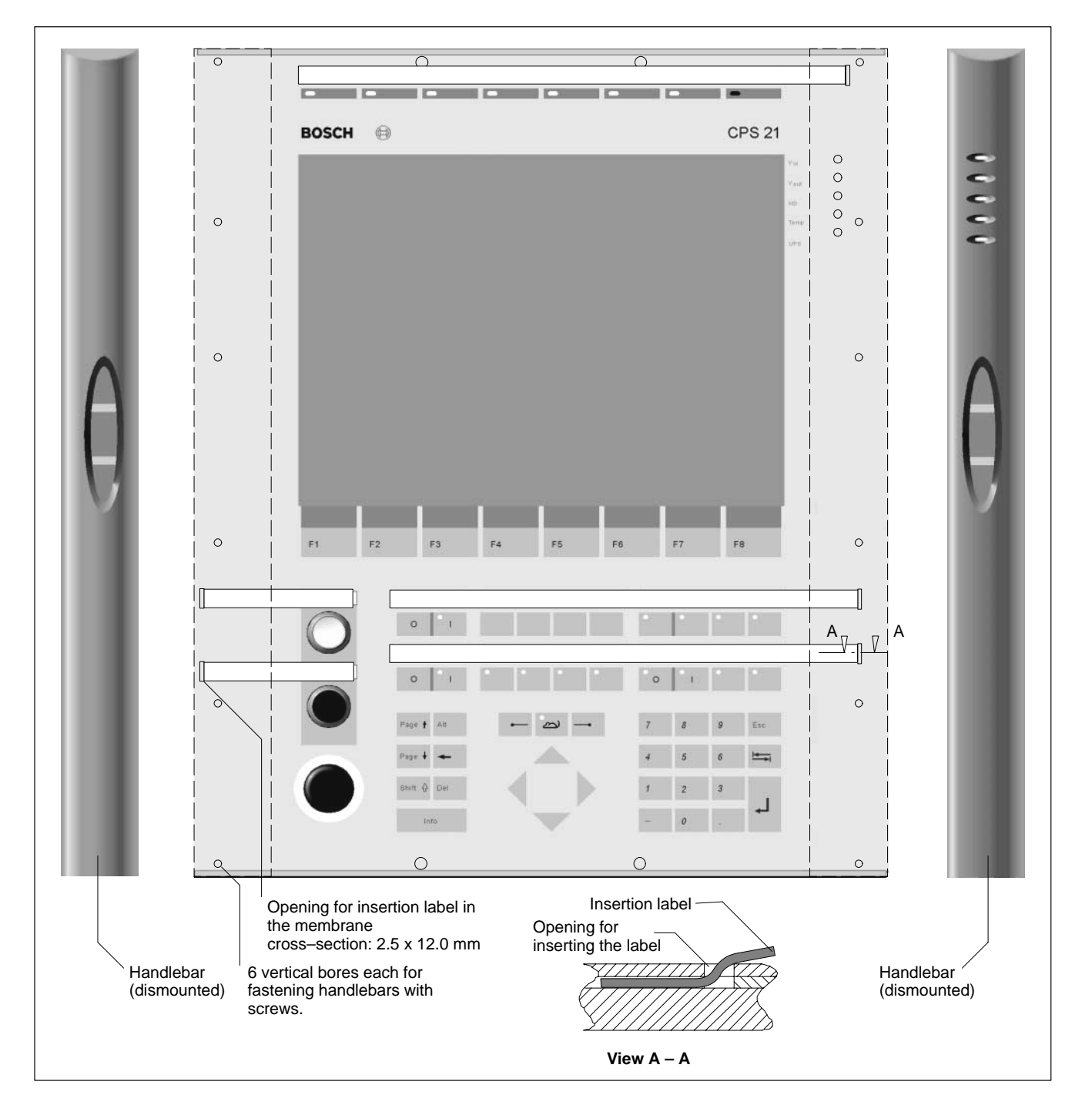

#### Instructions:

- 1. The CPS21 must be turned off and completely de-energized.
- 2. Take the handlebars off the front panel. To do so, unscrew the 12 screws (6 for each handlebar) that are positioned vertically on the rear edge of the plastic frame.
- 3. Now, insert the labels in the openings especially designed for this.
- 4. Reassemble the components in the reverse sequence to that described above.

Restart the system. Make sure that the labels can be read easily.

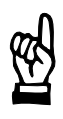

## CAUTION

Incorrect labeling may lead to false operation! Make sure that the descriptions on the labels correspond to the functions of the described keys and LEDs.

#### Dimensions of the labels

The label is made of plastic or laminated paper. It can also be written on in a normal printer. The height of the readable section is max. 8 mm.

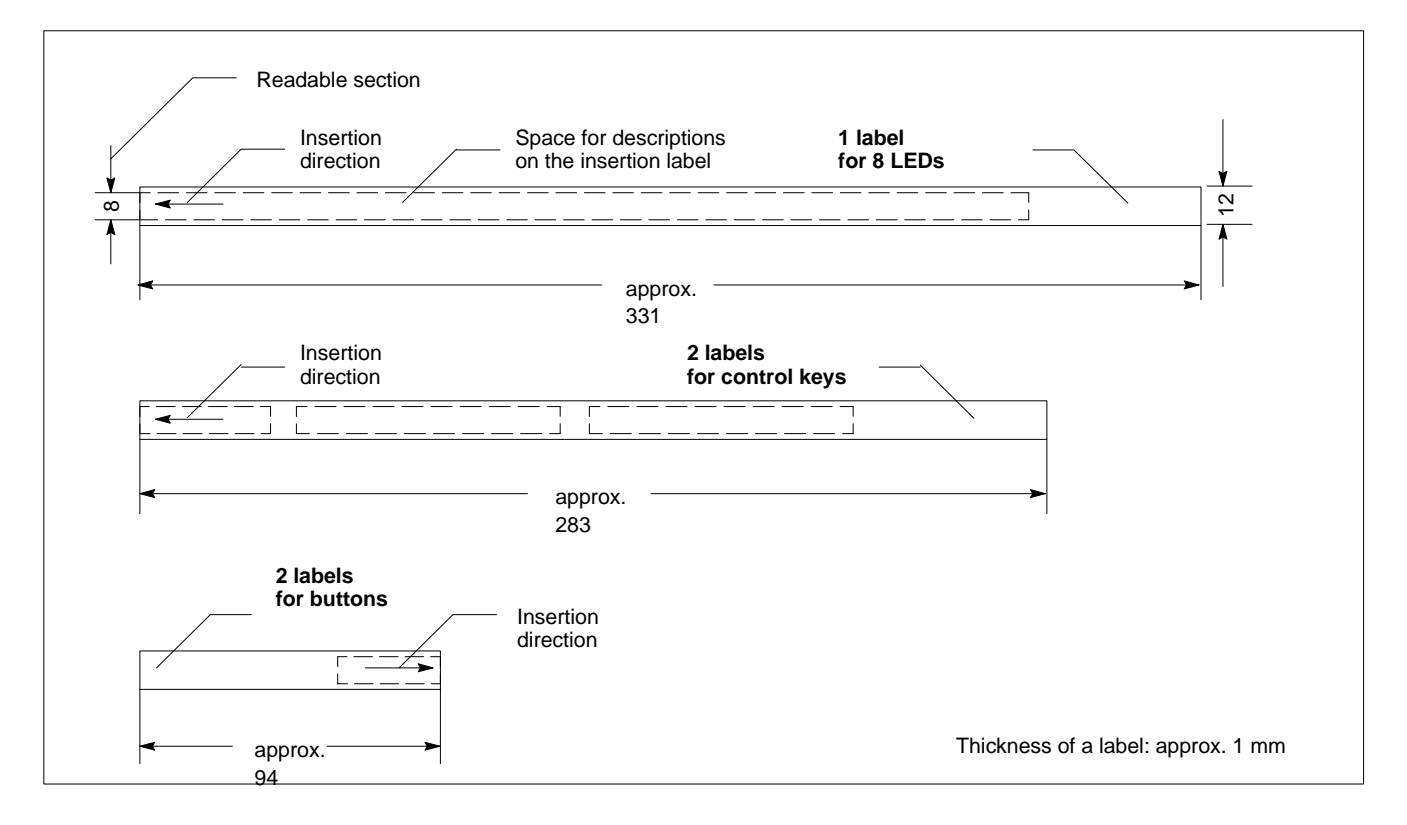

## 7.5 Keyboard Controller

For many industrial applications it is important to determine the key status (pressed / not pressed, key LED ON / OFF) of the front panel keyboard. To this end, a keyboard controller scans the front panel keyboard or an external keyboard, and transfers the key codes, switch settings, etc. to various interfaces.

# 7.5.1 Scanning Front Panel Keyboard

The current status of the front panel keyboard is transferred:

- to the PC via MF2
- to X28, via an internal connection of 24Vout outputs
- to the PROFIBUS Slave accounts (not used)

The codes of the application program can be further processed over the X28 connection.

#### Transferring Key Codes to the PC via MF2

The MF2 codes are available in the standard design in the first input byte and are passed on from the controller to the PC (refer to the assignment table on page 7-14).

#### Transferring Key Codes to the 24 V out outputs

#### **Bit 1 corresponds to the low-order bit.**

Pressed navigation buttons and cursor/mouse keys are bit-coded by the controller and directly applied to the 24 Vout output.

- Bit1: CRTL-L (corresponds to S10)
- Bit2: CRTL-R (corresponds to S13)
- Bit3: CRTL-U,CRTL-D (corresponds to S09 or S11 or S12 or S14)
- Bit4: Cursor/Mouse up or down (corresponds to S46 or S60)

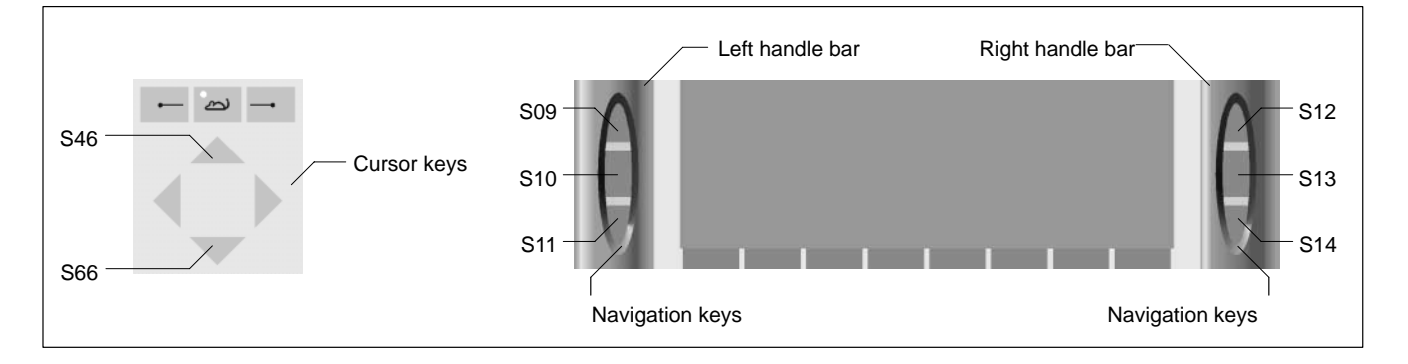

Please also refer to page 7–14 "Code Assignment Table"..

## Keys, LEDs (descriptions):

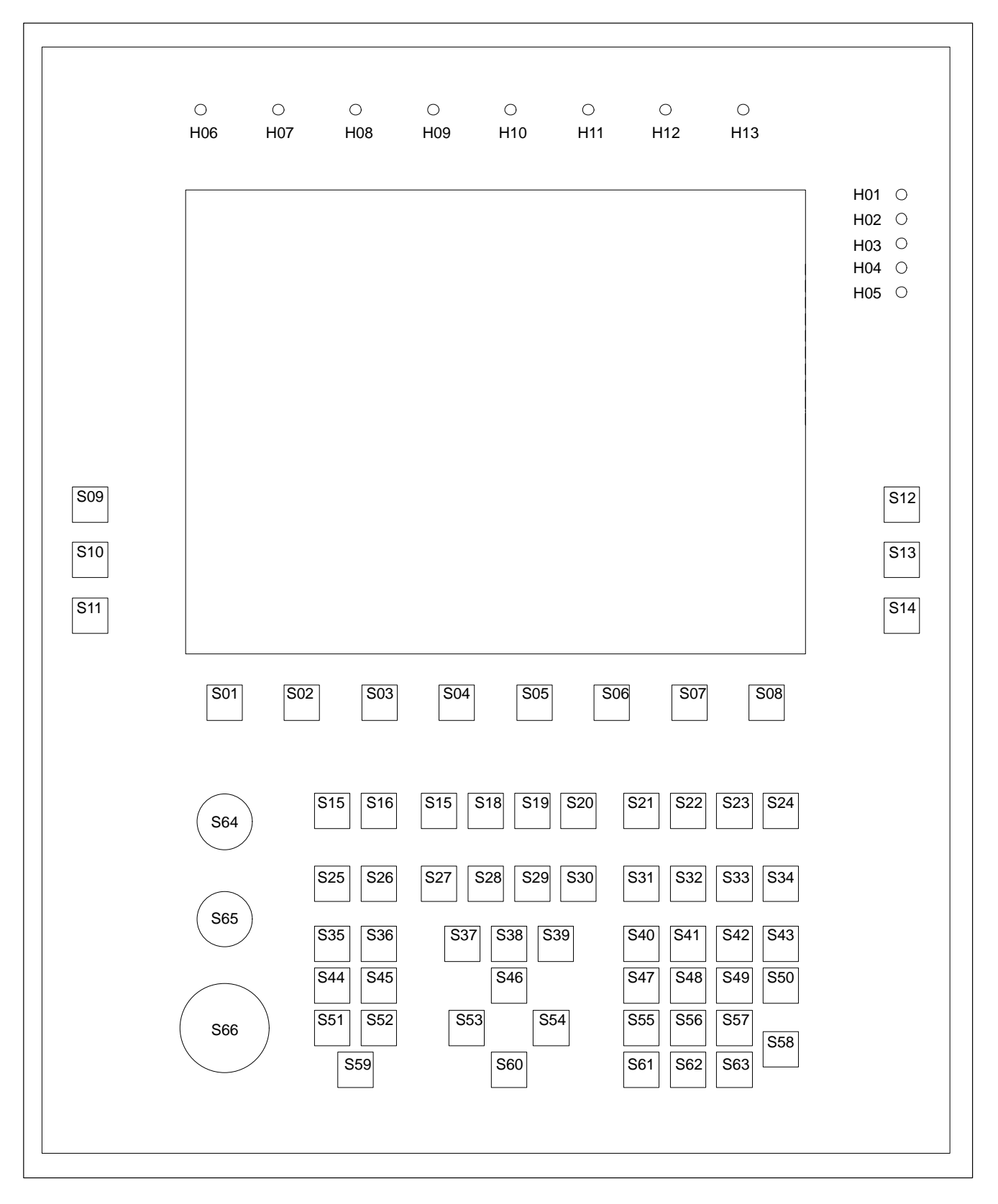

# Standard Code Assignment of LEDs and Keys

| Key No. | MF2     | Mouse                  | Repeat | COM3  | 24 Vout | Type of key | LED    |
|---------|---------|------------------------|--------|-------|---------|-------------|--------|
| S01     | F1      | _                      | No     | _     | _       | ST2         | _      |
| S02     | F2      | -                      | No     | -     | -       | ST2         | -      |
| S03     | F3      | _                      | No     | _     | -       | ST2         | -      |
| S04     | F4      | -                      | No     | -     | -       | ST2         | -      |
| S05     | F5      | -                      | No     | _     | -       | ST2         | -      |
| S06     | F6      | -                      | No     | _     | -       | ST2         | -      |
| S07     | F7      | -                      | No     | -     | -       | ST2         | -      |
| S08     | F8      | -                      | No     | -     | -       | ST2         | -      |
| S09     | CRTL-U  | -                      | Yes    | -     | Bit3    | ST2         | -      |
| S10     | CRTL-L  | -                      | Yes    | _     | Bit1    | ST2         | -      |
| S11     | CRTL-D  | -                      | Yes    | _     | Bit3    | ST2         | -      |
| S12     | CRTL-U  | -                      | Yes    | _     | Bit3    | ST2         | -      |
| S13     | CRTL-R  | -                      | Yes    | -     | Bit2    | ST2         | -      |
| S14     | CRTL-D  | -                      | Yes    | _     | Bit3    | ST2         | -      |
| S15     | _       | _                      | Yes    | Bit1  | -       | RF15        | -      |
| S16     | _       | -                      | Yes    | Bit2  | -       | RF15        | yellow |
| S17     | F9      | -                      | Yes    | _     | -       | RF15        | -      |
| S18     | F10     | -                      | Yes    | -     | -       | RF15        | -      |
| S19     | F11     | _                      | Yes    | _     | -       | RF15        | -      |
| S20     | F12     | _                      | Yes    | _     | -       | RF15        | -      |
| S21     | _       | _                      | -      | Bit3  | _       | RF15        | yellow |
| S22     | _       | _                      | _      | Bit4  | _       | RF15        | yellow |
| S23     | _       | _                      | _      | Bit5  | _       | RF15        | yellow |
| S24     | _       | _                      | -      | Bit6  | -       | RF15        | yellow |
| S25     | _       | _                      | -      | Bit7  | -       | RF15        | yellow |
| S26     | -       | -                      | -      | Bit8  | -       | RF15        | yellow |
| S27     | -       | -                      | -      | Bit9  | -       | RF15        | yellow |
| S28     | -       | -                      | -      | Bit10 | -       | RF15        | yellow |
| S29     | -       | -                      | -      | Bit11 | -       | RF15        | yellow |
| S30     | -       | -                      | -      | Bit12 | -       | RF15        | yellow |
| S31     | -       | -                      | -      | Bit13 | -       | RF15        | yellow |
| S32     | _       | -                      | -      | Bit14 | -       | RF15        | yellow |
| S33     | _       | _                      | -      | Bit15 | -       | RF15        | yellow |
| S34     | _       | _                      | _      | Bit16 | _       | RF15        | yellow |
| S35     | Page up | _                      | Yes    | _     | -       | RF15        | -      |
| S35     | Alt     | -                      | Yes    | -     | -       | RF15        | -      |
| S37     | -       | Mouse but-<br>ton left | -      | -     | -       | RF15        | -      |
| S38     | -       | Mouse active           | -      | Bit32 | -       | RF15        | yellow |

| Key No.                        | MF2          | Mouse                   | Repeat | СОМЗ | 24 Vout | Type of key | LED       |
|--------------------------------|--------------|-------------------------|--------|------|---------|-------------|-----------|
| S39                            | -            | Mouse but-<br>ton right | -      | -    | -       | RF15        | -         |
| S40                            | 7            | _                       | Yes    | -    | _       | RF15        | -         |
| S41                            | 8            | -                       | Yes    | _    | _       | RF15        | _         |
| S42                            | 9            | _                       | Yes    | -    | _       | RF15        | _         |
| S43                            | ESC          | -                       | Yes    | _    | _       | RF15        | _         |
| S44                            | Page down    | -                       | Yes    | _    | _       | RF15        | _         |
| S45                            | Backspace    | -                       | Yes    | -    | -       | RF15        | -         |
| S46                            | Cursor up    | Mouse up                | Yes    | -    | Bit4    | RF15        | -         |
| S47                            | 4            | -                       | Yes    | -    | -       | RF15        | -         |
| S48                            | 5            | _                       | Yes    | _    | -       | RF15        | _         |
| S49                            | 6            | -                       | Yes    | -    | -       | RF15        | -         |
| S50                            | Tab          | -                       | Yes    | -    | -       | RF15        | -         |
| S51                            | Shift        | _                       | Yes    | -    | -       | RF15        | -         |
| S52                            | Del          | -                       | Yes    | -    | -       | RF15        | -         |
| S53                            | Cursor left  | Mouse left              | Yes    | -    | -       | RF15        | -         |
| S54                            | Cursor right | Mouse right             | Yes    | -    | -       | RF15        | -         |
| S55                            | 1            | _                       | Yes    | -    | -       | RF15        | _         |
| S56                            | 2            | _                       | Yes    | -    | -       | RF15        | -         |
| S57                            | 3            | -                       | Yes    | -    | -       | RF15        | -         |
| S58                            | Enter        | _                       | Yes    | -    | -       | RF15        | -         |
| S59                            | CRTL-I       | -                       | Yes    | -    | -       | RF15        | -         |
| S60                            | Cursor down  | Mouse down              | Yes    | -    | Bit4    | RF15        | -         |
| S61                            | " <u>"</u> " | -                       | Yes    | -    | -       | RF15        | -         |
| S62                            | 0            | -                       | Yes    | -    | -       | RF15        | -         |
| S63                            |              | _                       | _      | -    | -       | RF15        | _         |
| S64<br>(START)                 | -            | -                       | -      | -    | -       | Rafix 16    | 24 V glow |
| S65<br>(STOP)                  | -            | _                       | -      | -    | -       | Rafix 16    | 24 V glow |
| S66<br>(EMER-<br>GENCY<br>OFF) | -            | -                       | -      | _    | -       | Rafix 16    | -         |

#### **Description of LEDs**

| Key No. | Description           | СОМЗ  | Type of LED | LED    |
|---------|-----------------------|-------|-------------|--------|
| H01     |                       | _     | ST2         | yellow |
| H02     |                       | _     | ST2         | yellow |
| H03     |                       | _     | ST2         | yellow |
| H04     |                       | -     | ST2         | yellow |
| H05     |                       | _     | ST2         | yellow |
| H06     |                       | Bit1  | ST2         | yellow |
| H07     |                       | Bit2  | ST2         | yellow |
| H08     |                       | Bit3  | ST2         | yellow |
| H09     |                       | Bit4  | ST2         | yellow |
| H10     |                       | Bit5  | ST2         | yellow |
| H11     |                       | Bit6  | ST2         | yellow |
| H12     |                       | Bit7  | ST2         | yellow |
| H13     |                       | Bit8  | ST2         | red    |
| S16-B   |                       | Bit9  | RF15 Spot   | yellow |
| S21-B   |                       | Bit10 | RF15 Spot   | yellow |
| S22-B   |                       | Bit11 | RF15 Spot   | yellow |
| S23-B   |                       | Bit12 | RF15 Spot   | yellow |
| S24-B   |                       | Bit13 | RF15 Spot   | yellow |
| S26-B   |                       | Bit14 | RF15 Spot   | yellow |
| S27-B   |                       | Bit15 | RF15 Spot   | yellow |
| S28-B   |                       | Bit16 | RF15 Spot   | yellow |
| S29-B   |                       | Bit17 | RF15 Spot   | yellow |
| S30-B   |                       | Bit18 | RF15 Spot   | yellow |
| S31-B   |                       | Bit19 | RF15 Spot   | yellow |
| S32-B   |                       | Bit20 | RF15 Spot   | yellow |
| S33-B   |                       | Bit21 | RF15 Spot   | yellow |
| S34-B   |                       | Bit22 | RF15 Spot   | yellow |
| S38-B   | Mouse active/inactive | Bit23 | RF15 Spot   | yellow |

Communication with the PC is done via COM3 with special telegrams. The PC sends a lamp telegram to the keyboard controller and receives back a key telegram. All keys that have been pressed since the last lamp telegram are marked on this key telegram.

#### Lamp Telegram (Receiving telegram)

After receiving the lamp telegram, all coded LEDs switch on.

| Byte 0 | Byte 1 | Byte 2 | Byte 3 | Byte 4 |
|--------|--------|--------|--------|--------|
| 0 x B1 | Data 0 | Data 1 | Data 2 | Data 3 |

Each byte received must be acknowledged by the keyboard. Only after the acknowledgment, may the next byte be sent. After receiving the fourth byte, the keyboard answers with the key telegram.

#### Key Telegram (Transmit telegram)

The CPS21 keyboard answers the receipt of the lamp telegram with the key telegram. Keys that have been pressed and released are stored until transmission. Then the flag is deleted.

| Byte 0 | Byte 1 | Byte 2 | Byte 3 | Byte 4 |
|--------|--------|--------|--------|--------|
| 0 x 0A | Data 0 | Data 1 | Data 2 | Data 3 |

## 7.5.2 Exceptions for Simultaneously Pressed Keys

It is possible to press more than one key. Keys that have been pressed are stored until the next lamp telegram.

## 7.5.3 Customer-defined Assignment of Key Codes

The keycodes can be changed dynamically.

The following keyboard characteristics can be entered as codes:

- Meaning of key (e.g. "A", "3", ...)
- Position of the key within the keyboard field
- Output of position and meaning of keys to the 24 Vout outputs.

You can receive further information in this regard on request.

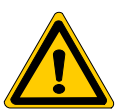

#### DANGER

An incorrect assignment of the key codes can under certain circumstances lead to

- operating errors in the applications
- system crash
- failure of the system to start up

Carefully test the new key assignments for possible erroneous assignment of the keys.

## 7.5.4 Software download for Keyboard Controller

The COM3 serial port is used to download new key codes into the keyboard controller.

**Customer-specific key codes can be downloaded on request and after arrangement is made by Bosch Erbach.** 

Notes:

# 8 Maintenance and Replacements

The CPS21 is maintenance-free. However, some components are subject to wear and must be replaced, when required.

# 8.1 Maintenance

Include the following tasks in your maintenance schedule

 Clean the screen with an antistatic cloth or with an alcohol containing window cleanser at least once a week.

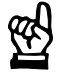

# CAUTION

Dissolution of sealed key panel surface and display seal through contact with solvents! Do not use any solvents (e.g., paint thinner)!

- At least once a year check that all plug and socket and terminal connections of the components are correctly seated and not damaged. Check that cables are not broken or crushed. Replace damaged parts immediately.
- Check the screwed connection for suspended installation (connection between tip/tilt adapter and housing cover of CPS21) once per year.
- Make sure that the CPS21 is equipped with a well functioning rechargeable battery pack. Check the charge level of the battery pack regularly!
- Replace the battery pack every 5 years.
- In the event that the unit is in continuous operation, replace the display backlight unit at two-year intervals.
- For spare parts, a functional compatibility is guaranteed for a minimum of 5 years.

## 8.2 Replacements

# 8.2.1 Hard Disk

| æД |  |
|----|--|
| 臣  |  |
|    |  |

# CAUTION

Danger to the module!

All ESD protection measures must be observed when using the module! Prevent electrostatic discharges!

- In the event that no external data source (CD-ROM or floppy disk drive) is connected to the CPS21, the new hard disk to be installed must contain a pre-installed operating system.
   In any case, in order to reduce installation time, it is recommended to have a fully configured operating system pre-installed on the hard disk!
  - 1. Back up all essential application data and system operating configurations to an external data carrier or by using the network connection!
  - 2. Turn off the supply voltage. If necessary, unplug all cables.
  - 3. Wait until the power supply unit shuts down automatically after UPS operation (the UPS-LED on the front of the CPS21 is red until the UPS shuts down the power supply unit).
  - 4. Open the aluminum housing with a 5 mm double-bit key and swing the front panel and its frame to the side.

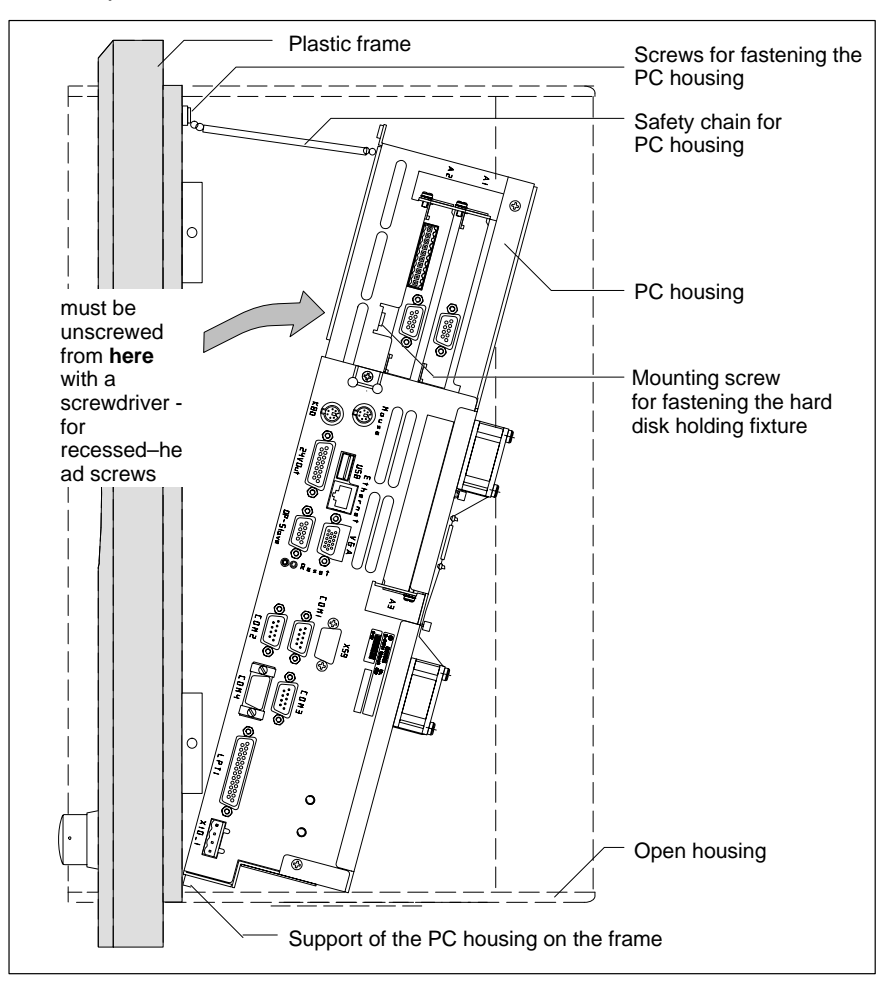

- 5. The PC is fastened to the upper edge of the plastic frame with 2 screws, and secured with a safety chain against falling off the frame. Unscrew the two fastening screws and pull the PC down as far as the safety chain permits.
- 6. The hard disk can now be seen on the side of the PC that is facing the display. Unplug the ribbon cable for data/power connection from the hard disk. At both sides, the ribbon cable is secured by a dab of bonding adhesive, which must be cut open prior to de-installation. Only in case of a damaged cable must it be unplugged from the motherboard as well (see illustration on page 8–4).
- 7. Next to the hard disk, there is a **fastening screw** that fixes the hard disk holding fixture. Unscrew it and move the carrying structure at its bottom part (close to the fastening screw) a little bit downwards. By this movement, the holding fixture is released from the clamping joint on the other side of the PC housing. Now you can take off the holding fixture from the side (see illustration on page 8–4).
- 8. Unscrew the hard disk from its suspension and replace it with the new hard disk. Fasten the new hard disk.
- 9. Reassemble the components in the reverse sequence to that described above.
- □ Once the plug connector has been reinstalled, the ribbon cable must again be secured with a dab of "hot glue" at both sides.
- IF When remounting the hard disk, make sure that cables, especially those between display and PC housing, are not flattened or squeezed.

#### Testing the new component:

- 10.If the new hard disk is of the same type as the old one, recognizing the disk by BIOS is not necessary. Proceed to 12.
- 11. When booting the system, press the <Del> key to access the BIOS menu of the PC. Select the "Primary Master" menu command in order to enable the system to detect and identify the hard disk parameters. In the "Transfer Mode" submenu item set "Fast PIO 3" for the hard disk. To exit BIOS, press F10 ("Save Settings and Exit"; saves the hard disk parameters).

To do so, press the  $\langle Z \rangle$  key if you have a keyboard with a German layout (Z = Y for Yes).

12. If the operating system fails to start up, interrupt the power supply again for min.10 seconds, and then restart the operating system.

13. If the system still fails to boot, check the connections for the following:

- Positive connection of hard disk controller cable
- Proper seating of all cables and connectors.
- Functioning power supply
- 14. Once the PC has started properly completed its boot process, the user data and operating system configuration must again be restored for normal operation.

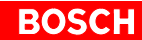

#### **Removing the Hard Disk**

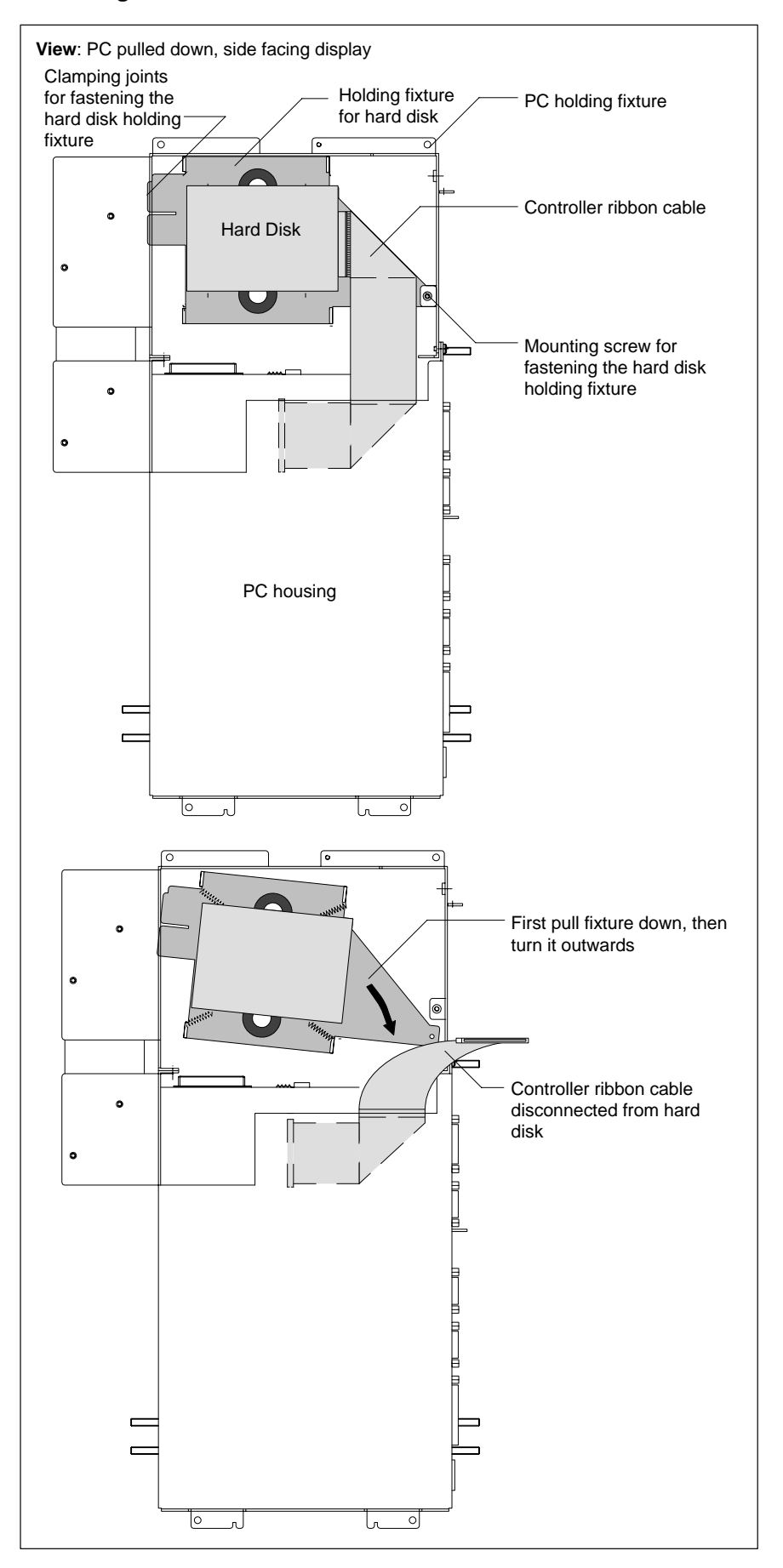

# 8.2.2 Display and Backlight/Inverter

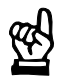

#### CAUTION Danger to the module! All ESD protection measures must be observed when using the module! Prevent electrostatic discharges!

A fading backlight causes a progressive deterioration of LCD display readability, making a backlight replacement advisable. These components should also be replaced in case of malfunction of the display and inverter.

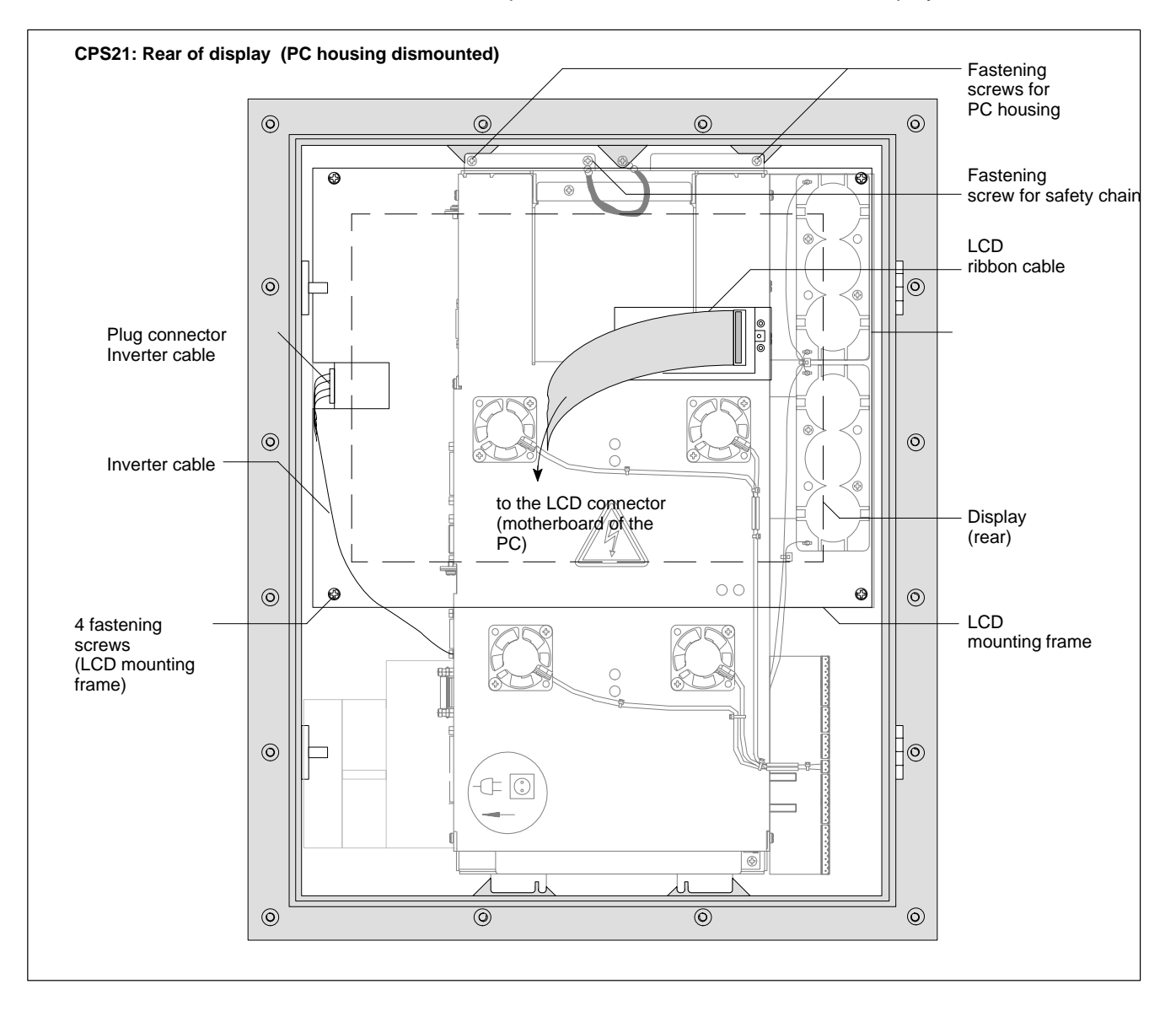

- 1. Switch off the supply voltage. If necessary, unplug all cables.
- 2. Wait until the power supply unit shuts down automatically after UPS operation (the **UPS-LED** on the front of the CPS21 is **red** until the UPS shuts down the power supply unit).
- 3. Open the aluminum housing with a 5 mm double-bit key and swing the front panel and its frame to the side.

- 4. Remove the plug from the PC and all PE connections from the PC housing.
- 5. The PC is fastened to the upper edge of the plastic frame with 2 screws, and secured with a safety chain against falling off the frame. Unscrew the two fastening screws and pull the PC down as far as the safety chain permits.

#### **Replacing the Display/Backlight:**

- 6. Unplug the LCD ribbon cable and the backlight inverter cable from the LCD mounting frame.
- 7. Unfasten the safety chain of the PC housing. While doing so, hold the PC. Remove the PC by lifting it out of the lower swing bearings of the plastic frame.
- 8. Unfasten the 4 fastening screws of the LCD mounting frame. Now you can pull out the display and its holding fixture.
- 9. It is also possible to replace only the two backlights.
- 10. Reassemble the components in the reverse sequence to that described above.
- When remounting the hard disk, make sure that cables, especially F those between display and PC housing, are not flattened or squeezed.

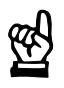

## CAUTION

Use only the same type of displays! Only insert backlights complying with the display!

#### Testing the new component:

- 11. In the event that, after booting the system, the display does not produce an image, check for the following:
  - Positive connection of plug connectors and cables
  - Proper seating and positive contact of backlight unit

# 8.2.3 Rechargeable Battery Pack

| m   |
|-----|
| (4) |
|     |

CAUTION

Prior to replacing the battery pack, save all important data because voltage failures which might occur during the process lead to loss of data in the RAM.

The rechargeable battery pack must be replaced in the following cases:

- the battery test during the start of the system has failed
- the number of charging cycles exceeds the value stated below for ambient temperature dependent cycles (see UPS program, page 3–8)
- the red LED "UPS" on the front panel flashes for more than 8 hours (see page 7–8).

A recharge cycle is determined by switching the PC power supply unit on and off.

As long as the control terminal is connected to mains power, a deep discharge of the rechargeable battery pack is prevented.

The number of charging cycles that the rechargeable battery pack can withstand and therefore its useful life, depends on the ambient temperature in which the battery pack is used. Ambient temperature here is defined as the one in which the operating terminal is situated, e.g. the temperature in the control cabinet or in the operating housing.

The following table can be used as a guideline:

| Ambient temperature | Charging cycles | Maintenance interval |
|---------------------|-----------------|----------------------|
| + 25 °C             | 4000 cycles     | 6 years              |
| + 35 °C             | 2000 cycles     | 3 years              |
| + 45 °C             | 1000 cycles     | 1.5 years            |

If there is some uncertainty concerning the temperature conditions of the operating terminal, then we recommend exchanging the battery pack every 1.5 years.

# BOSCH

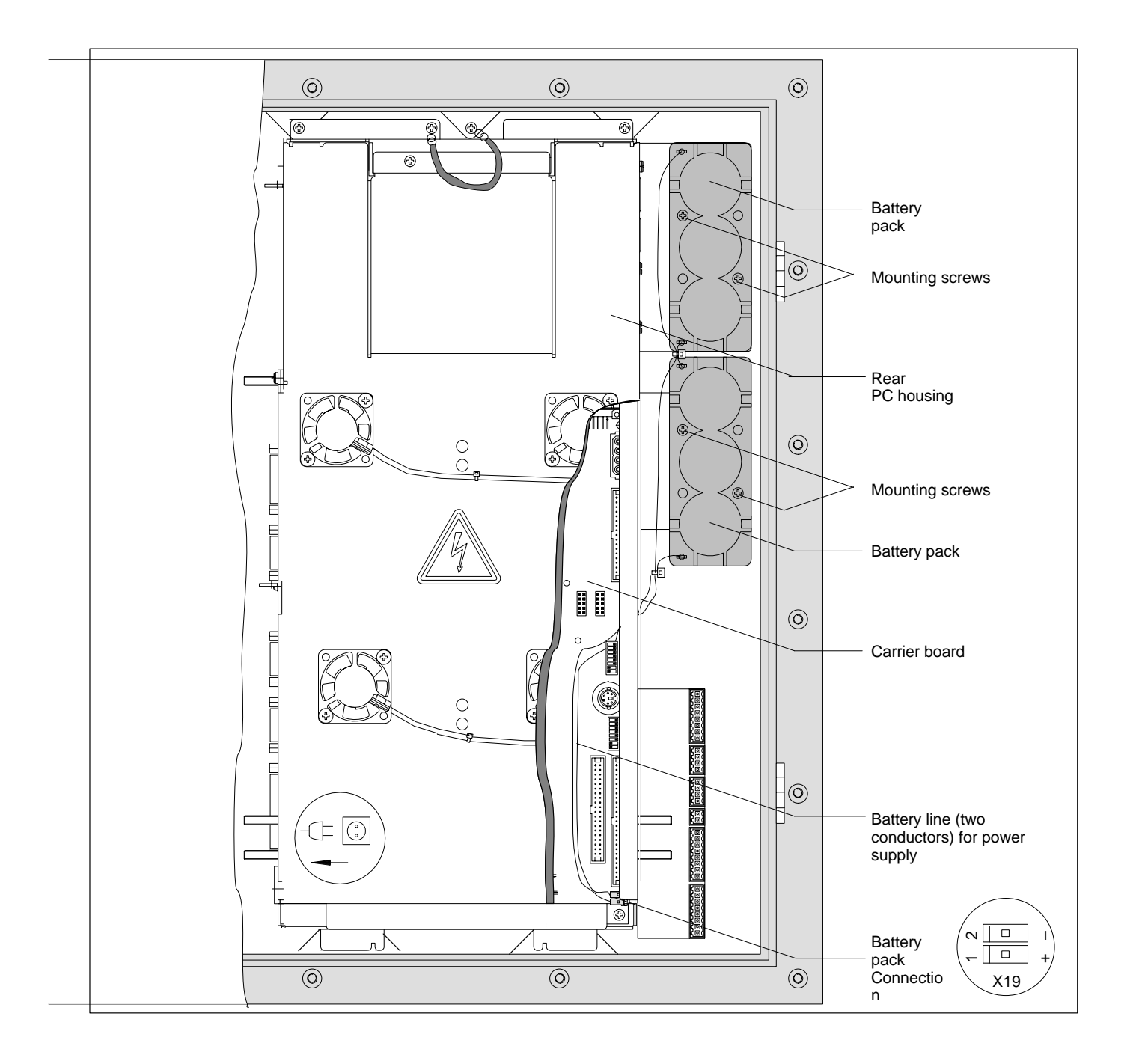

#### Replacing the battery pack

- 1. Switch off the supply voltage. If necessary, unplug all cables.
- 2. Wait until the power supply unit shuts down automatically after UPS operation (the **UPS-LED** on the front of the CPS21 is **red** until the UPS shuts down the power supply unit).
- 3. Open the aluminum housing with a 5 mm double-bit key and swing the front panel and its frame to the side.
- 4. Open the rear cover of the PC housing.
- 5. Remove the male connector with the twin-conductor cable from the X19 battery terminal.
- 6. Unscrew the battery packs and replace them.

7. Now reconnect the cable of the new batteries.

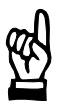

#### CAUTION

In case of false polarity, an F10A (5x20) fuse will be tripped on the power supply unit. UPS operation is then impossible. Therefore, ensure correct polarity of the battery packs when connecting the cable (see illustration above).

- 8. Reassemble the components in the reverse sequence to that described above.
- If the new battery pack has not yet been charged (for 2.5 Ah: approx. 5 hours charging time), the UPS protection against an uncontrolled shutdown of the PC is not sufficient during the charging time. Therefore, use only fully charged batteries if possible.

#### Testing the new component:

- 9. Restart the system.
- 10.Observe the "UPS" indication on the front panel. If the batteries are already charged, the UPS-LED is off. If the batteries are not yet fully charged, the UPS-LED flashes red. In this case, please wait for approx. 5 hours until the UPS-LED goes off (batteries are charged).

Notes:

# 9 Spare Parts

| Description                                                                                                    | Part numbers for                                                                             |                                                             |                                   |                                   |
|----------------------------------------------------------------------------------------------------|----------------------------------------------------------------------------------------------|-------------------------------------------------------------|-----------------------------------|-----------------------------------|
|                                                                                                    | CPS21_4<br>1070 085 400                                                                      | CPS21_3<br>1070 083 279                                     | CPS21_2<br>1070 081 821           | CPS21<br>1070 080 821             |
| PC-Box without software<br>(hard disk included)                                                                                                    | 1070 083 278                                                                                 | 1070 083 278                                                | 1070 081 820                      | 1070 081 447                      |
|                                                                                                    | (PCI card has to be<br>ordered separately,<br>see next row)                                  | (PCI card has to be<br>ordered separately,<br>see next row) | (PCI_BM-CAN,<br>PCI_CAN included) | (PCI_BM-CAN,<br>PCI_CAN included) |
| Expansion cards:<br>– PCI_BM-CAN<br>– PCI-CAN<br>– PCI_BM-DP<br>– PCI_BM-IBS<br>– Adapter card for Interbus-<br>configuration software                                                                                                    | 1070 080 381<br>1070 080 941<br>1070 078 905<br>1070 080 379<br>1070 083 813                 |                                                             | -                                 |                                   |
| Hard disk in mounting frame with-<br>out software                                                                                                    | 1070 081 537                                                                                 |                                                             |                                   |                                   |
| LCD display (TFT 13.8"), 2 back-<br>lights included                                                                                                    | -                                                                                            | 1070 919 799                                                |                                   |                                   |
| LCD display (TFT 15"), 2 backlights included                                                                                                    | 1070 920 377                                                                                 | _                                                           |                                   |                                   |
| Backlight                                                                                                    |                                                                                              | 1070 920 285                                                |                                   |                                   |
| Front panel with buttons and con-<br>nection card, without display                                                                                                    | 1070 921 870                                                                                 | 1070 919 675                                                |                                   |                                   |
| <ul> <li>Pushbuttons, each consisting of base and button:</li> <li>button for STOP</li> <li>button for EMERGENCY-STOP</li> <li>base for STOP and EMERGENCY-STOP</li> <li>button START</li> <li>base for START</li> <li>lamp for START</li> </ul> | 1070 920 606<br>1070 920 612<br>1070 920 608<br>1070 920 609<br>1070 920 610<br>1070 920 611 |                                                             |                                   |                                   |
| Battery pack                                                                                                    | 2 x 1070 919 399                                                                             |                                                             |                                   |                                   |
| Distribution circuit board<br>– Special board EMERGENCY<br>-STOP / STOP separated                                                                                                    | 1070 920 894                                                                                 |                                                             |                                   |                                   |
| Coolkit<br>– External fan kit for<br>increased ambient<br>temperature                                                                                                    | 1070 920 886                                                                                 |                                                             |                                   |                                   |

Notes:

# A Annex

# A.1 Abbreviations

| BIOS   | Basic Input Output System                                                                                                    |
|--------|----------------------------------------------------------------------------------------------------|
| CD-ROM | Compact Disk-Read Only Memory                                                                                                    |
| COM x  | Serial port x                                                                                                    |
| CRT    | Monitor with Cathode Ray Tube                                                                                                    |
| DSTN   | Passive Matrix display (used in LC displays)                                                                                                |
| EPP    | Enhanced Parallel Port (bidirectional)                                                                                                    |
| ESD    | Electro-Static Discharge<br>Abbreviation for all terms relating to elec-<br>tro-static discharge, e.g. ESD protection,<br>ESD hazards, etc. |
| FD     | Floppy Disk                                                                                                    |
| GB     | Gigabyte                                                                                                    |
| HD     | Hard Disk                                                                                                    |
| ISA    | "Industrial Standard Architecture", PC bus system                                                                                           |
| IDE    | Integrated Device Electronics, interface for hard disk, CD–ROM, etc.                                                                        |
| KBD    | Keyboard                                                                                                    |
| LCD    | Liquid Crystal Display (flat-panel display)                                                                                                 |
| LPT    | Line Printer Terminal (printer port)                                                                                                    |
| MB     | Megabyte                                                                                                    |
| PCI    | Peripheral Component Interconnect, PC bus system                                                                                            |
| PE     | Protective Earth                                                                                                    |
| PLC    | Programmable Logic Controller                                                                                                    |
| RAM    | Random Access Memory                                                                                                    |
| SPP    | Standard Parallel Port                                                                                                    |
| Slot   | PC slot                                                                                                    |
| TFT    | Thin-Film Transistor (active matrix color display, used in LC displays)                                                                     |
| UPS    | Uninterruptible Power Supply                                                                                                    |
| VGA    | Video Graphics Array (graphics standard)                                                                                                    |

# A.2 Index

#### Numbers

24 VDC power connection, 5–5 24 Vout output, 6–22

### Α

adapter, MF2 to PS/2 mini DIN (keyboard), 6–20 Ambient temperature, 2–11 Application software, 2–6 Atmospheric pressure, 2–11

#### В

Backlight Function, 7–3 BIOS software, 2–6 Bracket system, 4–5

#### С

CAN bus, 6-26 CD-ROM, recommended type, 6-16 Clearance, 4-3 Clearnaces and creeping distances, 2-11 Code assignment, LED and key designation, 7-14 COM1, 6-11 COM1-4, Settings, Operating system, 6-14 COM2, 6-12 Connection and Distribution Card, 6-4 24 VDC power supply, 6-4 24 Vout outputs, 6-4 Connections ex works, 6-6 **EMERGENCY OFF. 6-4** START button, 6-4 STOP button, 6-4 Coolkit, 4-7, 6-8 Council Directive relating to electrical equipment for limited voltages, 1-1 Council Directive relating to electromagnetic compatibility, 1–1

#### D

Delay Time, 3–7 Description of LEDs, 7–16 Display and Control Elements, 7–1 Documentation, 1–8

#### Е

earthing wrist strap, 1–7 EEM, 1–7 Electrical Connections, 5–1 Electrostatically endangered modules, 1–7 EMERGENCY OFF, 6–4 Emergency–OFF–devices, 1–6 Ersatzteile, 9–1 ESD protection, 1–7 ESD work stations, 1–7 Ethernet connection, 6–17 Expansion Cards "PCI CAN", 2–7 "PCI\_BM–CAN", 2–7 BIOS Setup, 2–8 External monitor, 6–18

### F

Floor mounting, 4–5 Floppy disk, Connection, 6–9 floppy disk drive, 1–8 Floppy disk power supply, 6–10 Front panel Label, 7–10 Labeling, 7–10

#### Н

Hard Disk, 8–2 Hard disk, 8–2 hard disk drive, 1–8 Humidity, 2–11

#### I

Impact resistance, 2-11 Installation, 4-1 Clearance, 4-3 Dimensions, 4-4 Installed Positions and Clearances, 4-2 Installation with Tip/Tilt Adapter, 4-5 Interfaces 24 V supply, 5-5 24 Vout output, 6-22 CAN bus, 6-26 COM1, 6-11 COM2, 6-12 Connection and Distribution Card, 6-4 Ethernet, 6–17 Expansion Cards, 6–23 Floppy disk, 6-9 Floppy disk drive power supply, 6-10 LPT1, 6-15 Overview, 6-1 Physical location, 6-2 PROFIBUS DP, 6-22 PS/2 keyboard, 6-20 PS/2 mouse, 6-21 USB, 6-13 VGA, 6-18 Interference Suppression, 5-3 ISA slot, 2-7

#### Κ

Key mouse, 7–7 Key telegram, 7–17

# BOSCH

Keyboard, 7–4 Block of Function Keys, 7–4 Block of function keys "Control", 7–5 Controller, 7–12 Software Download, 7–17 Customer–defined Assignment, 7–17 Key block "Machine", 7–5 Keystroke sequence, 7–17 LEDs for Customer–Specific Indicators, 7–9 LEDs for Hardware Indicators, 7–8 Number, Cursor Control and Special Keys Blocks, 7–6 Scanning front panel keys, 7–12 Transferring key codes to 24 Vout outputs, 7–12 to the PC via MF2, 7–12

## L

Label, 7–10 Lamp telegram, 7–16 Display, LCD, 7–3 LED and key designation, 7–14 LEDs Description, 7–16 for Customer–specific Indicators, 7–9 for hardware indicators, 7–8 LPT1 Parallel Port, 6–15

#### Μ

Maintenance, 8–1 measuring or testing procedures, 1–6 Mouse Port, 6–21

#### 0

Operating Conditions, 2–11 Operating system software, 2–6

#### Ρ

Parallel Port for CD-ROM, 6-16 PCI slot, 2-7 PCI-CAN card, 6-26 PCI/ISA combination slot, 2-7 PCI\_BM-CAN card, 6-23 PCI\_BM–DP card, PROFIBUS DP, 6–25 PCI\_BM-IBS card, InterBus S, 6-24 PE conductor system, 5-2 PE connections, 5-2 Pin assignment COM1...4, USB, 6-11 LPT1, 6-15 Power supply, 5-5 PROFIBUS DP connector, 6-22 Protection categories, 2-11 PS/2 keyboard connection, 6-20 PS/2 mini DIN to MF2 keyboard adapter, 6-20 PS/2 mouse connection, 6-21

#### Q

Qualified personnel, 1–3

#### R

Receiving telegram, 7-16

Rechargeable Battery Pack, 8–7 Rechargeable battery pack, 2–9 Charge level, 2–10 Charging function, 2–9 Release, 1–8 Replacements Backlight/Inverter, 8–5 Display, 8–5 Hard disk, 8–2 Rechargeable Battery Pack, 8–7 Resistance, 2–11 RS–232 interface, COM1, 6–11 RS–422/485 interface, COM1, 6–11

#### S

Safety Functions, 3–1 Safety instructions, 1–5 Safety markings, 1–4 Screening Information, 5–2 spare parts, 1–6 Standard operation, 1–1 Standards, 2–12 START button, 6–4 STOP button, 6–4 Storage temperature, 2–11 Supply Voltage, 24 V supply, 5–5 Suspended mounting, 4–5 System Overview, 2–1

### Т

Technical Data, 2–5 Temperature Monitoring, 3–1 Temperatures, 2–11 Trademarks, 1–8 Transmit telegram, 7–17

#### U

Uninterruptible Power Supply (UPS), 3–2 UPS Program Function, 3–4 Operation of UPSNT (Windows NT), 3–5 Default Setting, 3–8 Parameter Settings, 3–7 USB, 6–13 Utility programs, 2–6

#### ۷

VGA port, 6–18 Vibration resistance, 2–11 Video Adapter LCD, 7–3 View, LC Display and operating device, 2–1

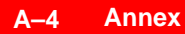

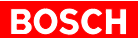

# **Bosch Automation Technology**

#### Australia

Robert Bosch (Australia) Pty. Ltd. Head Office Cnr. Centre - McNaughton Roads P.O. Box 66 AUS-3168 Clayton, Victoria Fax (03) 95 41 77 03

#### Great Britain

Robert Bosch Limited Automation Technology Division Meridian South Meridian Business Park GB-LE3 2WY Braunstone Leicestershire Fax (01 16) 28-9 28 78

#### Canada

Robert Bosch Corporation Automation Technology Division 6811 Century Avenue CAN-Mississauga, Ontario L5N 1R1 Fax (905) 5 42-42 81

### USA

Robert Bosch Corporation Automation Technology Division Fluid Power Products 7505 Durand Avenue USA-Racine, Wisconsin 53406 Fax (414) 5 54-81 03

Robert Bosch Corporation Automation Technology Division Factory Automation Products 816 East Third Street USA-Buchanan, MI 49107 Fax (616) 6 95-53 63

Robert Bosch Corporation Automation Technology Division Industrial Electronic Products 40 Darling Drive USA-Avon, CT 0 60 01-42 17 Fax (860) 4 09-70 80

We reserve the right to make technical alterations

Your concessionary

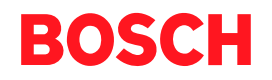

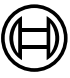

Robert Bosch GmbH Geschäftsbereich Automationstechnik Antriebs- und Steuerungstechnik Postfach 11 62 D-64701 Erbach Fax +49 (0) 60 62 78-4 28

1070 073 825-103 (02.04) GB · HB PC · BRC/EPY · Printed in Germany